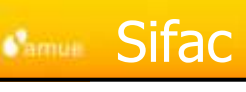

# AMUE – SIFAC Formation « Comptabilité Analytique »

Cursus Spécialisé

# Sommaire

# Introduction

- Données de base
- Exemples de modélisation
- Flux
- Traitements analytiques
- Consultation de coûts complets
- Reporting
- Conclusion

Comptabilité analytique

1

## Sifac introduit un axe complémentaire de gestion par rapport à la comptabilité générale et à la comptabilité budgétaire :

la comptabilité analytique.

Pour permettre sa gestion, deux profils ont été créés :

- « Contrôleur de gestion » : pour la personne en charge de l'analyse des flux de comptabilité analytique et habilitée à saisir des mouvements spécifiquement analytiques (exemple : pièces de transfert de coûts, cycles de répartition).

- « Consultation » : pour toute personne habilitée à lire les états de comptabilité analytique.

Comptabilité analytique

# Introduction

Objectifs de la comptabilité analytique

- C'est un outil d'analyse et de pilotage des activités des établissements qui permet :
  - de piloter et mener des actions de contrôle de gestion ;
  - d'apporter une aide à la décision dans le choix du développement ou non de certaines activités et des modalités de leur réalisation.
  - · d'avoir une connaissance et une maîtrise de l'ensemble des coûts liés à son activité ;
  - de tarifer les prestations réalisées et biens produits par l'établissement et de répondre aux obligations réglementaires (droit de la concurrence, obligations fiscales, Union européenne, ...);
  - d'analyser les coûts pour : rendre compte à l' Etat (LOLF) ou négocier les moyens (interne et externe).
  - SIFAC permet à chaque établissement de mettre en œuvre son propre choix de modélisation analytique. Deux principales méthodes de calcul des coûts complets (par activité ou en sections homogènes) sont modélisables dans SIFAC.

Comptabilité analytique

S i f a c Système d'Information Financier Analytique et Comptable

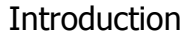

Axes analytiques

S i f a c Système d'Information Financier Analytique et Comptable

- A titre d'exemple, un groupe de travail animé par l'Amue a mis en exergue l'intérêt de suivre la comptabilité analytique selon les quatre axes suivants :
  - un axe « composantes » : le découpage retenu se fonde sur l'organigramme de l'établissement tel qu'il résulte du code de l'éducation ;
- un axe « activités » : le découpage dépend de la définition des activités ou processus majeurs accomplis par l'établissement ;
- un axe « développement propre à l'établissement » correspondant aux projets spécifiques de l'établissement tels qu'ils figurent notamment dans le projet d'établissement et non décrits dans les autres axes ;
- un axe « LOLF » : reprend le découpage en programmes et actions décrits dans le budget de gestion et qui s'impose aux EPSCP. AXE LOL

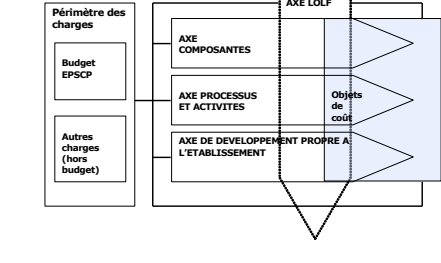

Comptabilité analytique

5

# Sommaire

- Introduction
- Données de base S i f a c Système d'Information Financier Analytique et Comptable Exemples de modélisation Flux Traitements analytiques Consultation de coûts complets Reporting Conclusion

### Périmètre analytique

- Le périmètre analytique est l'entité organisationnelle SAP qui représente un système étanche ;
- Un périmètre analytique rassemble une ou plusieurs sociétés du même établissement ;
- · Possibilité d'avoir plusieurs périmètres analytiques dans le même mandant ;
- Tous les objets analytiques sont liés à un seul périmètre analytique.
- Un périmètre analytique par établissement (rassemble plusieurs périmètres financiers avec plan comptable unique)

Comptabilité analytique

Données de base Objets analytiques

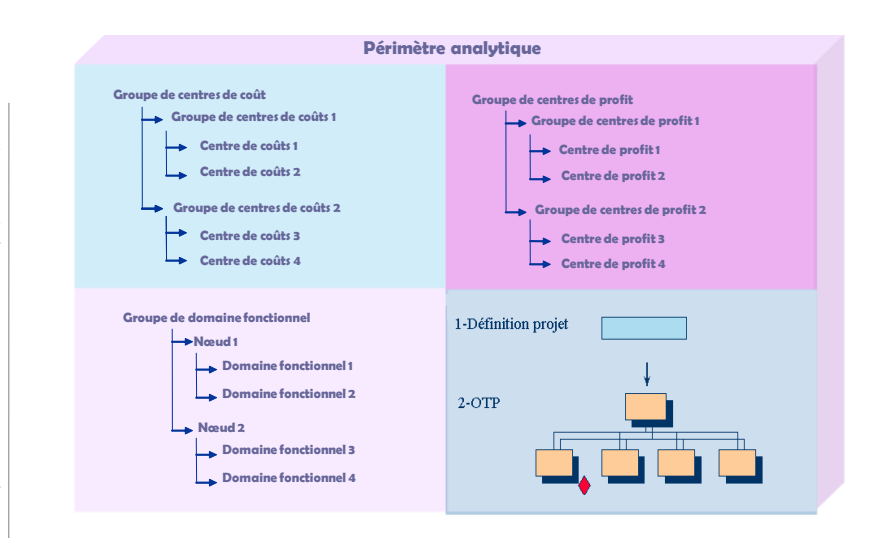

Comptabilité analytique

7

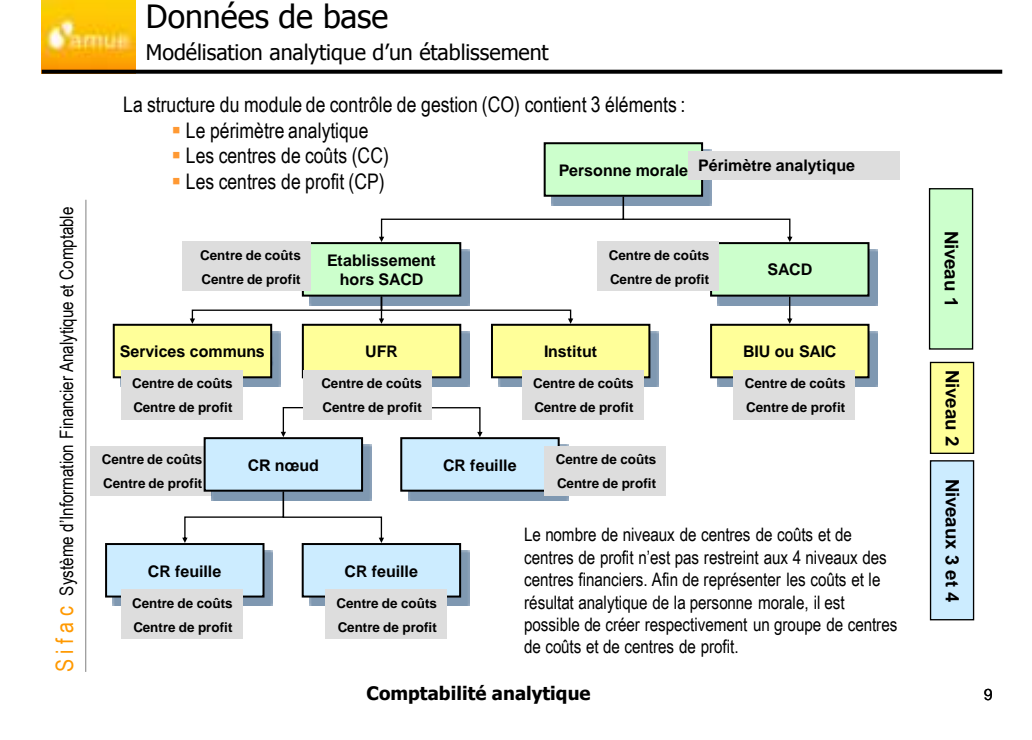

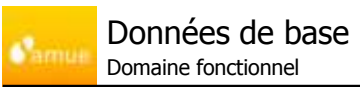

S i f a c Système d'Information Financier Analytique et Comptable

- La notion de domaine fonctionnel est une notion budgétaire et non analytique.
- En prévision budgétaire, elle correspond dans l'adresse budgétaire aux programmes et actions LOLF.
- Les domaines fonctionnels sont présents en comptabilité analytique à titre complémentaire.
- Les domaines fonctionnels peuvent être affinés selon les besoins analytiques de l'établissement et selon la modélisation choisie : homogène ou par activité.

| Traiter domaine fond                                            | tionnel                |                                 |                                                                             |                              |
|-----------------------------------------------------------------|------------------------|---------------------------------|-----------------------------------------------------------------------------|------------------------------|
| Documents in modification Value                                 | - Million              |                                 |                                                                             |                              |
| Comains force. 10103                                            | G                      | D12163 E                        | 1                                                                           |                              |
| Designation domains toructionsal<br>Teste aurisaite functionnel | tiongree               |                                 |                                                                             |                              |
| Période de veillés<br>Défait veléfie<br>Dels sopration          | 81.01.2087             | Fir-de veldte                   | 11.12.2039                                                                  |                              |
| Groupe Phalamation<br>Drauge estimations                        | <i>E</i> )             |                                 |                                                                             |                              |
| Promotion line and Buildong<br>Créé par<br>Soutie la<br>Dans é  | 27 08 2057<br>15 08 45 | Mod M par<br>Matti 6<br>Matti 6 | 4+ETTELING<br>27 04 2007<br>14 06 45                                        |                              |
| а<br>-                                                          |                        | Modifier Grou                   | ipe de domaines fo                                                          | nctionnel : structure        |
|                                                                 |                        | F01 - 10101 - F                 | prestion do bac 4 1e lite<br>Etudient en east pro<br>Studient en lite physi | ung Demante textborret (Ug*) |

11

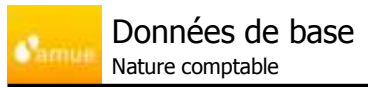

- Natures comptables primaires et secondaires :
  - La nature comptable est une donnée indispensable dans SAP
    - Elle représente la nature de dépense ou de recette et constitue le niveau le plus fin de l'information (ligne de détail).
    - ✓ Lors d'une imputation en comptabilité analytique, la nature comptable véhicule l'information.
  - · Deux types de natures comptables
    - La nature comptable <u>primaire</u> (copie d'un compte de comptabilité générale), rend obligatoire l'imputation analytique lors d'une comptabilisation sur le compte général correspondant.
    - La nature comptable <u>secondaire</u> (propre au domaine analytique); est créée pour répondre à des besoins de transferts de charges ou de recettes d'un objet analytique à un autre, d'intégration de charges supplétives (exemple : prise en compte de la paye des personnels titulaires de l'Etat).

### Comptabilité analytique

12

| imue N                                                                                                    | lature cor                                                                                                    | nptable prir                                                                                                    |                                                             |                                                                                                    |                                                                                                    |                                                                                                    |
|----------------------------------------------------------------------------------------------------|----------------------------------------------------------------------------------------------------|----------------------------------------------------------------------------------------------------|-------------------------------------------------------------|----------------------------------------------------------------------------------------------------|----------------------------------------------------------------------------------------------------|----------------------------------------------------------------------------------------------------|
| Cré                                                                                                    | éation d'u                                                                                                    | ine nature d                                                                                                    | comptable prir                                              | maire ( <b>KA01</b> )                                                                                                    |                                                                                                    |                                                                                                    |
| 19 a 4                                                                                                    | Afficher na                                                                                                    | t. compt. : E                                                                                                    | cran de base                                                | ( - )                                                                                                    | Principale                                                                                                    | ment 2 types de                                                                                                    |
| 9 G.                                                                                                    |                                                                                                    | eterion eterritori                                                                                                    |                                                             |                                                                                                    | natures co                                                                                                    | omptables :                                                                                                    |
| Nature comp                                                                                                    | 1996 (                                                                                                    | 60511000 De                                                                                                    | dricés                                                      | Dans la souche SIFA                                                                                                    | C, 11 – Cou                                                                                                    | ts primaires                                                                                                    |
| Périnétre an<br>Délait de said                                                                                               | utificaut<br>Anti-                                                                                                    | 2100 Da                                                                                                    | bisserent                                                   | toutes les natures                                                                                                    |                                                                                                    |                                                                                                    |
|                                                                                                    |                                                                                                    | interneter at                                                                                                    |                                                             | 6 et 7 (correspondant                                                                                                    | au Sont disp                                                                                                    | onibles également                                                                                                    |
| CONTR                                                                                                    | Com Com                                                                                                    | Provision are dot.                                                                                                    | HINDO                                                       | plan de compte) sont                                                                                                    | les nature                                                                                                    | s comptables                                                                                                    |
| Designation                                                                                                    | ea:                                                                                                    | Bechricte                                                                                                    |                                                             | deja creees.                                                                                                    | ■ 3- Réqu                                                                                                    | larisation par                                                                                                    |
| Descriptio                                                                                                    | on:                                                                                                    | Electricite                                                                                                    |                                                             |                                                                                                    | majoration                                                                                                    | ו                                                                                                    |
| Durstees of                                                                                                    | mbaie.                                                                                                    | -                                                                                                    |                                                             |                                                                                                    | ■ 4 - Régi                                                                                                    | ularisation par dét                                                                                                    |
| Catégorie<br>Mix de ca                                                                                                    | r de MC<br>aractérist                                                                                                    | 18 1                                                                                                    | Colts present / p                                           | rodult des verten ne                                                                                                    | = creat                                                                                                    | duction sur ventes                                                                                                    |
| Donesine f                                                                                                    | fonctionent                                                                                                    |                                                                                                    |                                                             |                                                                                                    | <b>=</b> 22 - Imp                                                                                                    | outation externe                                                                                                    |
|                                                                                                    |                                                                                                    |                                                                                                    |                                                             |                                                                                                    |                                                                                                    |                                                                                                    |
|                                                                                                    |                                                                                                    |                                                                                                    | Comptabilite                                                | é analytique                                                                                                    |                                                                                                    |                                                                                                    |
|                                                                                                    | Jonnée                                                                                                    | es de ba                                                                                                    | Comptabilite                                                | é analytique                                                                                                    | ſ                                                                                                    | KAOG                                                                                                    |
|                                                                                                    | Donnée<br>lature cor                                                                                                    | es de ba                                                                                                    | Comptabilite<br>3SC<br>ondaire                              | é analytique                                                                                                    | [                                                                                                    | KA06                                                                                                    |
| E N                                                                                                    | Donnée<br>lature cor<br>éation d'u                                                                                                    | es de ba<br>nptable sec                                                                                                    | Comptabilite<br>SSE<br>ondaire<br>comptable sec             | é analytique                                                                                                    | Principalement                                                                                                    | KA06<br>2 types de nature:                                                                                                    |
| Créer                                                                                                    | Donnée<br>Nature cor<br>Sation d'u                                                                                                    | es de ba<br>nptable sec<br>ne nature c<br>pt. : Ecran                                                                             | Comptabilite<br>SSC<br>condaire<br>comptable sec<br>de base | é analytique<br>condaire <i>(</i> KA06)                                                                                                    | Principalement<br>comptables sec                                                                                                    | KA06<br>2 types de nature:<br>ondaires :                                                                                                    |
| Créer                                                                                                    | Donnée<br>Nature cor<br>éation d'u<br>nat. com                                                                                                    | es de ba<br>nptable sec<br>ne nature d<br>pt. : Ecran                                                                             | Comptabilite<br>ASC<br>condaire<br>comptable sec<br>de base | é analytique<br>condaire ( <b>KA06</b> )<br>Dans la souche                                                                                                 | Principalement<br>comptables sec<br>= 21 - Couts Im<br>= 42 - Répartitio                                                                                                    | KA06<br>2 types de nature<br>ondaires :<br>putation interne<br>n globale                                                                                                    |
| Créer                                                                                                    | Donnée<br>Nature cor<br>éation d'u                                                                                                    | es de ba<br>nptable sec<br>ine nature c<br>pt. : Ecran                                                                            | Comptabilite<br>ASE<br>condaire<br>comptable sec<br>de base | é analytique<br>condaire ( <b>KA06</b> )<br>Dans la souche<br>SIFAC, les natures<br>comptiers                                                              | Principalement<br>comptables sec<br>= 21 - Couts Im<br>= 42 - Répartitio                                                                                                    | KA06<br>2 types de nature<br>ondaires :<br>putation interne<br>in globale                                                                                                    |
| Créer<br>Finite con<br>Primite a                                                                                             | Donnée<br>Nature cor<br>éation d'u<br>nat. com                                                                                                    | es de ba<br>nptable sec<br>ine nature d<br>pt. : Ecran (<br>25000000)<br>2100                                                     | Comptabilite<br>ASC<br>condaire<br>comptable sec<br>de base | é analytique<br>condaire (KA06)<br>Dans la souche<br>SIFAC, les natures<br>comptables<br>secondaires ont une                                               | Principalement<br>comptables sec<br>= 21 - Couts Im<br>= 42 - Répartitic<br>Sont disponible:                                                                                                    | KA06<br>2 types de natures<br>ondaires :<br>putation interne<br>in globale<br>s également les                                                                                                    |
| Créer<br>Primite a<br>Début de vi                                                                                            | Donnée<br>Vature cor<br>éation d'u                                                                                                    | es de ba<br>nptable sec<br>ine nature d<br>pt. : Ecran<br>pt. : Ecran<br>2100<br>2101<br>01 01 1900                               | Comptabilite<br>ASC<br>condaire<br>comptable sec<br>de base | condaire ( <b>KA06</b> )<br>Dans la souche<br>SIFAC, les natures<br>comptables<br>secondaires ont une<br>codification                                      | Principalement<br>comptables sec<br>= 21 - Couts Im<br>= 42 - Répartitio<br>Sont disponible:<br>natures compta                                                                                                    | KA06<br>2 types de nature<br>ondaires :<br>putation interne<br>in globale<br>s également les<br>bles suivantes:                                                                                                    |
| Créer<br>Prime con<br>Début de ve                                                                                            | Donnée<br>Vature cor<br>éation d'u<br>mat. com                                                                                                    | es de ba<br>nptable sec<br>ine nature c<br>pt. : Ecran (<br>2100<br>01 01 1900                                                    | Comptabilite<br>ASC<br>condaire<br>comptable sec<br>de base | 2 analytique<br>condaire (KA06)<br>Dans la souche<br>SIFAC, les natures<br>comptables<br>secondaires ont une<br>codification<br>commençant par<br>9XXXXX.  | Principalement<br>comptables sec<br>= 21 - Couts Im<br>= 42 - Répartitic<br>Sont disponible:<br>natures compta<br>= 31 - Régul. d'u                                                                                                    | KA06<br>2 types de nature<br>ondaires :<br>putation interne<br>in globale<br>s également les<br>bles suivantes:<br>pordres/de projets<br>ditionnels de frais                                                                                                    |
| Créer<br>Peirseire<br>Debut de ve<br>Debut de ve                                                                             | Donnée<br>Jature cor<br>éation d'u<br>mat. com                                                                                                    | es de ba<br>nptable sec<br>ine nature c<br>pt. : Ecran (<br>ssococo<br>en or 1900)<br>en or 1900                                  | Comptabilite<br>ASC<br>condaire<br>comptable sec<br>de base | é analytique<br>condaire (KA06)<br>Dans la souche<br>SIFAC, les natures<br>comptables<br>secondaires ont une<br>codification<br>commençant par<br>9XXXXXX. | Principalement<br>comptables sec<br>= 21 - Couts Im<br>= 42 - Répartitio<br>Sont disponible:<br>natures compta<br>= 31 - Régul. d'i<br>= 41 - Coûts ad<br>généraux                                                                                                    | KA06<br>2 types de natures<br>ondaires :<br>putation interne<br>in globale<br>s également les<br>bles suivantes:<br>ordres/de projets<br>ditionnels de frais                                                                                                    |
| Créer<br>Créer<br>Pérnéme a<br>Début de ve<br>Début de ve                                                                    | Donnée<br>Nature cor<br>éation d'u<br>mat. com                                                                                                    | es de ba<br>nptable sec<br>ine nature c<br>pt. : Ecran (<br>2100<br>en et 1900<br>en et 1900                                      | Comptability                                                | é analytique<br>condaire (KA06)<br>Dans la souche<br>SIFAC, les natures<br>comptables<br>secondaires ont une<br>codification<br>commençant par<br>9XXXXXX. | Principalement<br>comptables sec<br>= 21 - Couts Im<br>= 42 - Répartition<br>Sont disponible:<br>natures compta<br>= 31 - Régul. d'u<br>= 41 - Coûts ad<br>généraux<br>= 43 - Imputation                                                                                                    | KA06<br>2 types de nature:<br>ondaires :<br>putation interne<br>in globale<br>s également les<br>bles suivantes:<br>ordres/de projets<br>ditionnels de frais<br>n                                                                                                  |
| Créer<br>Printe a<br>Désard de vi<br>Désard                                                                                  | Donnée<br>Nature cor<br>éation d'u<br>mat. com                                                                                                    | es de ba<br>nptable sec<br>ine nature d<br>pt.:Ecran (<br>2100<br>en en 1900<br>cor 1000<br>cor 1000 de l                         | Comptability                                                | é analytique<br>condaire (KA06)<br>Dans la souche<br>SIFAC, les natures<br>comptables<br>secondaires ont une<br>codification<br>commençant par<br>9XXXXXX. | Principalement<br>comptables sec<br>= 21 - Couts Im<br>= 42 - Répartitic<br>Sont disponible:<br>natures compta<br>= 31 - Régul. d'u<br>= 41 - Coûts ad<br>généraux<br>= 43 - Imputatio<br>d'activités/proce                                                                                                    | KA06<br>2 types de natures<br>ondaires :<br>putation interne<br>en globale<br>s également les<br>bles suivantes:<br>ordres/de projets<br>ditionnels de frais<br>n<br>sssus<br>a commande                                                                           |
| Créer<br>Créer<br>Primète a<br>Délad de vi<br>Délad de vi<br>Délad de vi<br>Délad de vi                                      | Donnée<br>Vature cor<br>éation d'u<br>mat. com                                                                                                    | es de ba<br>nptable sec<br>ine nature c<br>pt.: Ecran (<br>2100<br>en 61 1900<br>Coa Total de l<br>Coa Total de l                 | Comptabilite                                                | é analytique<br>condaire (KA06)<br>Dans la souche<br>SIFAC, les natures<br>comptables<br>secondaires ont une<br>codification<br>commençant par<br>9XXXXXX. | Principalement<br>comptables sec<br>= 21 - Couts Im<br>= 42 - Répartitic<br>Sont disponible:<br>natures compta<br>= 31 - Régul. d'i<br>= 41 - Coûts ad<br>généraux<br>= 43 - Imputatio<br>d'activités/proce<br>= 50 - Entrée de<br>relative au proje                                                                     | KA06<br>2 types de natures<br>ondaires :<br>putation interne<br>in globale<br>s également les<br>bles suivantes:<br>ordres/de projets<br>ditionnels de frais<br>n<br>issus<br>e commande<br>it :produits des                                                       |
| Créer<br>Créer<br>Printe a<br>Déad de vi<br>Déagnati<br>Désignati<br>Désignati<br>Désignati                                  | Donnée<br>Vature cor<br>éation d'u<br>' nat. com<br>vatere<br>vatere<br>vatere<br>kon<br>de bace<br>vateres                                                                                                    | es de ba<br>nptable sec<br>ine nature c<br>pt. : Ecran (<br>99000000<br>2100<br>01 01 1900<br>210<br>01 01 1900                   | Comptabilite<br>ASC<br>condaire<br>comptable sec<br>de base | é analytique<br>condaire (KA06)<br>Dans la souche<br>SIFAC, les natures<br>comptables<br>secondaires ont une<br>codification<br>commençant par<br>9XXXXXX. | Principalement<br>comptables sec<br>= 21 - Couts Im<br>= 42 - Répartitio<br>Sont disponible:<br>natures compta<br>= 31 - Régul. d'u<br>= 41 - Coûts ad<br>généraux<br>= 43 - Imputatio<br>d'activités/proce<br>= 50 - Entrée de<br>relative au proje<br>ventes                                                           | KA06<br>2 types de natures<br>ondaires :<br>putation interne<br>in globale<br>s également les<br>bles suivantes:<br>ordres/de projets<br>ditionnels de frais<br>in<br>essus<br>e commande<br>it :produits des                                                      |
| Créer<br>Créer<br>Pérsie e<br>Débu de vi<br>Débu de vi<br>Débu de vi<br>Débu de vi<br>Débu de vi<br>Débu de vi<br>Débu de vi | Donnée<br>Vature cor<br>éation d'u<br>mat, com<br>rectine<br>solution<br>rectine<br>ton<br>ton<br>ton<br>ton<br>ton<br>ton<br>ton<br>ton<br>ton<br>ton                                                                                                    | es de ba<br>nptable sec<br>ine nature c<br>pt. : Ecran (<br>psecoco)<br>2100<br>on of 1900<br>coe total de l<br>Coe total de l    | Comptabilite                                                | é analytique<br>condaire (KA06)<br>Dans la souche<br>SIFAC, les natures<br>comptables<br>secondaires ont une<br>codification<br>commençant par<br>9XXXXXX. | Principalement<br>comptables sec<br>= 21 - Couts Im<br>= 42 - Répartitic<br>Sont disponible:<br>natures compta<br>= 31 - Régul. d'a<br>= 41 - Coûts ad<br>généraux<br>= 43 - Imputatio<br>d'activités/proce<br>= 50 - Entrée de<br>relative au proje<br>ventes<br>51 - Entrée de<br>au projet :produ                     | KA06<br>2 types de natures<br>ondaires :<br>putation interne<br>in globale<br>s également les<br>bles suivantes:<br>ordres/de projets<br>ditionnels de frais<br>n<br>issus<br>e commande<br>t :produits des<br>commande relativi                                   |
| Créer<br>Créer<br>Pérmère e<br>Début de ve<br>Début de ve<br>Début de ve<br>Début de ve<br>Début de ve<br>Début de ve        | Donnée<br>Jature cor<br>éation d'u<br>mat. com<br>session<br>metricae<br>session<br>tern<br>ko<br>de bacon<br>este MC<br>eractérist<br>session                                                                                                    | es de ba<br>nptable sec<br>ine nature c<br>pt. : Ecran (<br>2100<br>coa Tota de<br>Coa Tota de<br>Coa Tota de                     | Comptabilite                                                | é analytique<br>condaire (KA06)<br>Dans la souche<br>SIFAC, les natures<br>comptables<br>secondaires ont une<br>codification<br>commençant par<br>9XXXXXX. | Principalement<br>comptables sec<br>= 21 - Couts Im<br>= 42 - Répartition<br>Sont disponibles<br>natures compta<br>= 31 - Régul. d'u<br>= 41 - Coûts ad<br>généraux<br>= 43 - Imputation<br>d'activités/proce<br>= 50 - Entrée de<br>relative au proje<br>ventes<br>51 - Entrée de<br>au projet :produ<br>52 - Entrée de | KA06<br>2 types de natures<br>ondaires :<br>putation interne<br>in globale<br>s également les<br>bles suivantes:<br>ordres/de projets<br>ditionnels de frais<br>n<br>issus<br>e commande<br>it :produits des<br>commande relativ<br>its divers<br>commande relativ |
| Créer<br>Primère a<br>Déna de vi<br>Dénagorat<br>Descript<br>Descript<br>Descript                                            | Donnée<br>Vature cor<br>éation d'u<br>'nat. com<br>'nat. com | es de ba<br>nptable sec<br>ine nature c<br><b>pt.:Ecran</b><br>21000<br>Cod Total de l<br>Cod Total de l<br>211<br>21 est utilisé | Comptability                                                | é analytique<br>condaire (KA06)<br>Dans la souche<br>SIFAC, les natures<br>comptables<br>secondaires ont une<br>codification<br>commençant par<br>9XXXXXX. | Principalement<br>comptables sec<br>= 21 - Couts Im<br>= 42 - Répartitic<br>Sont disponible:<br>natures compta<br>= 31 - Régul. d'a<br>= 41 - Coûts ad<br>généraux<br>= 43 - Imputatio<br>d'activités/proce<br>= 50 - Entrée de<br>au projet :produ<br>51 - Entrée de<br>au projet :coûts<br>= 61 - Valeur = 2           | KA06<br>2 types de natures<br>ondaires :<br>putation interne<br>in globale<br>s également les<br>bles suivantes:<br>ordres/de projets<br>ditionnels de frais<br>n<br>ssus<br>e commande<br>t :produits des<br>commande relativ<br>ts divers<br>commande relativ    |

Comptabilité analytique

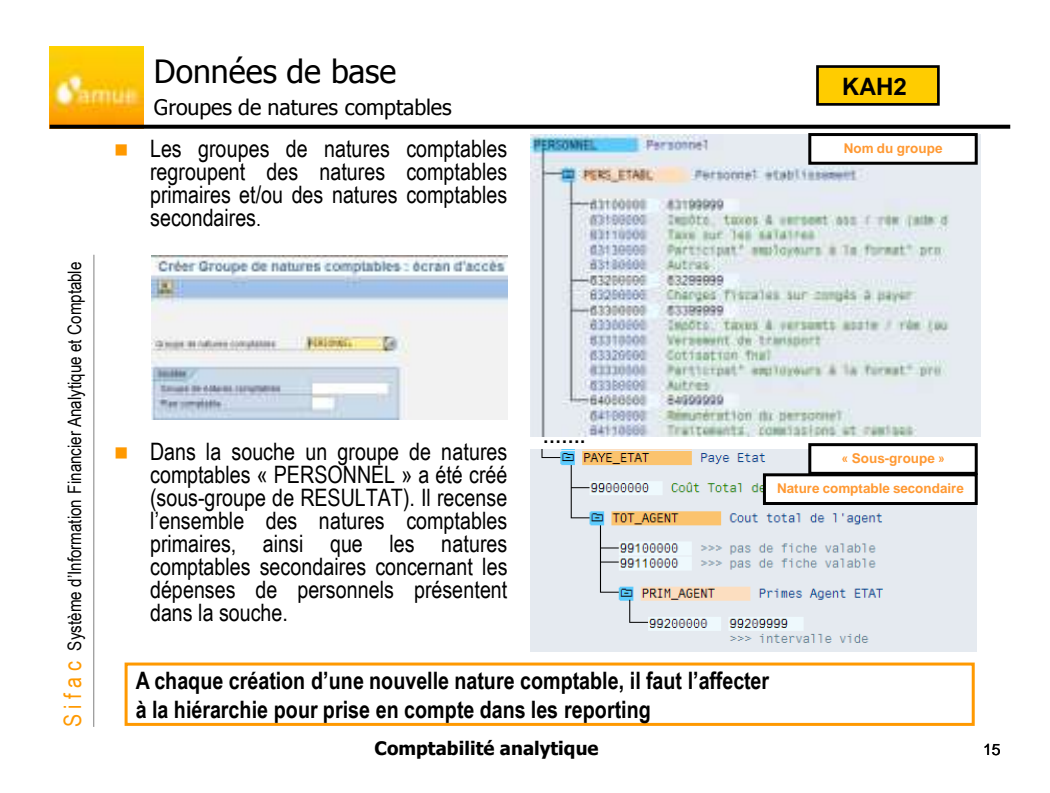

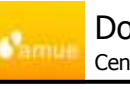

S i f a c Système d'Information Financier Analytique et Comptable

# Données de base

- Centre de coûts
- Le centre de coûts représente un niveau d'analyse et non de responsabilité qui permet de connaître et de contrôler les coûts d'exploitation ou de production le concernant. Il représente :
  - une entité structurelle de l'établissement, ou une activité , stable dans le temps (au moins un exercice).
  - le niveau le plus fin d'analyse des dépenses de la structure (laboratoires, centre de formations...).
- Le centre de coûts est un collecteur de coûts : il enregistre les dépenses primaires de type charges directes constatées (dépenses de fonctionnement de la structure...).
- Dans SIFAC, les coûts peuvent être pré-budgétés en tant que référentiel à des fins d'analyse des écarts (vision analytique différente de la vision budgétaire)
- Le centre de coûts est organisé en hiérarchies
  - La hiérarchie standard est obligatoire. Elle représente le principal axe d'analyse
  - Des hiérarchies alternatives ou des groupes de centres de coûts peuvent être créés.
- Le centre de coûts est obligatoirement rattaché à un centre de profit (il existe au moins un centre de profit dans le périmètre analytique).

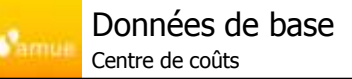

OKENN

- La codification des centres de coûts est unique pour une société.
- Un centre de coûts peut être créé (KS01), modifié (KS02) et affiché (KS03).

|   | Pérenétre analylegue 210   | 1 Battuine                   | und .                                                                                                    |                 |                                      |
|---|----------------------------|------------------------------|----------------------------------------------------------------------------------------------------|-----------------|--------------------------------------|
|   | Début de valente B1.1      | 81.20847 844                 | 31.12.0000                                                                                                    |                 |                                      |
|   |                            |                              |                                                                                                    |                 |                                      |
|   | CORR DADA                  | Sch type - Auto              | Control of Control of | Zaves In COM    | 1                                    |
|   | 1                          | and the second second second |                                                                                                    |                 |                                      |
|   | Désgnétere                 |                              |                                                                                                    |                 |                                      |
|   | Odeignation                | Dentre général               |                                                                                                    |                 |                                      |
|   | Description.               | Denice general               |                                                                                                    |                 |                                      |
|   | Contraction of the second  |                              |                                                                                                    |                 |                                      |
|   | Donntes in Lose            |                              |                                                                                                    |                 |                                      |
|   | Utilization responsable    | 1 1-                         |                                                                                                    |                 |                                      |
|   | Cerbo Tearclier            | 2983                         |                                                                                                    |                 |                                      |
|   | Anciente Valeur            |                              |                                                                                                    |                 |                                      |
|   | Type de satés              | (1                           | Type Darsteril                                                                                                    | Noud do la      | biárarchia standard où ost insórá la |
|   | Ostrieine de hidraritie    | UTLENT, SEA                  | Cervice general                                                                                                    |                 | contro                               |
|   | Gausen                     | 2180                         | Elablemerrent Type                                                                                                    |                 | centre.                              |
|   | Containe (rachole          | 0381                         | Philiphannam?                                                                                                    |                 | de gérer la notion de lucrativité    |
|   | Obmaine fonctionell        |                              | 100                                                                                                    |                 | <b>3</b>                             |
|   | Dettie                     | CH                           |                                                                                                    |                 |                                      |
|   | Carthy do profit           | GTLERY LER                   | Curvice minde                                                                                                    |                 |                                      |
|   | No. 10 Acres of the second | The second second            | 0.4490.0000                                                                                                    | Permet de gérer | a dérivation des objets FM depuis le |
| _ |                            |                              |                                                                                                    |                 | obiets analytiques                   |

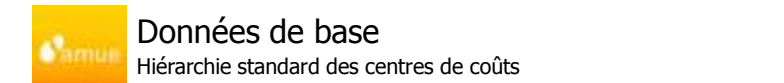

La hiérarchie des centres de coûts peut être visualisée via la transaction OKENN
 Exemple de hiérarchie standard :

| ble    | Nœud             | Hélarchie standard                                                                                                    | Césignation          | Statut d'av                                    | tivation Responsable                                                                  | SECH                              |                                      |
|--------|------------------|----------------------------------------------------------------------------------------------------|----------------------|------------------------------------------------|---------------------------------------------------------------------------------------|-----------------------------------|--------------------------------------|
| pta    | hiérarchique 💻   | T A ETABLISSEN                                                                                                    | Etablissement        |                                                |                                                                                       |                                   |                                      |
| B      | ou groupe de     | ) AD CO_TECH                                                                                                    | Centres de coûts teo | hriques :                                      |                                                                                       |                                   |                                      |
| U<br>U | centres de       | T B USSERV_GEN                                                                                                    | Satvice general      |                                                |                                                                                       |                                   |                                      |
| ē      | coûts            | 22.05                                                                                                    | Logistique pénérale  | 0                                              | 301                                                                                   | Z180                              |                                      |
| ţi.    |                  | 225ERV_GEN                                                                                                    | Service général      |                                                | 901                                                                                   | 2100                              | Centres                              |
| aly    |                  | T #2 034DN                                                                                                    | Administration       |                                                |                                                                                       |                                   | financiers                           |
| An     |                  | CONCINCIC CONCINCICULAR CONCINCICAL CONCINCICAL CONCIN | Logistique           | ۵                                              | 9012                                                                                  | 2100                              | responsebles                         |
| e.     |                  | COLOG                                                                                                    | Logistique Admin     | ۲                                              | 1012                                                                                  | Z160                              | responsables                         |
| anc    | Martine de señte | C44CAW2S                                                                                                    | Administrative       |                                                | 90121                                                                                 | 2100                              |                                      |
| ,Ë '   | centres de couts | Citatato 🔛                                                                                                    | Immobiliére          |                                                | 90122                                                                                 | 2100                              |                                      |
| E      | (purement        | T 60 03GRH                                                                                                    | GRH                  |                                                |                                                                                       |                                   |                                      |
| atic   | analytique)      | COGRH                                                                                                    | GRM                  |                                                | 9011                                                                                  | Z150                              |                                      |
| E      |                  | COLOGGRH                                                                                                    | Logislique GRH       |                                                | 8011                                                                                  | 2100                              |                                      |
| Ę      |                  | CAACTEDC                                                                                                    | Action Boolate       |                                                | 10112                                                                                 | Z100                              |                                      |
| ď      |                  | 1 04FORMPERS                                                                                                    | Formation du perso   |                                                | 30113                                                                                 | 2100                              |                                      |
| ème    |                  | 04PAXE                                                                                                    | Pare                 | Contraireme                                    | nt à la structure                                                                     | e budgéta                         | ire :                                |
| Syst   |                  |                                                                                                    |                      | - Pas de lien                                  | père/fils entre les                                                                   | centres d                         | e coûts                              |
| Sifac  |                  |                                                                                                    |                      | - Pour être o<br>centres de co<br>sous-groupes | <ul> <li>hiérarchisé »</li> <li>bûts sont regroup</li> <li>de centres de c</li> </ul> | à des fin<br>pés via des<br>pûts. | s d'analyse, les<br>s groupes et des |
|        |                  | Comptal                                                                                                    | bilité analytiqu     | ie                                             |                                                                                       |                                   | 18                                   |

Centre de Profits

- Le centre de profit collecte :
  - Directement les produits issus de la facturation.
  - Indirectement les charges via le centre (ou les centres) de coûts qui lui est (sont) rattaché(s).
  - $\rightarrow$  Le centre de profit permet de calculer un résultat analytique.
  - Dans SIFAC, les produits peuvent être pré-budgétés en tant que données de référence à des fin d'analyse des écarts (vision analytique différente de la vision budgétaire)
  - Au moins un centre de profit doit être créé au sein du périmètre analytique.
     L'organisation des centres de profit peut donc être différente de celle des centres de coûts.
  - Comme les centres de coûts, les centres de profit sont aussi organisés en hiérarchie standard et/ou alternative.

### Comptabilité analytique

19

**KE52** 

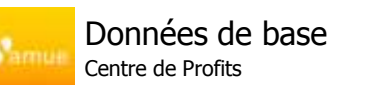

Un centre de profit peut être créé (KE51), modifié (KE52) et affiché (KE53).

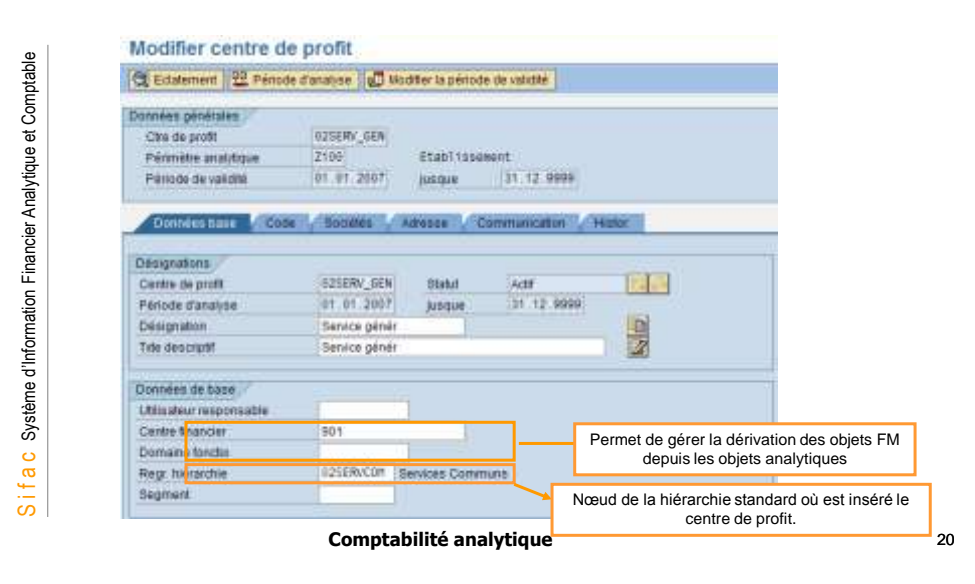

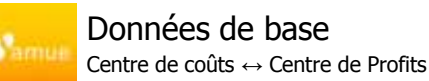

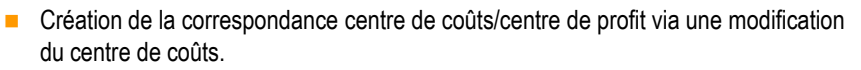

**KS02** 

| Control control       DESCRIV_UME       Service general         Permete outschape       D1.01.2007       as       D1.12.2008         Descrive veloche       D1.01.2007       as       D1.12.2008         Descrive veloche       D1.01.2007       as       D1.12.2008         Descrive veloche       D1.01.2007       as       D1.12.2008         Descrive veloche       D1.01.2007       as       D1.12.2008         Descrive veloche       Descrive veloche       D0.01.2007       Descrive veloche         Descrive veloche       Descrive veloche       D0.01.2007       Descrive veloche         Descrive veloche       Descrive veloche       D0.01.2007       Descrive veloche         Descrive veloche       Descrive veloche       D0.01.2007       Descrive veloche         Descrive veloche       Descrive veloche       Descrive veloche       Descrive veloche         Descrive veloche       D0.01.2008       Descrive veloche       Descrive veloche       Descrive veloche         Descrive veloche       D0.01.2008       Descrive veloche       Descrive veloche       Descrive veloche         Descrive veloche       D0.01.2008       Descrive veloche       Descrive veloche       Descrive veloche         Descrive veloche       D0.01.2008       Descrive velo                                                                                                    | 12 Ca cauteront                                         |                                          |                                                |                                              |
|----------------------------------------------------------------------------------------------------|---------------------------------------------------------|------------------------------------------|------------------------------------------------|----------------------------------------------|
| Constant         Feature         Accesso         Constant and the set of the set of the set o                                                                                                    | Cante de colto<br>Pérmétro avalvéque<br>Désurde valuaté | 000689V_0634 5<br>2100 6<br>01.01.2007 6 | ienvoe général<br>Indeksement<br>au 31.12.9999 |                                              |
| Description         Description           Description         Description           Description                                                                                                    | Cover have                                              | litage (Sidi-hae                         | Advecte 😳 Communication                        | Cores in 1978                                |
| Designables Breveo greeters<br>Designables Breveo greeters<br>Designables Brev                                                                 | (besignation)                                           |                                          |                                                |                                              |
| Descritation Descritation Descr                                                                                                    | Désignolese                                             | Bawko                                    | pán árait (                                    | 1 March 1                                    |
| Devenes te here<br>Utilisation responsible<br>Determine fortigente<br>Decement de la contre<br>Decement de la contre<br>Decement de la contre<br>Decement de la contre de coûts a un cent<br>de profit : ainsi lors d'une écritures de<br>sur le centre de coûts, cette écritures se<br>sur le centre de coûts, cette écritures se<br>cuisible », par effet « minoir » sur le cent                                                                                                    | Desiration                                              | BENCO 1                                  | and as                                         | 2                                            |
| Utilitation responsable<br>Centre transition<br>Type de overte<br>Type de overte<br>Domaine transition<br>Domaine transition<br>Domaine tr | Channels an hole                                        |                                          |                                                |                                              |
| Centre francisier                                                                                                    | UMitabur responsabl                                     | 4                                        |                                                |                                              |
| Arctanze Value Type de serte UCCENV 0EN Type Unexant Dermes de indraumbe CCCENV 0EN Tope de serte Dermes d'acteur Dermes d'acteur CCUN Dermes d'acteur CCUN CCUN CCUN CCUN CCUN CCUN CCUN CCU                                                                                                    | Centra Bhaniler                                         | 901                                      |                                                |                                              |
| Type de sente<br>Demans de rier de le le couts a un cen<br>de profit : ainsi lors d'une écriture de charg<br>sur le centre de coûts, cette écritures se<br>«visible », par effet « minor », sur le cen                                                                                                    | Antonna Value                                           |                                          |                                                |                                              |
| Demains dicharactie CXCAV_CCN Exercise parent<br>Decision 2100)  Tenness functions  CONT Non-Lament  Permet de lier un centre de coûts a un cen<br>de profit : ainsi lors d'une écriture de charge<br>sur le centre de coûts, cette écritures se<br>cont exercise de coûts, cette écritures se<br>cont exercise de coûts en centre de coûts, cette écritures se<br>cont exercise de coûts, cette écritures se                                                                                                    | Type de cardré                                          | 11                                       | Type Mangang                                   |                                              |
| Permet de lier un centre de coûts a un cent<br>de profit : ainsi lors d'une écriture de charg<br>sur le centre de coûts, cette écritures se<br>« visible », par effet « minor », sur le cent                                                                                                    | Donaine de hiéren te                                    | ICSERV,                                  | (EI) Dervice general                           |                                              |
| Permere de rei de l'entre de coute de coute de c                                                                                                    | Societa                                                 | 2100                                     | Etabéssement Type                              | Permet de lier un centre de coûts a un ce    |
| Destruction and a contract of the contract of the contract of                                                                                                    | Demaine dischelle                                       | 0001                                     | Non Larrett                                    | de ma fit e sinci lans d'une é siture de cha |
| sur le centre de coûts, cette écritures se                                                                                                    | Datasee toochannel                                      | -                                        |                                                | de protit : ainsi lors d'une écriture de cha |
| wyisible and effet winder a sur le cent                                                                                                    | Device                                                  | EUR                                      |                                                | sur le centre de coûts, cette écritures      |
|                                                                                                    |                                                         | 025ERV                                   | CON Device player                              | « visible » par effet « miroir » sur le ce   |

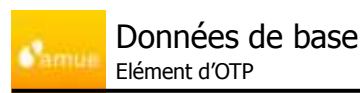

S i f a c Système d'Information Financier Analytique et Comptable

- Les éléments d'Organigramme Technique de Projet (éOTP) sont utilisés pour modéliser certaines opérations, telles que:
  - les conventions (RA ou simples)
  - les opérations sans contrat
  - les opérations pluriannuelles.
  - L'élément d'OTP porte l'enveloppe budgétaire globale du projet via le programme de financement
- D'un point de vue purement analytique, il sera ainsi possible sur cet objet:
  - D'intégrer des charges et des produits supplétifs
  - De calculer un coût complet
  - De calculer un résultat analytique
- Les écritures de charges pourront se réaliser sur le centre de coûts et sur l'élément d'OTP, sachant que les écritures sur centres de coûts seront statistiques (ces écritures ne pourront donc pas être retraitées).

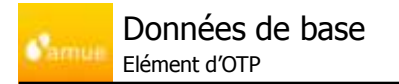

 La structure de la convention est définie sous la forme d'un Organigramme Technique de Projet (OTP) dans le module PS

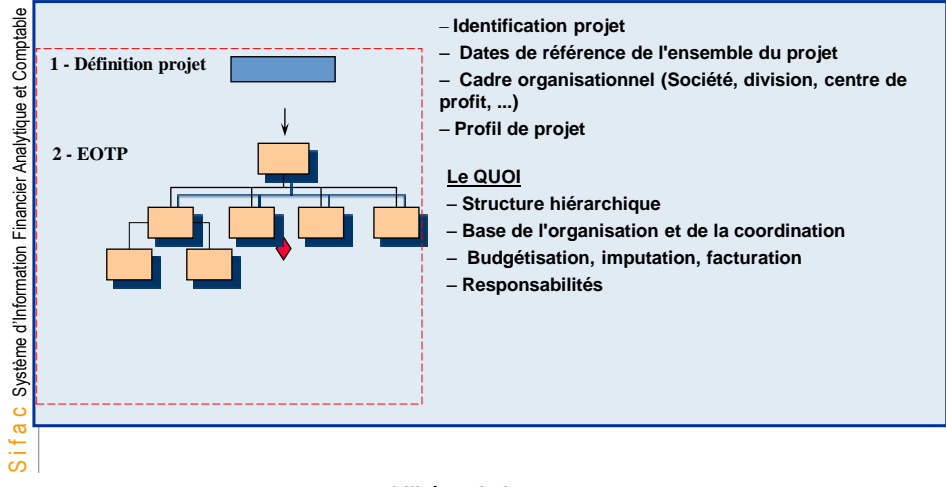

Comptabilité analytique

23

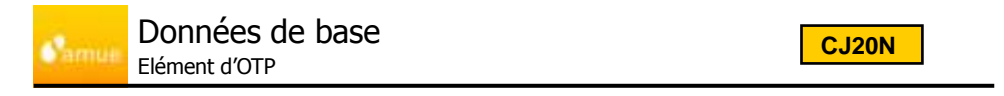

- Les projets et éléments d'OTP peuvent être visualisés via la transaction « project builder » : CJ20N.
- Exemple d'OTP : DEPBIO50 S i f a c Système d'Information Financier Analytique et Comptable Project Builder : projet DEPBIO50 1 10 22 10 22 104 a local a 1111 T Services. CONVENTION SAFE SIN . DACK Chattan I Low Mangam (C) 2100 Later LP1

24

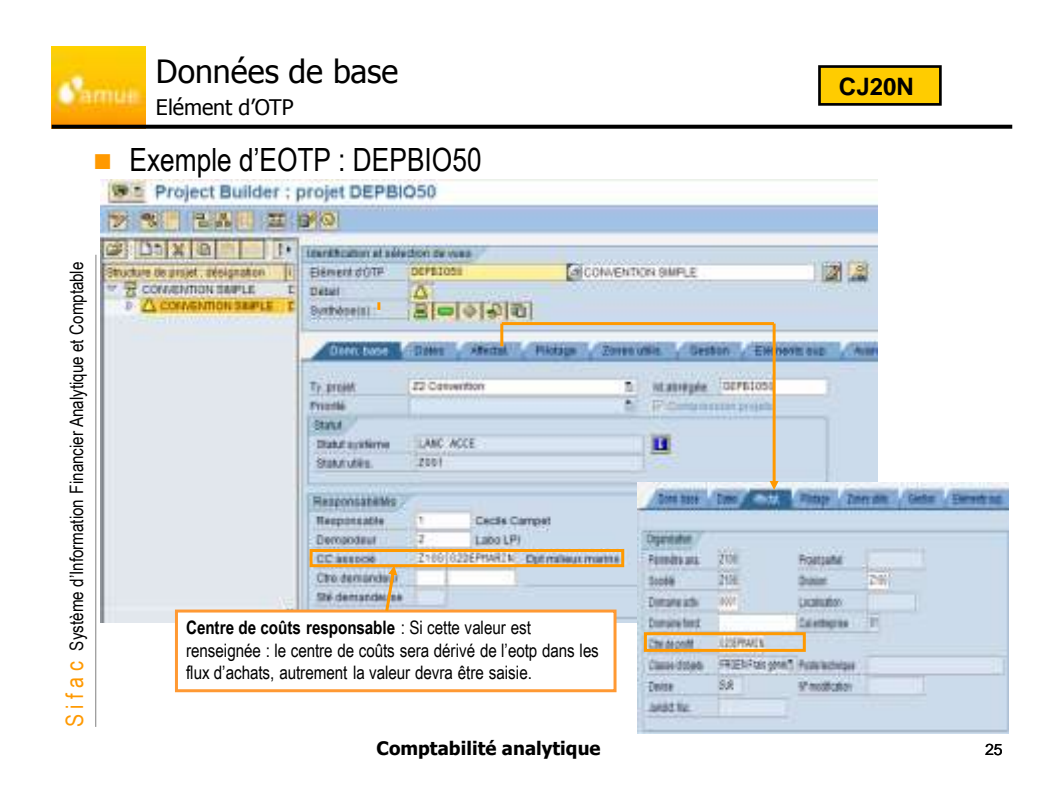

Données de base Règles de dérivation établies entre les objets SIFAC

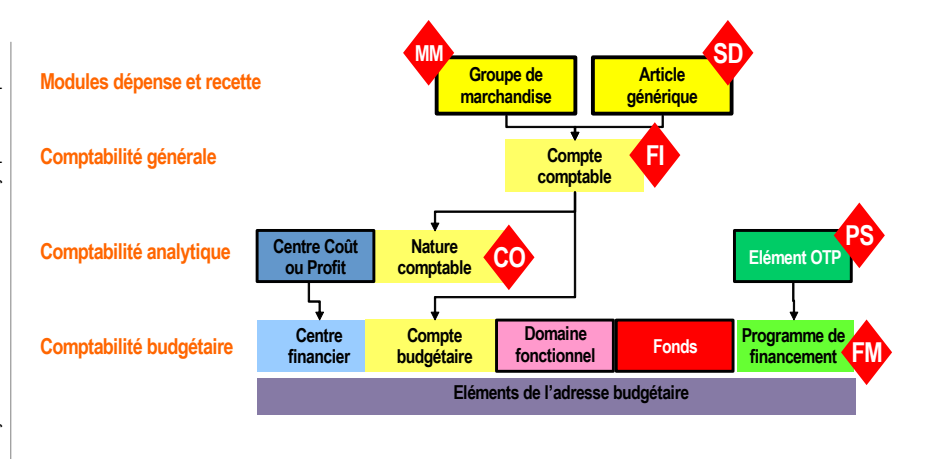

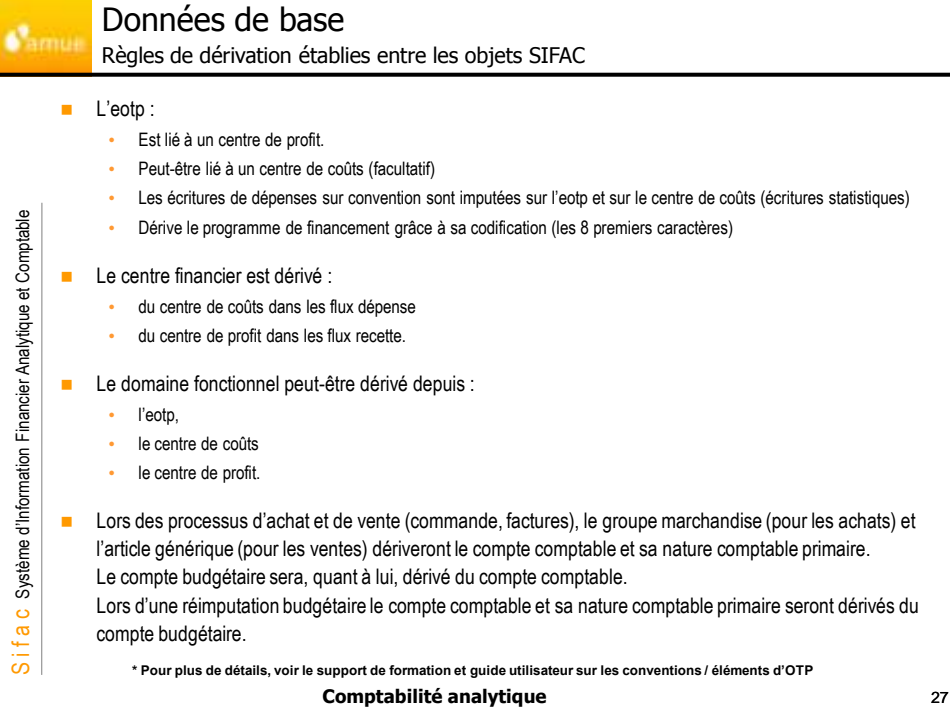

#### Exercices et Démonstrations amu

| á                                                                                                    |        |
|----------------------------------------------------------------------------------------------------|--------|
| Démonstration 1<br>Création d'un centre de coûts puis modification de son<br>rattachement hiérarchique | 20 min |
| Exercice 1<br>Consultation d'une structure analytique                                                  | 15 min |
| Exercice 2<br>Création d'un groupe de centres de coûts                                                 | 15 min |
| Exercice 3<br>Création d'une nature secondaire                                                         | 10 min |
| Démonstration 2<br>Rattacher la nature secondaire au groupe de natures<br>comptables                   | 10 min |

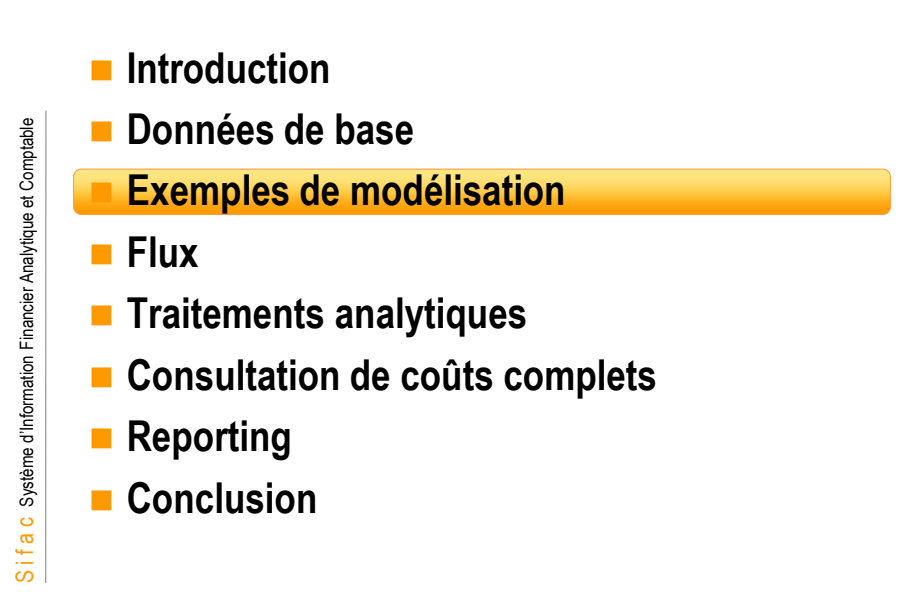

29

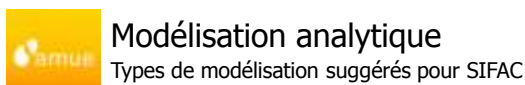

- Plusieurs modélisations sont possibles dans SIFAC :
  - En sections homogènes
  - Par activité
- La méthode par activité peut être modélisée de différentes manières dans SIFAC.

Les pages qui suivent présentent ces modélisations.

Un établissement ne mettra en œuvre qu'une seule de ces modélisations. Il est nécessaire d'avoir une structure analytique stable dans le temps afin d'avoir une analyse comparative cohérente.

Dans la base école, toutes les modélisations sont représentées au sein de l'établissement, à savoir une par UB.

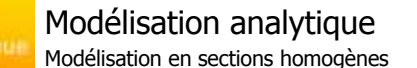

La méthode en sections homogènes s'appuie sur les structures des établissements : découpage des établissements en centres d'analyse.

La saisie des charges directes, l'intégration des charges supplétives et la répartition des charges se réalisent sur l'objet analytique principal : le centre de coûts (ou le centre de profit).

Dans le cas d'un éOTP:

S i f a c Système d'Information Financier Analytique et Comptable

- Les charges sont imputées sur l'éOTP qui peut dériver le centre de coûts
- Les produits sont imputées sur l'éOTP qui dérive le centre de profit

Comptabilité analytique

31

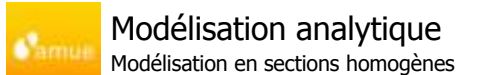

Cette méthode correspond à l'organisation financière de l'établissement.

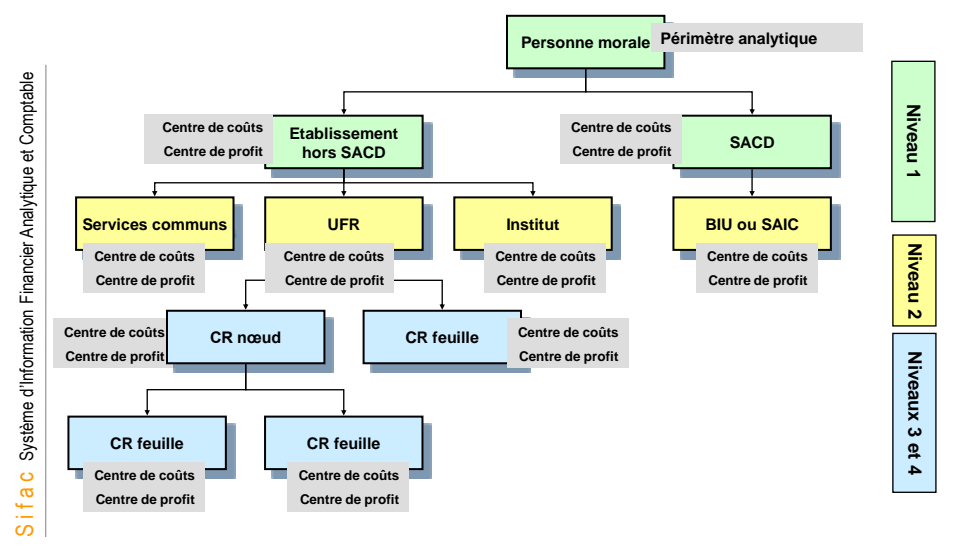

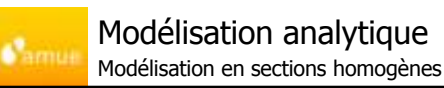

### **OKENN**

| ptable    | Vision de la hiérarchie standard |                                  |   | Centre<br>Financier |      |
|-----------|----------------------------------|----------------------------------|---|---------------------|------|
| Com       |                                  |                                  |   | •                   | -    |
| et        | C ag 02SERV_GEN                  | Sanice general                   |   |                     |      |
| е         | 100LOG                           | Logistique générale              | 0 | 901                 | Z100 |
| alytiq    | C2SERV_GEN                       | Senice général<br>Administration | ۰ | 901                 | Z100 |
| Ĩ,        | 03ADMLOG                         | Logistique                       |   | 9012                | Z100 |
| J.        | 90 03L0G                         | Logistique Admin                 |   | 9012                | Z100 |
| Ğ         | VII 044DMM4S                     | Administrative                   |   | 90121               | Z100 |
| ar        | CALMINE .                        | Immobilière.                     |   | 80122               | 2100 |
| È         | T & 03GRH                        | GRH                              |   |                     |      |
| 5         | COGRE4                           | GR04                             |   | 9011                | 2100 |
| atic      | TH ONLOGORH                      | Logistique GRH                   |   | 0011                | 2100 |
| Ē         | W 04ACTBOC                       | Action sociale                   |   | 00112               | 2100 |
| ę         | W 04FDRMPERS                     | Formation du perso               |   | 90113               | Z100 |
| Ξ.        | 04PAYE                           | Para                             |   | 90111               | 2100 |
| C Système |                                  |                                  |   |                     |      |
| Sifa      |                                  |                                  |   |                     |      |

Présentation d'une structure organisée en sections homogènes. 

Comptabilité analytique

KSH3

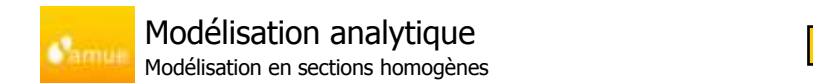

Présentation d'une structure organisée en sections homogènes.

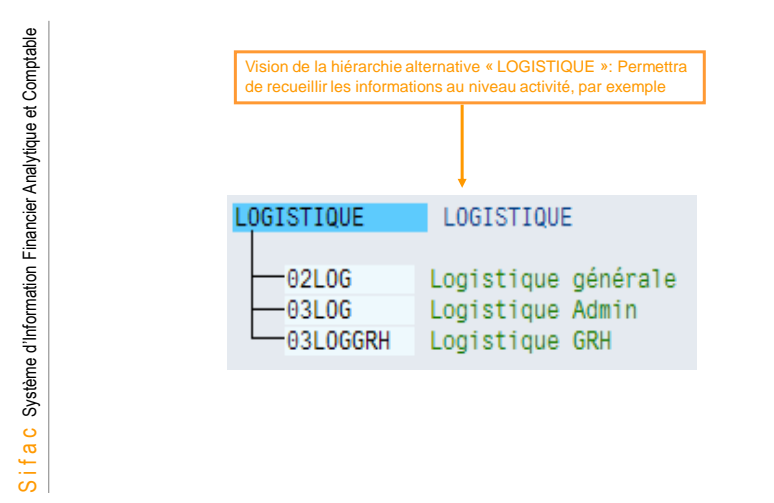

### Deux scénarios de modélisation sont possibles :

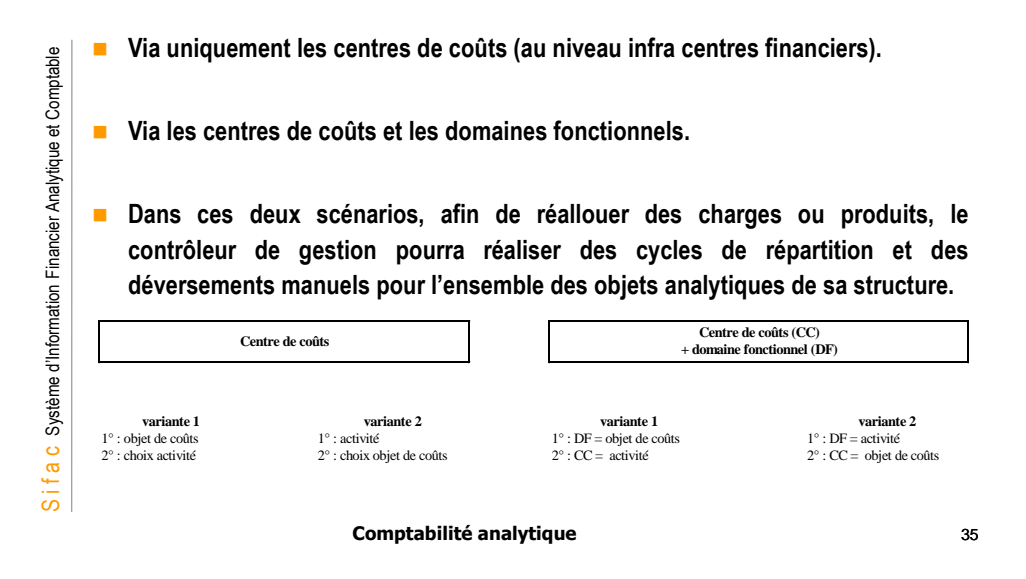

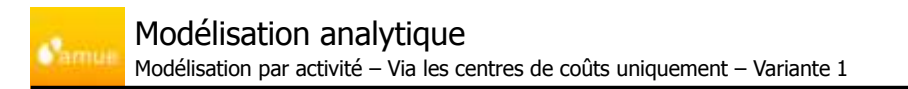

1ère variante : Les activités seront liées à chacun des objets de coûts pour lesquels elles sont utilisées

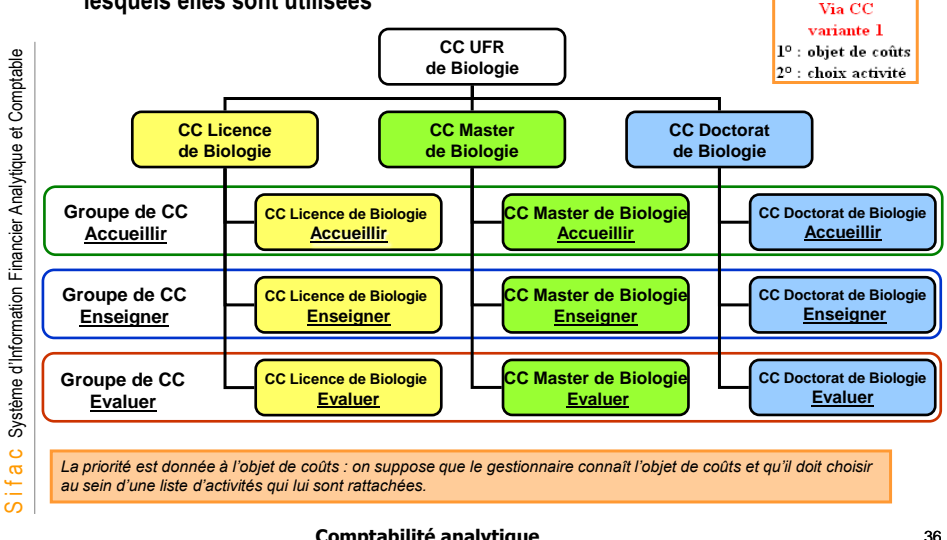

Comptabilité analytique

# Modélisation analytique

amu

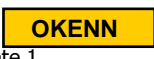

Modélisation par activité – Via les centres de coûts uniquement – Variante 1

 <u>1ère variante</u> : Les activités seront liées à chacun des objets de coûts pour lesquels elles sont utilisées

| Vision de la hiérarchie standard                                                                                                    |                                 |   | Centre<br>Financier |      | varia<br>1º : objet |
|----------------------------------------------------------------------------------------------------|---------------------------------|---|---------------------|------|---------------------|
|                                                                                                    |                                 |   |                     |      | 2° : choix          |
| V A DOLFRENOLD                                                                                                    | UFR BIOLOGIE                    |   |                     |      |                     |
| DZUFREIOLO                                                                                                    | UFR de triologie                |   | 902                 | Z100 |                     |
| COLABORIDA                                                                                                    | Labo de bio animale             |   | 8022                | 2100 |                     |
| COLABOCYTO                                                                                                    | Labo de colologie               |   | 9021                | Z100 |                     |
| - A DEDOCIBOLO                                                                                                    | Dioctorat de hiologie           |   |                     |      |                     |
| C DIDOCRIOLD                                                                                                    | Dectorat de bixlogie            |   | 6053                | Z100 |                     |
| ACCDOCBIOL                                                                                                    | Accueil en doctorat de biologie | • | 9023                | 2100 |                     |
| ENSDOCEIOL                                                                                                    | Enseigner en doctorat de biol.  |   | 0023                | Z100 |                     |
| EVADOCEROI.                                                                                                    | Evaluer en doctoral de biologie |   | 0023                | 2100 |                     |
| The source of the second second secon | Licence de biologie             |   |                     |      |                     |
| COLICEIOLO                                                                                                    | Licence de biclogie             | • | 0023                | 2100 |                     |
| EVALICIENT.                                                                                                    | Evaluer en licence de biologie  | • | 9023                | 2100 |                     |
| THE ENSLICENCE                                                                                                    | Enseigner en licence de biol.   |   | 9023                | 2100 |                     |
| ACCLICBIOL                                                                                                    | Accueil en licence de biologie  |   | 9923                | 2100 |                     |
| C & DIMASBIOLO                                                                                                    | Master de biologie              |   |                     |      |                     |
| D3MASBIOLO                                                                                                    | Master de biologie              | • | 9023                | Z100 |                     |
| EVAMABBIOL                                                                                                    | Evaluer en master de biologia   |   | 9025                | 2100 |                     |
| ENSMASBIOL                                                                                                    | Enseigner en master de biol.    |   | 9023                | 2100 |                     |
| ACCINASBIOL                                                                                                    | Accueil en master de biologie   |   | 0023                | 2100 |                     |

Comptabilité analytique

37

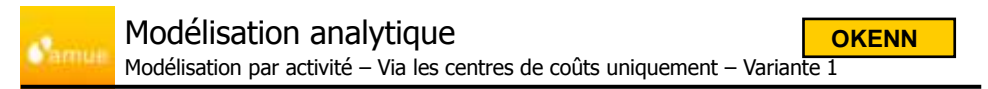

 <u>1ère variante</u> : Les activités seront liées à chacun des objets de coûts pour lesquels elles sont utilisées

| ACCUEILLIR                             | Activité Accueillir                                                                                      |
|----------------------------------------|----------------------------------------------------------------------------------------------------|
| ACCDOCBIOL<br>ACCLICBIOL<br>ACCMASBIOL | Accuell en doctorat de biologie<br>Accuell en licence de biologie<br>Accuell en master de biologie       |
| ENSEIGNER                              | Activité enseigner                                                                                       |
| ENSDOCBIOL<br>ENSLICBIOL<br>ENSMASBIOL | Enseigner en doctorat de biologie<br>Enseigner en licence de biologie<br>Enseigner en master de biologie |
| EVALUER                                | Activité Evaluer                                                                                         |
| EVADOCBIOL<br>EVALICBIOL               | Evaluer en doctorat de biologie<br>Evaluer en licence de biologie<br>Evaluer en master de biologie       |

| Via CC              |
|---------------------|
| variante 1          |
| 1º : objet de coûts |
| 2º : choix activité |

### Modélisation analytique

amu

Modélisation par activité - Via les centres de coûts uniquement - Variante 2

### <u>2nde variante</u>: les objets de coûts seront liés aux activités pour lesquelles ils sont utilisés

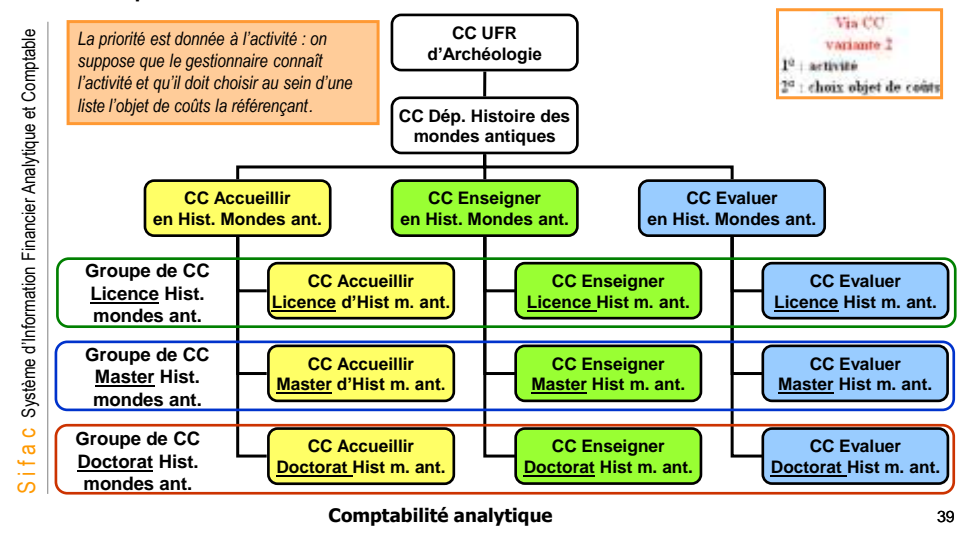

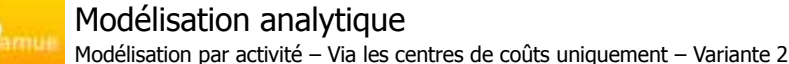

<u>2nde variante</u>: Les objets de coûts seront liés aux activités, et les centres de coûts « activités » seront rattachés au niveau le plus fin de la structure choisie des centres financiers.

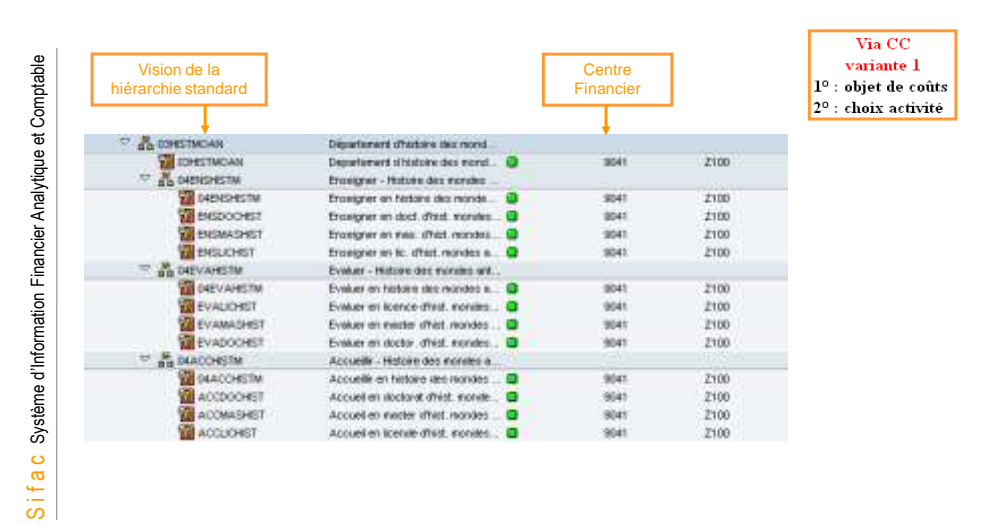

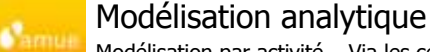

Modélisation par activité - Via les centres de coûts uniquement - Variante 2

<u>2nde variante</u>: Les objets de coûts seront liés aux activités, et les centres de coûts « activités » seront rattachés au niveau le plus fin de la structure choisie des centres financiers.

| LICENCE 🔶   | Licence d'Histoire des Mondes Antiques  |
|-------------|-----------------------------------------|
| ENSLICHIST  | Enseigner en lic. d'hist. mondes antiq. |
| ACCLICHIST  | Accueil en licende d'hist. mondes antiq |
| EVALICHIST  | Evaluer en licence d'hist, mondes antiq |
| MASTER      | Master d'Histoire des Mondes Antiques   |
| FNSMASHIST  | Enceigner en mag d'higt mondes antig    |
| ACCMASHIST  | Accueil en master d'hist, mondes antiq. |
| EVAMASHIST  | Evaluer en master d'hist. mondes antiq. |
| DOCTORAT    | Doctorat d'Histoire des Mondes Antique  |
|             |                                         |
| -ENSDOCHIST | Enseigner en doct. d'hist. mondes antiq |
| -EVADOCHIST | Evaluer en doctor. d'hist. mondes antiq |
| -ACCDOCHIST | Accueil en doctorat d'hist. mondes anti |

Comptabilité analytique

41

Via CC

variante 2 1º : activité 2º : choix objet de coût

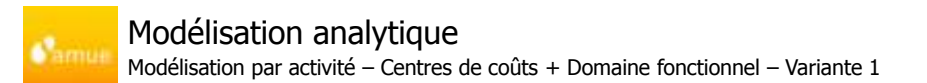

 <u>1ère variante</u> : les objets de coûts sont détaillés au sein des domaines fonctionnels. Les activités seront modélisées pour chacun des niveaux les plus fins de l'organigramme des centres de coûts.

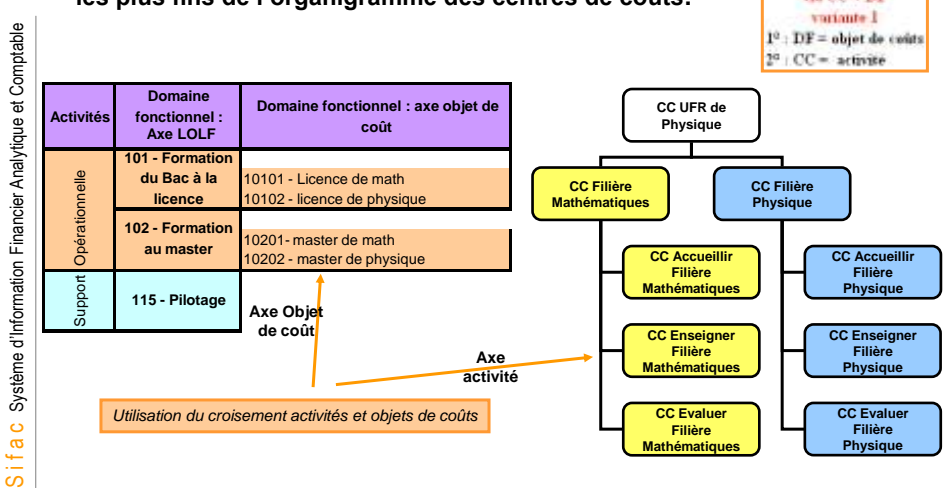

## Modélisation analytique

amu

Modélisation par activité – Centres de coûts + Domaine fonctionnel – Variante 1

<u>1ère variante</u>: les objets de coûts sont détaillés au sein des domaines fonctionnels. Les activités seront modélisées pour chacun des niveaux les plus fins de l'organigramme des centres de coûts

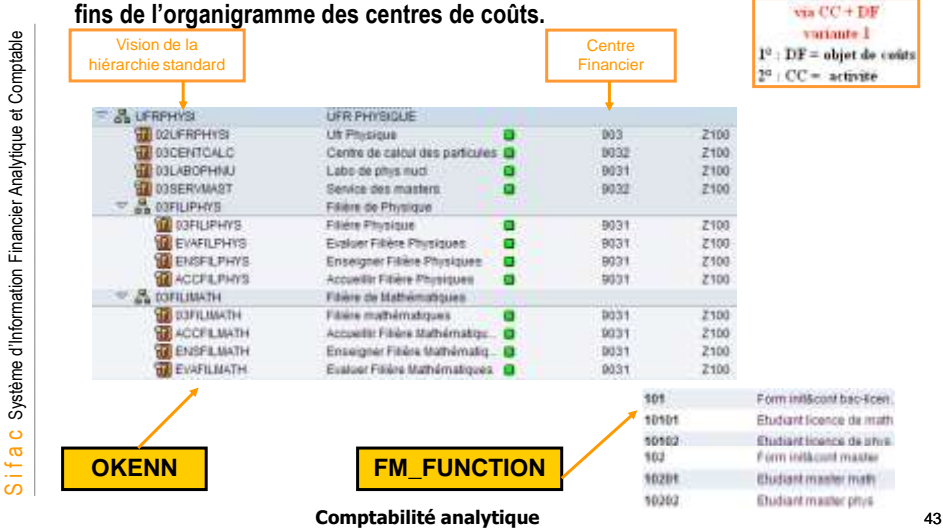

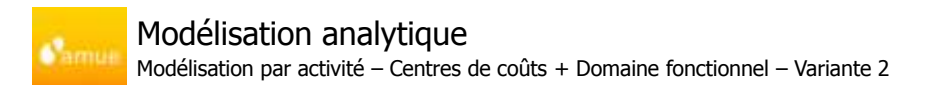

 <u>2ème variante</u> : Les activités seront détaillées au sein des domaines fonctionnels. Les objets de coûts sont représentés par les centres de coûts.

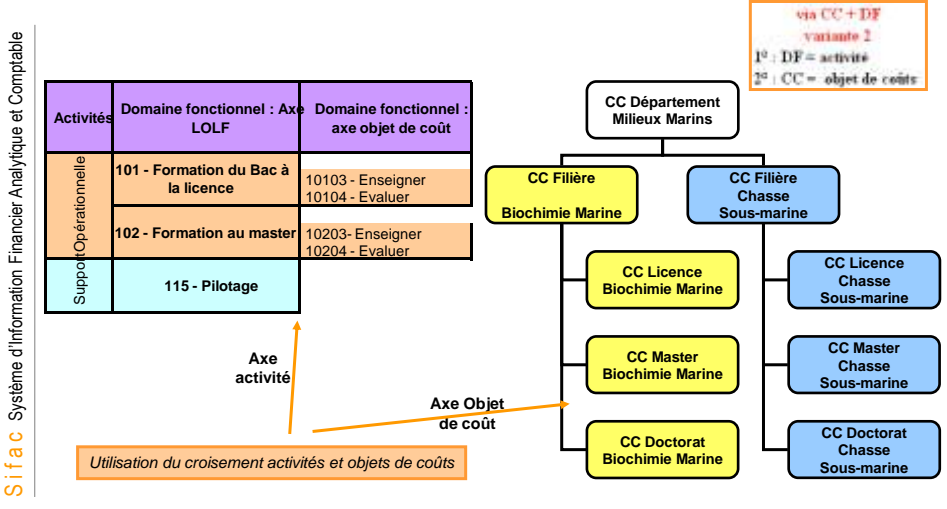

Comptabilité analytique

## Modélisation analytique

Modélisation par activité - Centres de coûts + Domaine fonctionnel - Variante 2

 <u>2ème variante</u> : Les activités seront détaillées au sein des domaines fonctionnels. Les objets de coût sont représentés par les centres de coûts.

| nptable                             | Vision de la<br>hiérarchie standard                                                                                                    |                                                                                                    |                   | Centre<br>Financier                                              |                                                              | variante 2<br>1º : DF = activité<br>2º : CC = objet de cos                                             | áts |
|-------------------------------------|----------------------------------------------------------------------------------------------------|----------------------------------------------------------------------------------------------------|-------------------|------------------------------------------------------------------|--------------------------------------------------------------|----------------------------------------------------------------------------------------------------|-----|
| rmation Financier Analytique et Com | ADDEPMARIN     ADDEPMARIN      ADDEPMARIN     ADDEPMARIN     ADDEPMARIN | Opt milieux marine<br>Opt milieux marine<br>Félere de biochimie Marine<br>Doctorat de biologie marine<br>Master de biologie marine<br>Licence de biologie marine<br>Félere de chasse sous-marine<br>Félere de chasse sous-marine<br>Master de chasse sous-marine<br>Doctorat de chasse sous-marine<br>Doctorat de chasse sous-marine |                   | 905<br>9051<br>9051<br>9051<br>9051<br>9051<br>9051<br>9051<br>9 | 2100<br>2100<br>2100<br>2100<br>2100<br>2100<br>2100<br>2100 |                                                                                                    |     |
| S i f a c Système d'Infor           | OKENN                                                                                                    | FN                                                                                                    | <mark>/_FU</mark> | NCTION                                                           | 505<br>10103<br>10104<br>102<br>10203<br>10204               | Form intitlacont bac-kean.<br>Drawigner<br>Drattuer<br>Form intitlacont manter<br>Erswigner<br>Eveluer |     |
|                                     |                                                                                                    | Comptabilité ana                                                                                                    | lytiqu            | e                                                                |                                                              |                                                                                                    | 45  |

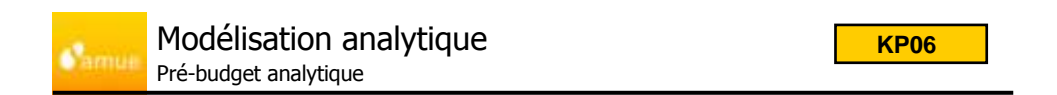

Le budget est créé dans le module de comptabilité budgétaire (FM).

Le pré-budget du module CO, donnée de référence à but analytique, n'a aucun rapport avec le budget dans FM.

### Le pré-budget :

- Permet un suivi statistique.
- Permet une analyse des écarts.
- Aucun contrôle de disponible est associé.
- Il peut être créé en comptabilité analytique manuellement ou automatiquement via l'intégration d'un fichier Excel.

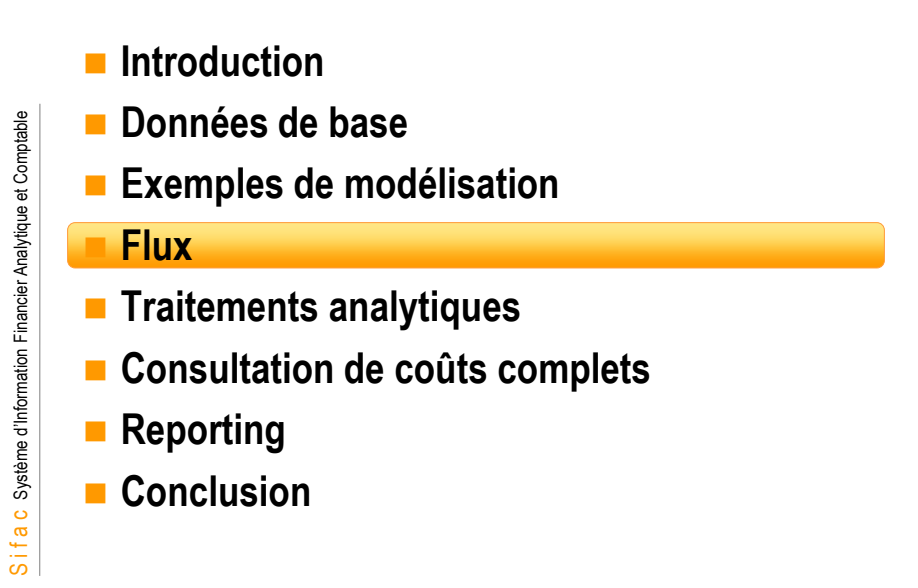

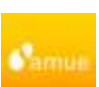

S i f a c Système d'Information Financier Analytique et Comptable

# Flux d'origine des pièces analytiques

- La comptabilité analytique permet de suivre :
  - Les charges de fonctionnement et de personnel (classe 6), issues du module Dépenses (MM)
    - ✓ Service fait ou Facture sur commande d'achat
    - Liquidation directe
  - Les produits (hors produits d'investissement, classe 7), issues du module Recettes (SD)
     ✓ Facture sur commande de vente
    - Recette directe
  - · Les charges issues de l'intégration de la paie établissement
  - · L'amortissement (compte 68) des biens d'investissement immobilisés
  - · Les provisions (passées en comptabilité générale)
    - ✓ Des charges à prendre en compte sur l'exercice en cours mais non effectives pour l'instant
    - ✓ Des risques
    - ✓ Des dépréciations

Comptabilité analytique

47

|                   | l a dépen                                           | se d'inves                   | tissement est associé à une                                           | fiche immobilisation                                                                                              |
|-------------------|-----------------------------------------------------|------------------------------|-----------------------------------------------------------------------|----------------------------------------------------------------------------------------------------|
|                   | Celle-ci d                                          | éclenche                     | es écritures d'amortisseme                                            | nts dans les 3 comptabilités                                                                                      |
|                   | La créatio                                          | on des écri                  | tures d'amortissements est                                            | une opération de clôture, pouvant être lancé                                                                      |
|                   | mensuell                                            |                              |                                                                       |                                                                                                    |
|                   | Afficher Im                                         | nioib.: Donn                 | d immobilisation :                                                    | Afficher Immob.: Donn. base                                                                                       |
| 12 S              | a una deres                                         |                              |                                                                       | 😭 🗟 Valeurs d'immati                                                                                              |
| Cana              | a ziorrosa<br>animimi / anc.                        | it<br>sine Lana              | Rates storados<br>Rates storados<br>Rene ( Ospos ( Lestry ( Renato) ) | nne mwaka 1 0 Makwalinianaka<br>Cisece 21877080 Waterelinianaka                                                   |
| Des               | nees in island to b                                 | 1 121 5900 4 11 12 1<br>0081 | Recorded                                                              | Osnérastos Aver pér val Attestations Crigina                                                                      |
| Cen               | dre de caldo                                        | (COMPRESS)                   | Lift internalization                                                  | Evaluation                                                                                                    |
| 043               | tre responsative<br>tre inferme                     |                              |                                                                       | 01Constable LINE 5 0                                                                                              |
| 2.64              | 120                                                 |                              |                                                                       | 90Pterfmedt LINE 5 0                                                                                              |
| Lon               | alisaten<br>di<br>naino fonctionear<br>dre braancar | 88.<br>101<br>GBA            | han Approxim<br>Provident controls had<br>Util informational          | Sur cet écran on distingue : la durée<br>d'amortissement, et le type d'amortissement. (lci<br>linéaire sur 5 ans) |
| Der<br>Car<br>Der | CARACONE ONE                                        |                              |                                                                       | · · · · · · · · · · · · · · · · · · ·                                                                             |

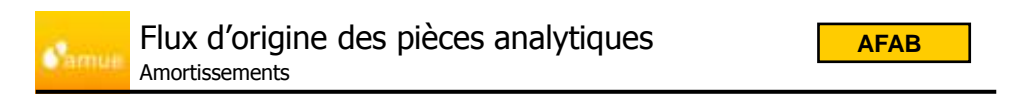

 Suivi de l'immobilisation, ici valeur d'acquisition 15000€, et 2377,05€ d'amortissements prévisionnels sur la période 2008

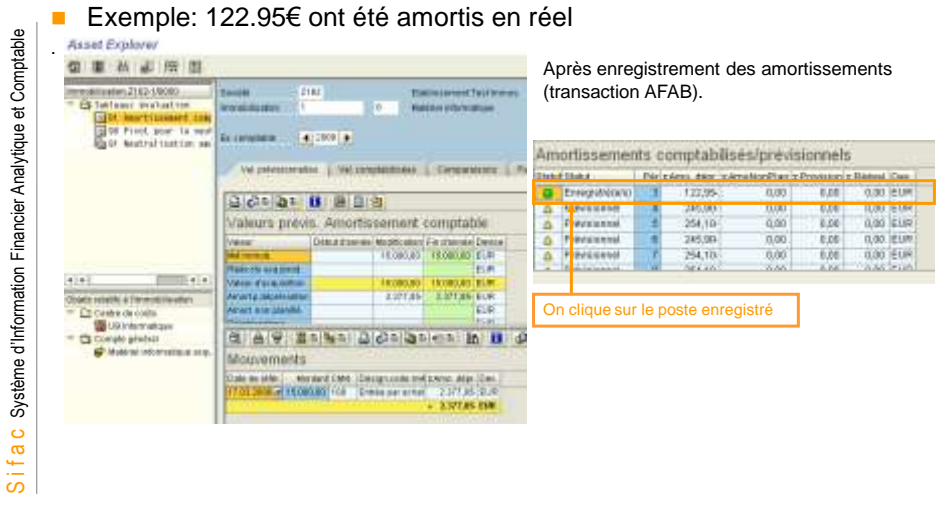

# Flux d'origine des pièces analytiques

Consultation des pièces de comptabilité analytique et de la pièce de centre de profit :

|                                                                                                    |                                                                                                    | Journal de                                                                                                    | l'écriture                              |                                                                     |                                               |               |                                        |                                                                                     |
|----------------------------------------------------------------------------------------------------|----------------------------------------------------------------------------------------------------|----------------------------------------------------------------------------------------------------|-----------------------------------------|---------------------------------------------------------------------|-----------------------------------------------|---------------|----------------------------------------|-------------------------------------------------------------------------------------|
| Den songhilte                                                                                                    |                                                                                                    | Sam de color                                                                                                    | Non: 18.00.2000                         | Period                                                              |                                               |               |                                        | -                                                                                   |
| transition by Del                                                                                                    | cales" course" care to                                                                                  | AGRE FORMULTERS P                                                                                                    | las "Ceregratije                        | * Disarate                                                          | die Despara                                   | Ta Moneesian  | tiplatia Antes                         | of a month of                                                                       |
| T 10 10                                                                                                    | trons once apear                                                                                        | SPIRITUAL TITLE                                                                                                    | BUAGHDI HACA                            | Kietava .                                                           | 3 woodp alle mane                             | 1.702,19      | 8.00 1219                              | M 12.                                                                               |
| Lobar Coubarter                                                                                                    |                                                                                                    |                                                                                                    |                                         |                                                                     | 44040.00010.000                               | ** 1/02/38 ** | 0,00 ++ 112,0                          | 8-++ 12                                                                             |
|                                                                                                    |                                                                                                    |                                                                                                    |                                         |                                                                     |                                               |               |                                        |                                                                                     |
| +D+1                                                                                                    |                                                                                                    |                                                                                                    |                                         |                                                                     |                                               |               |                                        | 19.19                                                                               |
|                                                                                                    |                                                                                                    |                                                                                                    |                                         |                                                                     |                                               |               |                                        |                                                                                     |
| Q. Una prince a real                                                                                                    | come                                                                                                    |                                                                                                    |                                         |                                                                     |                                               |               |                                        |                                                                                     |
| ant Anti-L                                                                                                    | and million 1 10 in                                                                                     | do in coluin                                                                                                    |                                         |                                                                     |                                               |               |                                        | 1                                                                                   |
| seat mount                                                                                                    | int hince : nue                                                                                         | the restaurase                                                                                                    |                                         |                                                                     |                                               |               |                                        |                                                                                     |
|                                                                                                    |                                                                                                    | and the second second se |                                         |                                                                     |                                               |               |                                        |                                                                                     |
| 岁时信号;                                                                                                    | SE CHANGE COMING                                                                                        | <ul> <li>IO was increased</li> </ul>                                                                                                    | IINTE: L                                |                                                                     |                                               |               |                                        |                                                                                     |
| Vania Lana                                                                                                    | \$\$ Circle Chillipso                                                                                   | e HD van boppen                                                                                                    | etwe:                                   | and the second                                                      |                                               |               |                                        | Ļ                                                                                   |
| Y S C B                                                                                                    | ACROCADOR                                                                                               | a 10 va avora<br>Socia                                                                                                    | ENRE                                    | Eneroixe campi.                                                     | 2000                                          |               | Pièco                                  | Dés type d'oby                                                                      |
| The Sells Lands<br>With Sells Lands<br>With Sells<br>Date proce<br>Date proce                                                | 408008003<br>91.05.2085                                                                                 | Bacinta<br>Data congradia<br>Ministration                                                                                                    | 2132<br>21.03.2999                      | Karoca carept.<br>Fencies                                           | 1840<br>3                                     |               | Pièce                                  | Dés type d'oby                                                                      |
| Ville Sells Landa<br>Wille Sells Landa<br>Wille Sells Landa<br>Date pièce<br>Rottence<br>Denne                               | 408058001<br>91.03.2080                                                                                 | Electrica<br>Destina<br>Della completion<br>M <sup>4</sup> Information<br>Transmission                                                                                                    | 5182<br>51.03.2995                      | Exercice campl.<br>Fendes                                           | 3                                             |               | Pièce<br>0400000<br>0000000            | Dés type d'oby<br>1003 Pièce comptat<br>5268 Pièce centre pr                        |
| Y C C O                                                                                                    | ACENTRAL CONTRACT<br>ACENTRATION<br>DI GA DORO<br>DIR                                                   | Bacana<br>Dola compacia<br>Ministration<br>Ministration                                                                                                    | 1748<br>271.01.2809<br>211              | Konstantantel<br>Persola<br>Organisation                            | 3<br>3                                        |               | Piece<br>0400000<br>0000000<br>0200019 | Dés type ditoy<br>1003 Prèce comptat<br>5268 Prèce centre pr<br>9408 Prèce compta s |
| Y C C C C C C C C C C C C C C C C C C C                                                                                      | 40000000<br>40000000<br>21.00.2000<br>21.0                                                              | Eccas<br>Don compace<br>Minimum<br>To content<br>Nami Di 21m                                                                                                    | 2002<br>20.00.2005                      | Roman arrest.<br>Ferrois<br>Departmenter<br>By                      | 1000<br>3                                     |               | Pièce<br>0400000<br>0000009<br>0200019 | Dés type d'oby<br>2003 Prèce comptat<br>5268 Prèce centre pr<br>9408 Prèce compta s |
| V C C C C C C C C C C C C C C C C C C C                                                                                      | 40000000<br>40000000<br>51.00.2000<br>51.0<br>21.0<br>21.0<br>20.0<br>20.0<br>20.0<br>20.0<br>20.0<br>2 | Società<br>Comit companie<br>Information<br>National<br>Company of Company<br>Company of Company<br>Company of Company                                                                                                    | 2002<br>20.00.2000<br>20.00.2000        | Kanaka Langt<br>Fende<br>Das helgen<br>Bj. M.<br>Kana (s.           | 2000<br>3                                     |               | Pièco<br>0400000<br>0000000<br>0200019 | Dés type dioby<br>2001 Prèce comptat<br>2007 Prèce comptat<br>2007 Prèce compta s   |
| Veral a la casa<br>Vera la la casa<br>Vera la<br>Date pièce<br>Address<br>Denne<br>Casa Vera<br>Se Vera data<br>Se Vera data | 400000000<br>91.00.0000<br>01.0<br>00.0<br>00.0<br>00.0                                                 | Sociale<br>Doctores<br>Doctores<br>Material<br>Material<br>Contemport<br>Social Contemport<br>Social Contemport<br>Social Contemport                                                                                                    | 2002<br>20.00.2000<br>10<br>(20.01.2000 | Rancica campi<br>Penois<br>Departurgen<br>Ball<br>Monorf 1<br>19.56 | 2000<br>3<br>Married Di Quese T<br>1544 ST-44 |               | Pièce<br>0400000<br>0000000<br>0200019 | Dés type d'oby<br>1001 Prèce comptat<br>5266 Prèce compta<br>9408 Prèce compta s    |

Comptabilité analytique

51

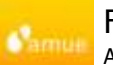

### Flux d'origine des pièces analytiques Amortissements

#### Consultation (suite)

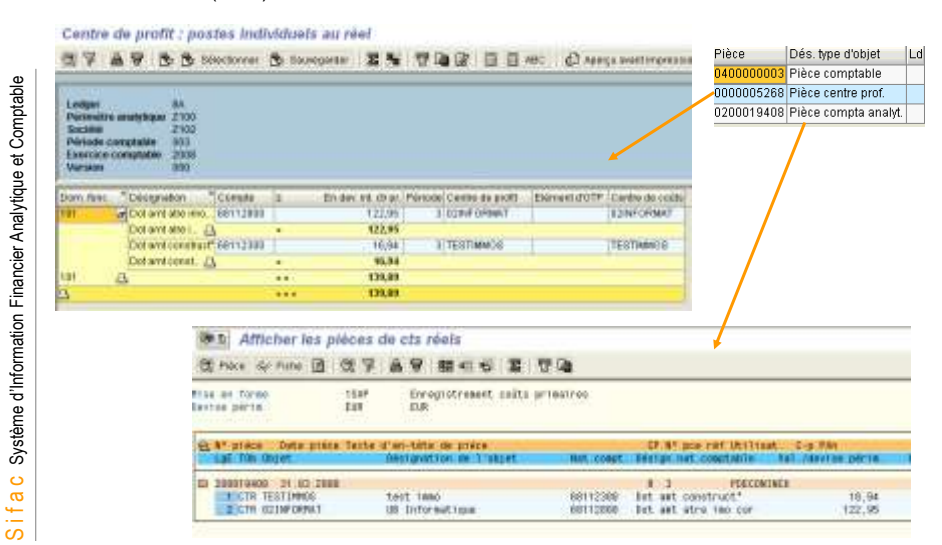

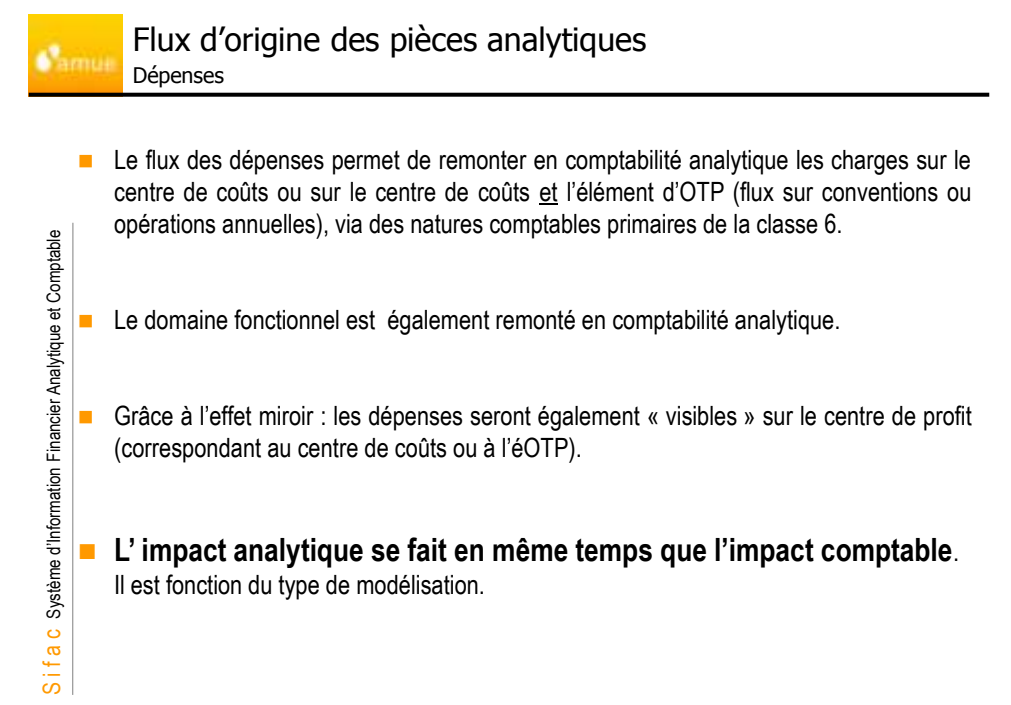

53

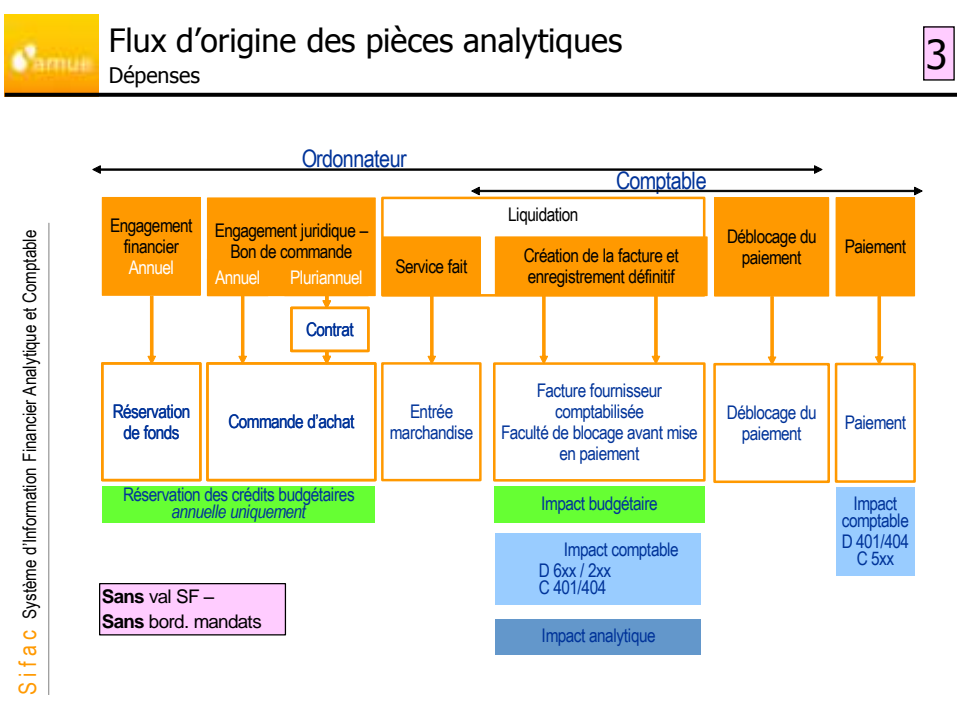

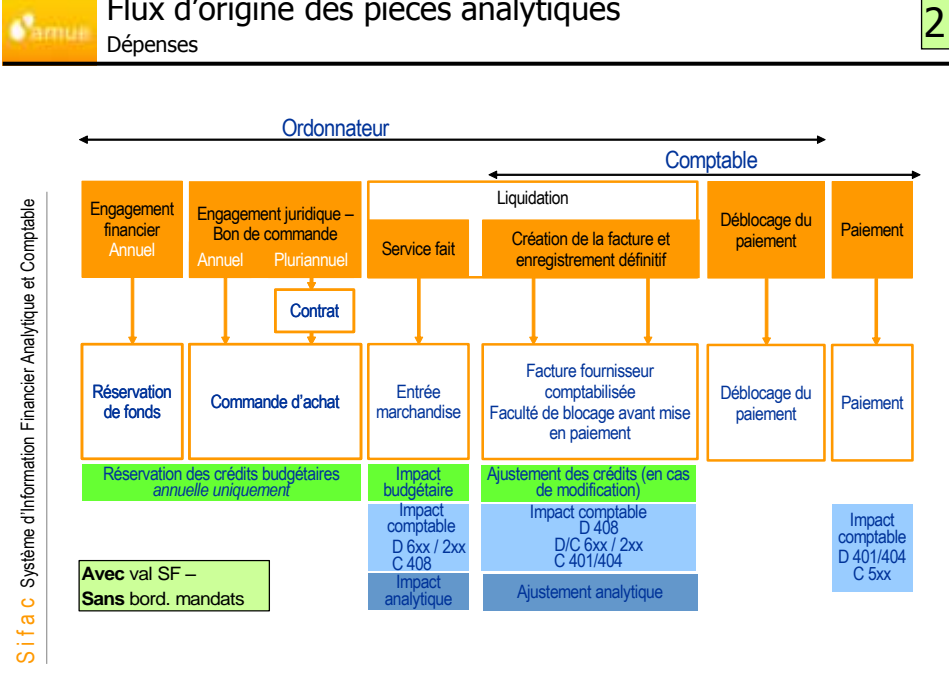

Flux d'origine des pièces analytiques

Comptabilité analytique

55

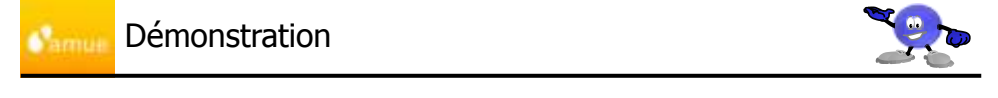

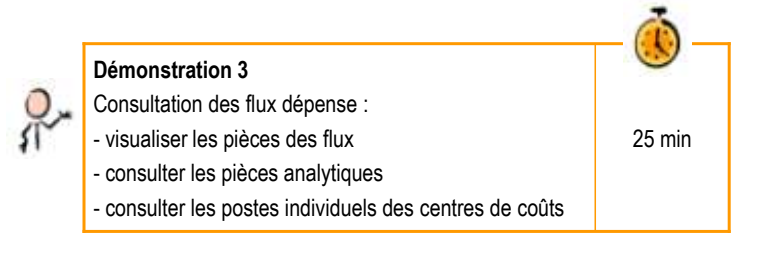

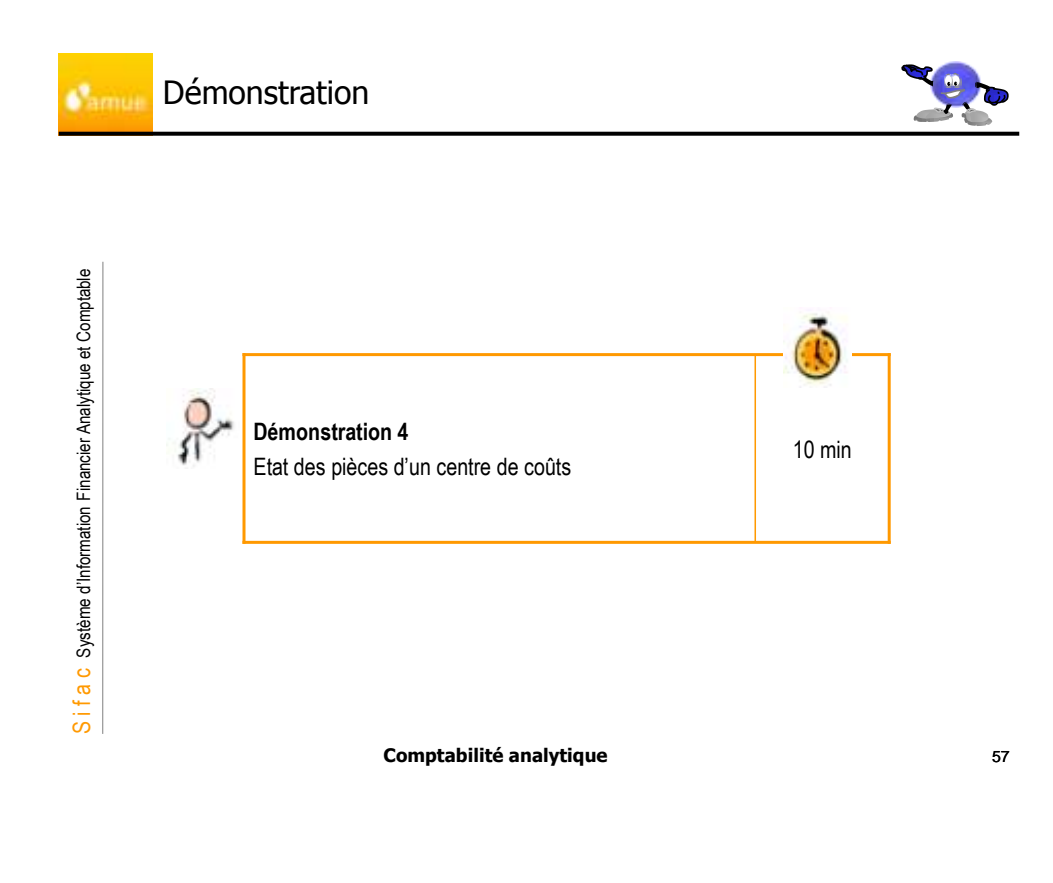

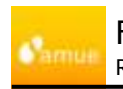

### Flux d'origine des pièces analytiques Recettes

Comme pour le flux dépenses, le flux des recettes permet de remonter en comptabilité analytique les produits soit sur le centre de profit soit sur l'élément d'OTP (et le centre de profit par effet de miroir), via des natures comptables primaires de la classe 7.

 Le domaine fonctionnel est également remonté en comptabilité analytique.

## L' impact analytique se fait en même temps que l'impact comptable.

Il est fonction du type de modélisation.

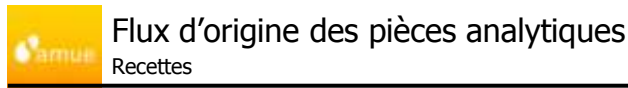

Sans émission de titre de recette et avec impact en comptabilité budgétaire au stade de la facture SD bloquée en comptabilité par l'Ordonnateur

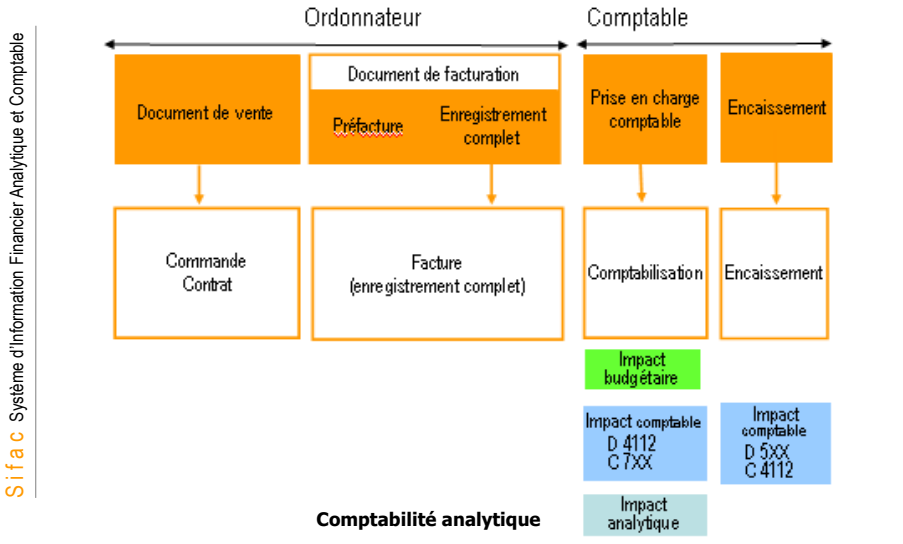

Flux d'origine des pièces analytiques

Sans émission de titre de recette et avec impact en comptabilité budgétaire au moment de la prise en charge par le Comptable

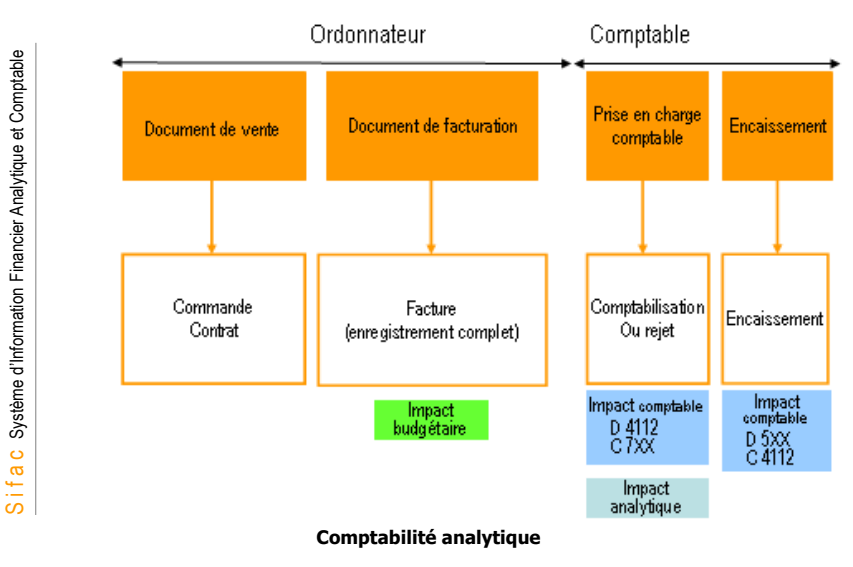

60

59

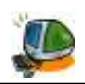

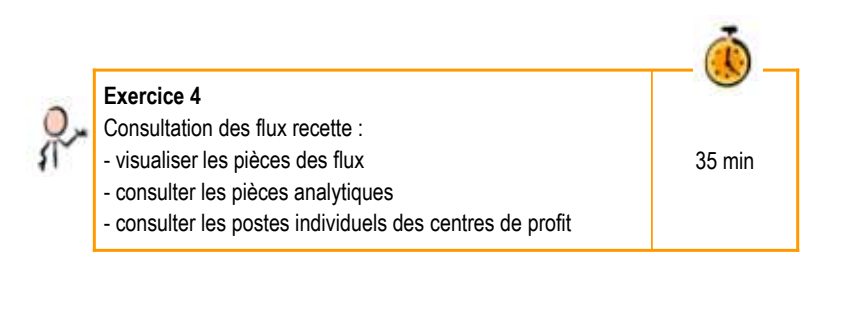

61

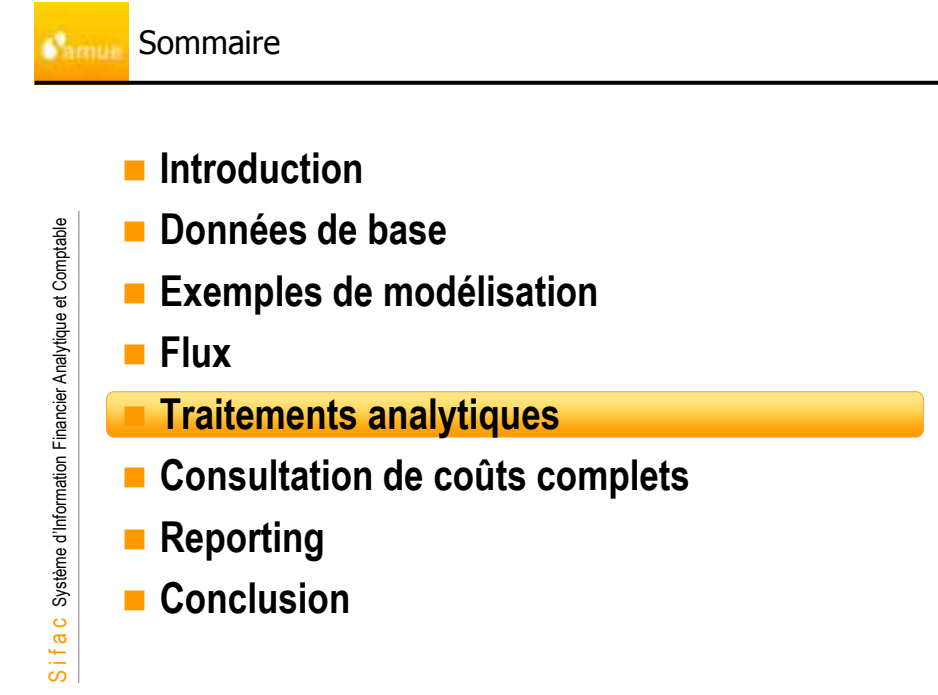

## Traitements analytiques

Introduction

amu

Exemple d'un flux standard de la dépense:

010AP Centre de coûte

✓ Le montant à transférer

VarSaidie

0001

0000

Pastes NPas.

CtrCts and

44DM

Saisir : •

|                                                                |     | Objet analytique                                                                                                    | •                                                                                                    |                                                                                                    |                                                                                                    |                                                                                                    |
|----------------------------------------------------------------|-----|----------------------------------------------------------------------------------------------------|----------------------------------------------------------------------------------------------------|----------------------------------------------------------------------------------------------------|----------------------------------------------------------------------------------------------------|----------------------------------------------------------------------------------------------------|
|                                                                |     | Centre de cout                                                                                                    | Nature comptable                                                                                                    | Domaine fonct.                                                                                                    | Montant                                                                                                    | Elt EOTP                                                                                                    |
| ble                                                            |     | CC1                                                                                                    | 6xxxx                                                                                                    | 10101                                                                                                    | 1000                                                                                                    | XXX-YYY                                                                                                    |
| S i f a c Système d'Information Financier Analytique et Compta | Pot | Charges dire<br>Les écritures<br>(ou les centre<br>Charges indin<br>Ressources of<br>Les unités d'a<br>plusieurs obje<br>ur ce faire, il ex<br>• Manuels (<br>• Automatic | ctes:<br>de comptabilité<br>es de profit par e<br>rectes :<br>qui sont consor<br>œuvre ou induc<br>ts de coûts.<br>tiste 2 types de tr<br>(transfert et saisi<br>ques ( cycles de<br>Compt | générale impac<br>ffet miroir) sans<br>nmées en con<br>concerné<br>teurs de coûts<br>raitement analyt<br>e des charges s<br>répartition et inte<br><b>abilité analytiqu</b> | tent directemen<br>aucun traitem<br>nmun par plu<br>s.<br>permettent de<br>ique:<br>upplétives)<br>égration de cha | nt les centres de coûts<br>ent particulier.<br>Isieurs objets de coûts<br>e répartir ces coûts sur<br>arges supplétives) |
|                                                                |     |                                                                                                    |                                                                                                    |                                                                                                    |                                                                                                    |                                                                                                    |

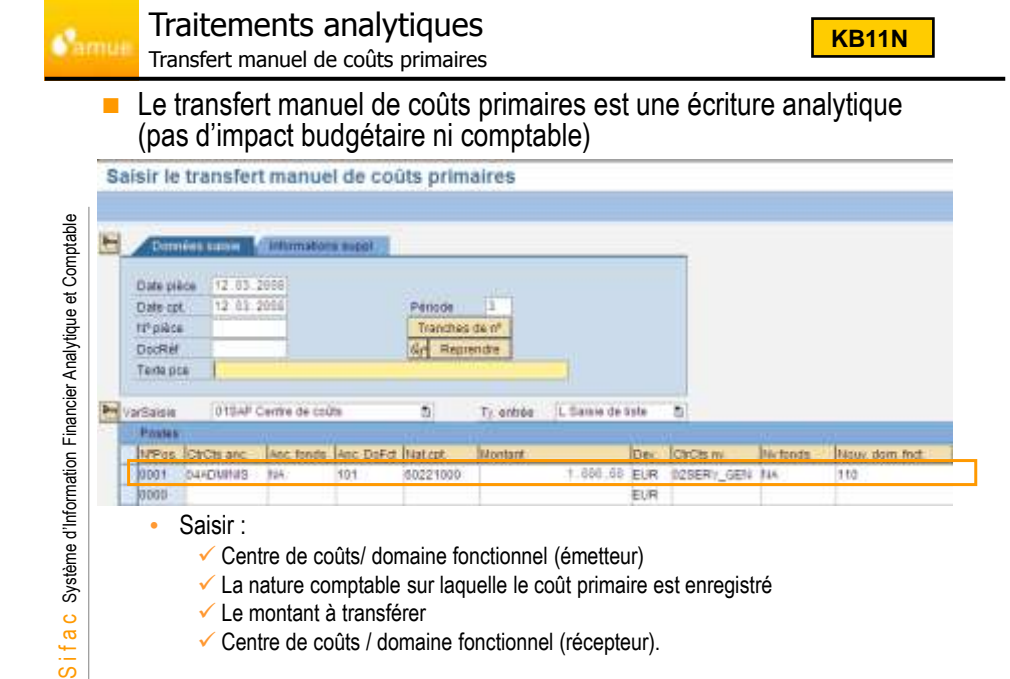

Ty, entrée

La nature comptable sur laquelle le coût primaire est enregistré Centre de coûts / domaine fonctionnel (récepteur).

L Same de Sale

8

Der ChCbs n

EUR

EUR

Comptabilité analytique

3

Centre de coûts/ domaine fonctionnel (émetteur)

And DoFd Nation

Nouv dom

## Traitements analytiques Transfert manuel de produits amuli

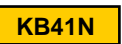

# Le transfert de produits manuel est une écriture analytique (pas d'impact budgétaire ni comptable)

Saisir le transfert manuel de produits

| Date pit<br>Date op<br>N <sup>e</sup> pition<br>DocRef | em 25.03.2008                                                                                       | PG<br>Tr<br>Ge                                                 | todiu 1<br>ancheo de in"<br>Reprendre                | _                                        | 2.      |                     |              |
|--------------------------------------------------------|----------------------------------------------------------------------------------------------------|----------------------------------------------------------------|------------------------------------------------------|------------------------------------------|---------|---------------------|--------------|
| arSarere<br>Poplara                                    | SF4C                                                                                                |                                                                | Ty entri                                             | e (L Barsie de Role                      |         |                     |              |
| repos.                                                 | Element d'OTP (anc.)                                                                                | Ant: DoFit                                                     | Hat cot                                              | Montavt                                  | Dev.    | Elément d'OTP mouvi | Nouv dom for |
| 0000                                                   | CONTRACT                                                                                            | 301                                                            | 9.01000000                                           |                                          | EUR     | CONTRACTOR.         | 102          |
| 0000                                                   |                                                                                                    |                                                                |                                                      |                                          | EUR     |                     |              |
|                                                        | <ul> <li>Saisir :</li> <li>✓ EOTP/</li> <li>✓ La natu</li> <li>✓ Le mon</li> <li>✓ EOTP/</li> </ul> | domaine fonc<br>re comptable<br>tant à transfé<br>domaine fonc | ctionnel (én<br>sur laquell<br>erer<br>ctionnel (rée | netteur)<br>e le coût prima<br>cepteur). | ire est | enregistré          |              |

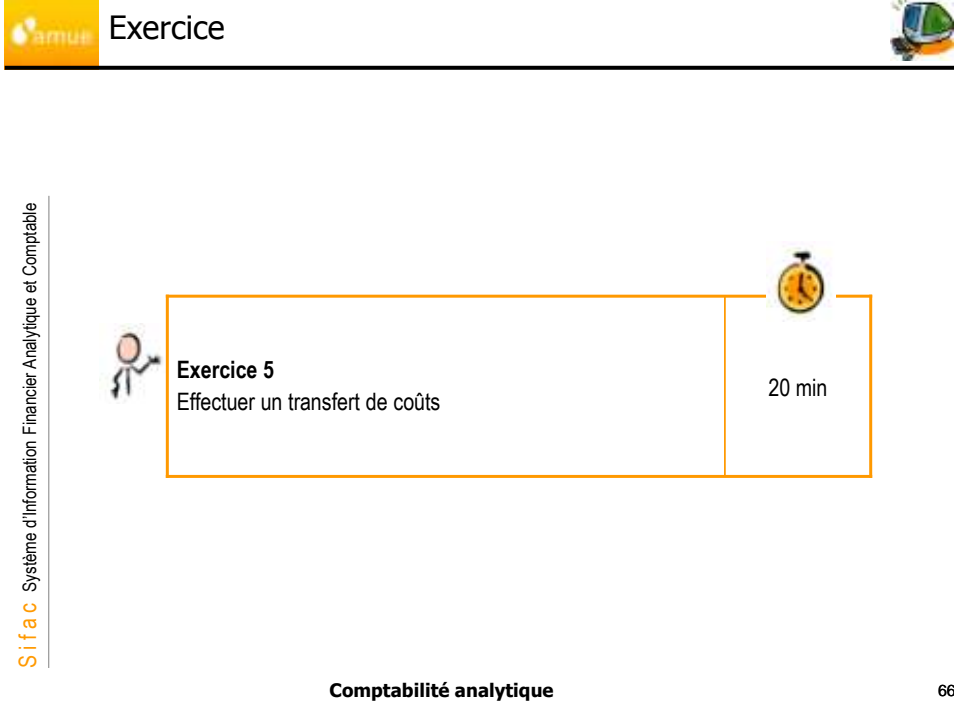

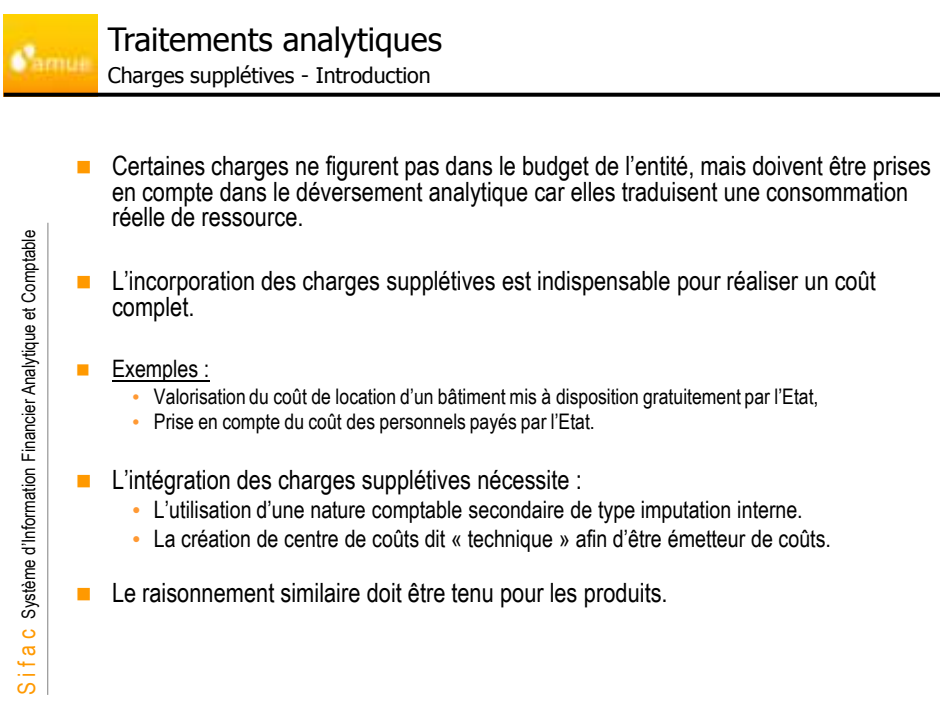

67

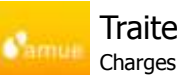

S i f a c Système d'Information Financier Analytique et Comptable

### Traitements analytiques Charges supplétives - Exemple

- Exemple :
  - · Saisie d'un salaire dans les centres de coûts :
  - 02LOG et 02SERV\_GEN
  - · Le centre de coûts technique pour cette écriture sera 01SALAIRE.
  - La nature comptable secondaire utilisée est 99100000.

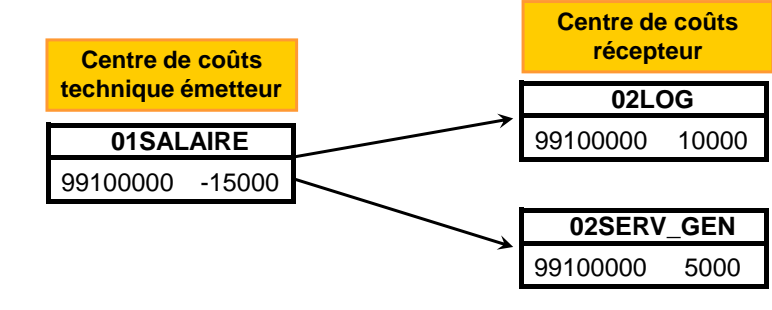

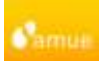

## Traitements analytiques

Charges supplétives – Intégration manuelle

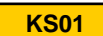

## Exemple de centre de coûts technique

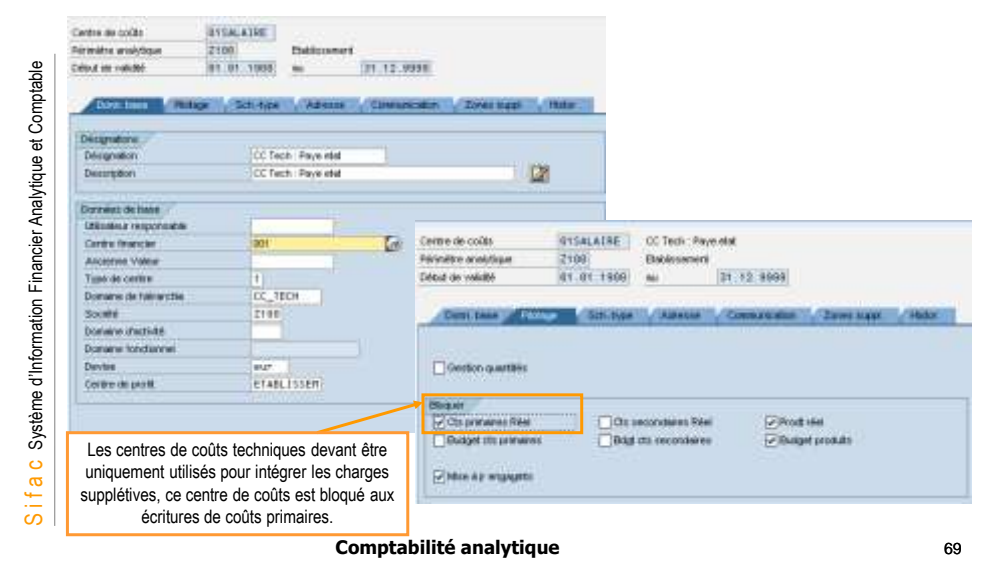

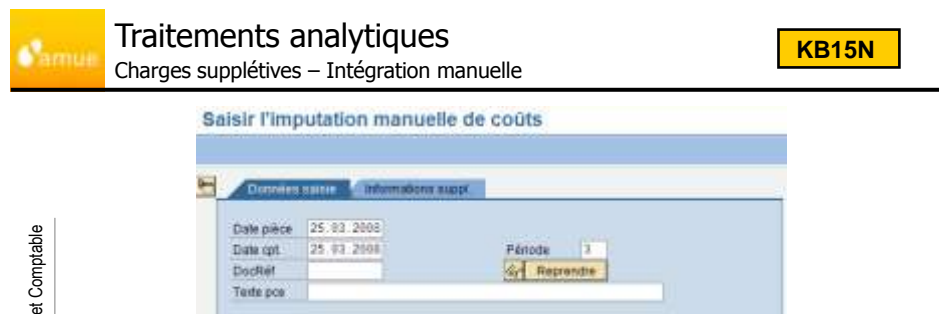

T) ermie

EUR :

021.00

Devise

Unité Récepteurs

Cantre E8 d OTP

Dom fonc.

S Salsie individuelle 🗊

Logistique généra

Poste 1

ZCSUP intégration charges supplicitiv 5

015ALAIRE CC Tech : Pave eta

🖌 Repren 👔 🖓 Maint donn 🛛 Fin Imainten '

S i f a c Système d'Information Financier Analytique et Comptable

VarSuiele

Poste de la pièce fdat.compt. 99

Montant

Quantté

Emaileur:

Centre

Dom merc

000\_01

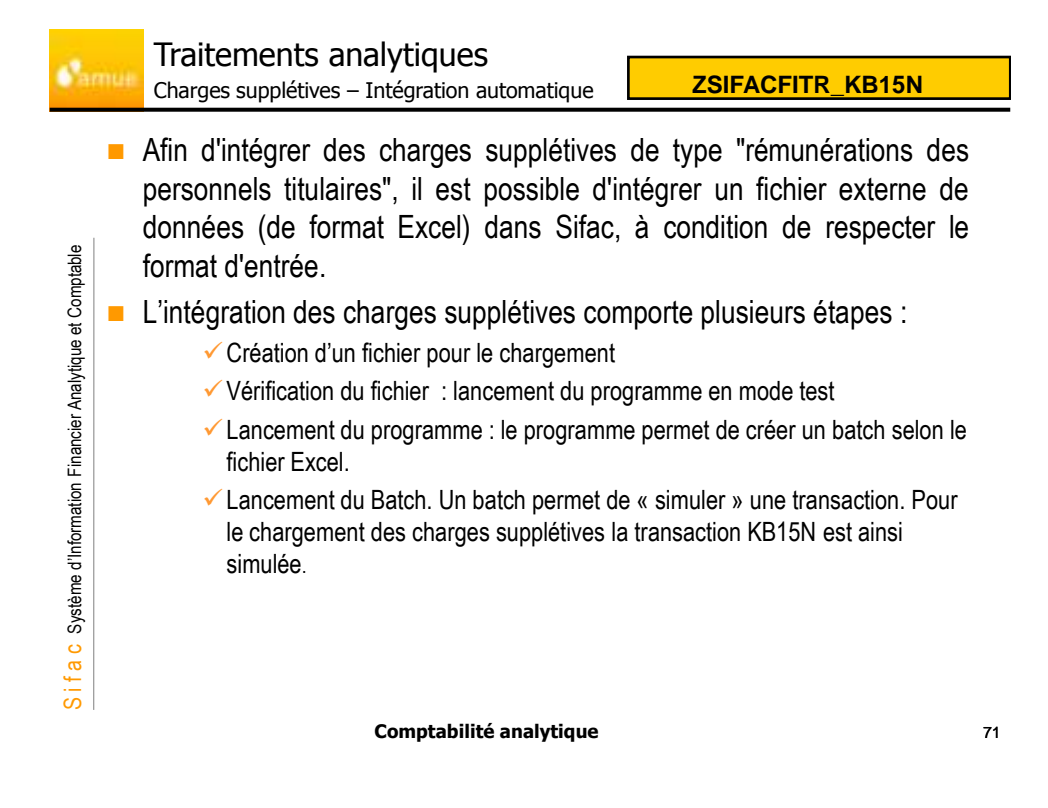

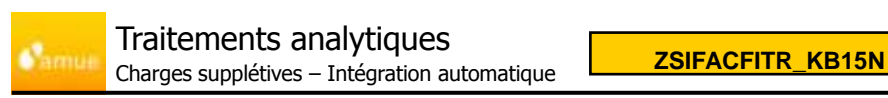

Format du fichier :

able

 Date comptable, Date de pièce, Centre de coûts émetteur, Domaine fonctionnel émetteurs, Nature comptable, Centres de coûts récepteur, Domaine fonctionnel récepteur, Eotp récepteur, Montant et Texte

| In the lot of the  | This I not set i che | Statistics.      |                      |                                        |                                    |                                 |
|--------------------|----------------------|------------------|----------------------|----------------------------------------|------------------------------------|---------------------------------|
| 64 . 4             | A 11                 |                  |                      |                                        |                                    |                                 |
| A                  | -1                   | E -              | p                    | E F                                    | Allering Brown Press House         | NU CONTRACTOR OF A              |
| I. Date compositie | Date de pláce        | Centre de coltr, | Dorwaine torscholike | uni comptaillé Cerdreit de calita rece | phillionraine fanction Epip singet | eur Montant Taxte               |
| 2 27 62 2008       | 27.02.2008           | DISALARE "       | 101                  | 99000000 G2ARCHEOLO                    | 101                                | 10000 Paye Etat periode 02/05   |
| 3 27 82 2000       | 27:02:2008           | DISA, ARE        | 101                  | 99000000 020EPMAR8V                    | 101                                | 5800 Paye Etat période 02/05    |
| # 27 03 3008       | 27 00.2000           | DISALARE         | 101                  | 98000000 025E97V_G894                  | 100                                | 2000 Paye Etcl periods (2005    |
| 27.12.2008         | 27 02 2009           | ETSALAPE         | 101                  | 99000000 02UFREICL0                    | 101                                | 15000 Paye Elst période 03/05   |
| 6 27.03.2000       | 27.02.2008           | DRAARC           | 101                  | 198000000 02UF FIFH112                 | 101                                | 1930 Paye Ctat pleade 0205      |
| 7 27.12 2008       | 27.02.2008           | DISALARE         | 101                  | 99008000 03CEV/TCALC                   | 101                                | 300 Paye Etal pleade 0000       |
| 0 37 02 2008       | 27 (02/2008          | STISALARE        | 101                  | 99000000 030 CMMARIN                   | 101                                | 2500 Paye Elst période 02/28    |
| 1 27 CU 2008       | 27.02.2008           | 015ALARE         | 101                  | WEDDOOD DECKNUCLE                      | 101                                | 100001 Paye fitst periode 00/02 |
| 101 27 12 2008     | 27.02.2088           | ENSALARE         | 191                  | 99000000 (3E6 VFTEAN                   | 101                                | 20000 Paya Etal peece 02/09     |
| 11 27 02 2000      | 27.02.2000           | INSALARE         | 105                  | SHIDDOD G2ARCHEOLG                     | 101                                | 15520 Paye Etat pééode 00.00    |
| 12 27 82 3008      | 27 02 2008           | EnsaLaite        | 100                  | 99100000 820EPMARIN                    | 100                                | 300 Paye État pérode (COC)      |
| 13:27.02.2008      | 27 02 2009           | DISALARE         | 101                  | 99100000-02SERV_GEN                    | 103                                | 2900 Pwye Etat peepde 02/20     |
| 14 37 02 3308      | 27.02.2008           | SISALARE:        | 101                  | 1010000 02UFREIOLO                     | 101                                | BIC Paye Etat pleade DDCE       |
| 15/27/02/2008      | 27.02.2088           | ERBALARE         | 12                   | 99100000 (2X/FRPH13)                   | 101                                | 960 Pave Etat pleade 02.05      |
| 16 77 ED 2008      | 27.02.2088           | DISALARE         | 101                  | DRUDBOD/COCENTCALC                     | 101                                | 11000 Paye Etat plants 02/05    |
| 17 27 12 2008      | 27.02.2088           | 015ALARE         | 101                  | 99108000-030-0MMARIN                   | 101                                | 2500 Paye Etst patende 00/09    |
| 18 27 10 2008      | 27.02.2009           | DISALARE         | 106                  | 99108000 0300 MINUCLE                  | 109                                | 200 Paye Etat péecée 03/08      |
| 19137 12 2005      | 27 02 2008           | DISALARE         | 101                  | 19100000-035-04PTEAN                   | 101                                | 850 Paye Etat preside 02/20     |
| 20 27 12 2908      | 27.02.2008           | 01SALARE         | 101                  | 99108000 03EGYPTEAN                    | 101                                | 980 Paye Etat peaks 02/09       |
| 10 27 12 2006      | 21 112 2000          | VIORLANC.        | - M                  | eerbeddoldde o renewer                 | 101                                | Sto Page the peeple could       |

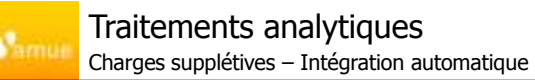

Lancement du programme de chargement du fichier en mode test:

| Colorador a                                                                                                    | 1000 ACC 2010 ACC 2010 |                                      |
|----------------------------------------------------------------------------------------------------|------------------------|--------------------------------------|
| Nom du dataier                                                                                                    | ZCHARGE_SUPP           |                                      |
| Officialeur doccier                                                                                                    | INDESPRES              |                                      |
| Reintenir dossier = X                                                                                                    |                        |                                      |
| Date de blocage                                                                                                    |                        | Spécifier le nom du                  |
| Pas de donnée                                                                                                    | 17                     | fichier et le périmét<br>analytique. |
| BinakLog                                                                                                    |                        |                                      |
| and the second second second second second second second second second second second second second second second                                                                                                    | 10-10-00               |                                      |
| Paramétres pour tancement de                                                                                                    | e far frammachten      |                                      |
| Nom du fichier                                                                                                    | C:Documents and Sets   | ubs/bascale swort/Brokerijich        |
| Perimetre analysisse                                                                                                    | (2100[30               |                                      |
| president and a second second s |                        |                                      |
| Pikkute Test                                                                                                    |                        |                                      |
| 2 Ninda Test                                                                                                    |                        |                                      |
| 2 Minde Test                                                                                                    |                        |                                      |
| 2 Minda Test                                                                                                    |                        |                                      |
| Pillingte Test                                                                                                    |                        |                                      |
| [] Hinde Test                                                                                                    |                        |                                      |

| Trans Exe Net Caut.<br>If set scools<br>or ost scools<br>or ost scools<br>or ost scools | CE Récept D'uni fo<br>discretakin 181<br>Olekverteki 181<br>Décember 181<br>discretaki 181 | ec EDTP Recepters<br>Company<br>Company   |
|-----------------------------------------------------------------------------------------|--------------------------------------------------------------------------------------------|-------------------------------------------|
|                                                                                         | e des erre<br>argement                                                                     | e des erreurs rencon<br>argement en réel. |

Comptabilité analytique

73

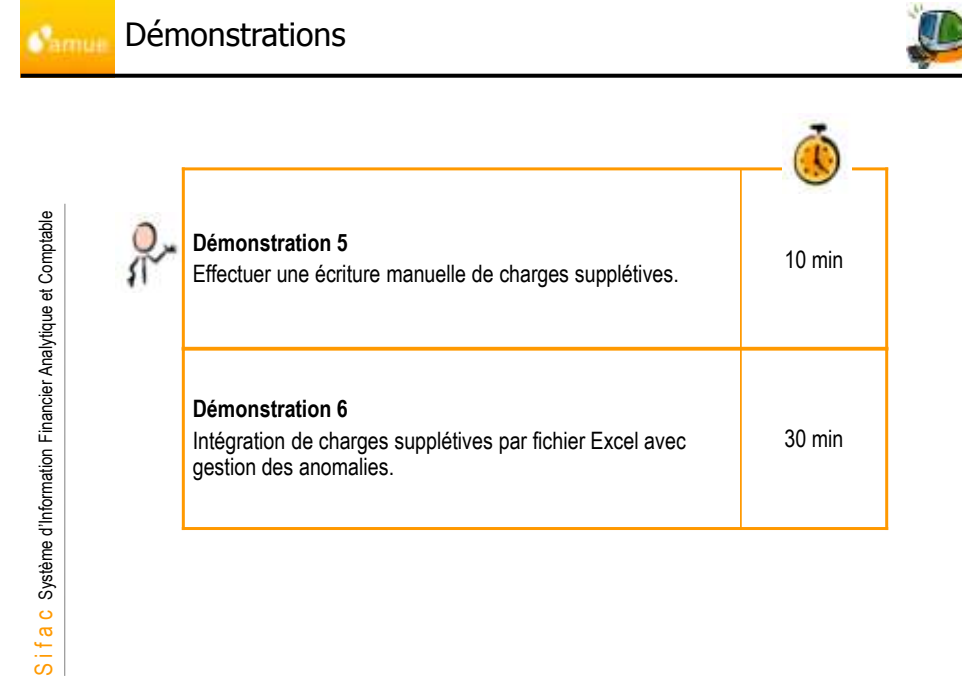

75

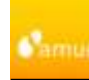

S i f a C Système d'Information Financier Analytique et Comptable

### Traitements analytiques Cycles de répartition – Définition

- Un cycle de répartition permet de répartir de façon automatique une charge ou une recette d'un ou de plusieurs émetteur de coûts vers un ou plusieurs récepteur.
- Exemples:
  - Transfert de coûts d'un centre de coûts vers un groupe de centre de coûts.
  - Transfert de coûts selon les critères : centres de coûts, domaine fonctionnel et nature comptable vers un groupe de centres de coûts et un groupe de domaine fonctionnel.
  - Transfert de coûts d'un centre de coûts vers un groupe d'EOTP.
- Cette répartition a un impact seulement en comptabilité analytique.
- Sifac conserve la traçabilité de l'opération d'origine
  - (mandat de dépenses avec référence de la pièce comptable d'origine).

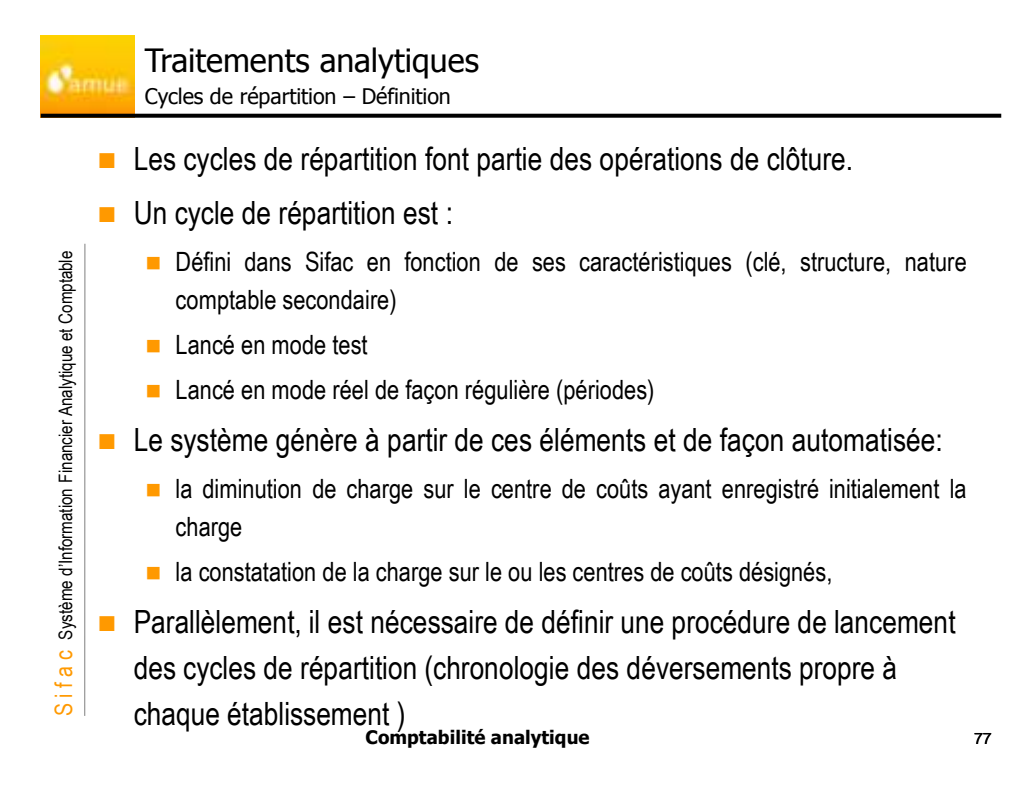

S i f a c Système d'Information Financier Analytique et Comptable

# Traitements analytiques

Cycles de répartition – Segments

- Les cycles de répartition sont composés d'un ou plusieurs segments
- Le segment permet de décomposer un cycle en plusieurs étapes.
- Pour chacun des segments, il convient de définir les clés analytiques suivantes.
  - Une nature comptable secondaire de répartition
  - Une clé de répartition (simple ou ratio)
  - La clé analytique identifiant l'émetteur : nature comptable (ou groupe), centre de coûts (ou groupe), eotp, domaine fonctionnel...
  - Les objets devant être imputés (centre de coûts et/ou de profit, domaine fonctionnel, eOTP)
- Pour les cycles de répartition impactant les domaines fonctionnels, il est obligatoire d'y associer un centre de coûts.
  - Le domaine fonctionnel est pris à titre complémentaire

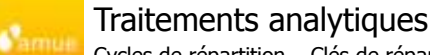

Cycles de répartition – Clés de répartition

- Il existe 2 types de clés de répartition:
  - Les clés simples
  - Les ratios
- Choix de la méthode

S i f a c Système d'Information Financier Analytique et Comptable

- Simple: pourcentage ou montant
- Ratios: utilisation fréquente du même inducteur (Exemple: m<sup>2</sup>)

Exemples d'inducteurs pertinents en établissements:

- Nombres d'étudiants / diplôme
- Nombres Heures équivalent TD (HED)
- Nombre d'emploi équivalent temps plein (ETP)
- Nombre de mandats
- Chiffre d'affaires par centre financier

Comptabilité analytique

79

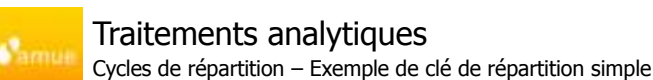

L'exemple ci-dessous illustre le déversement de l'activité support : « assurer l'entretien courant » :

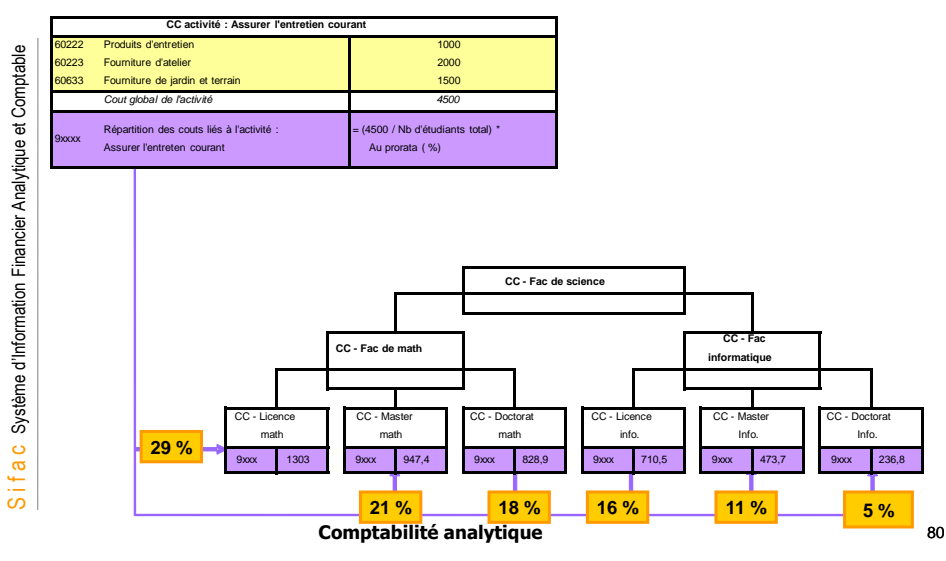

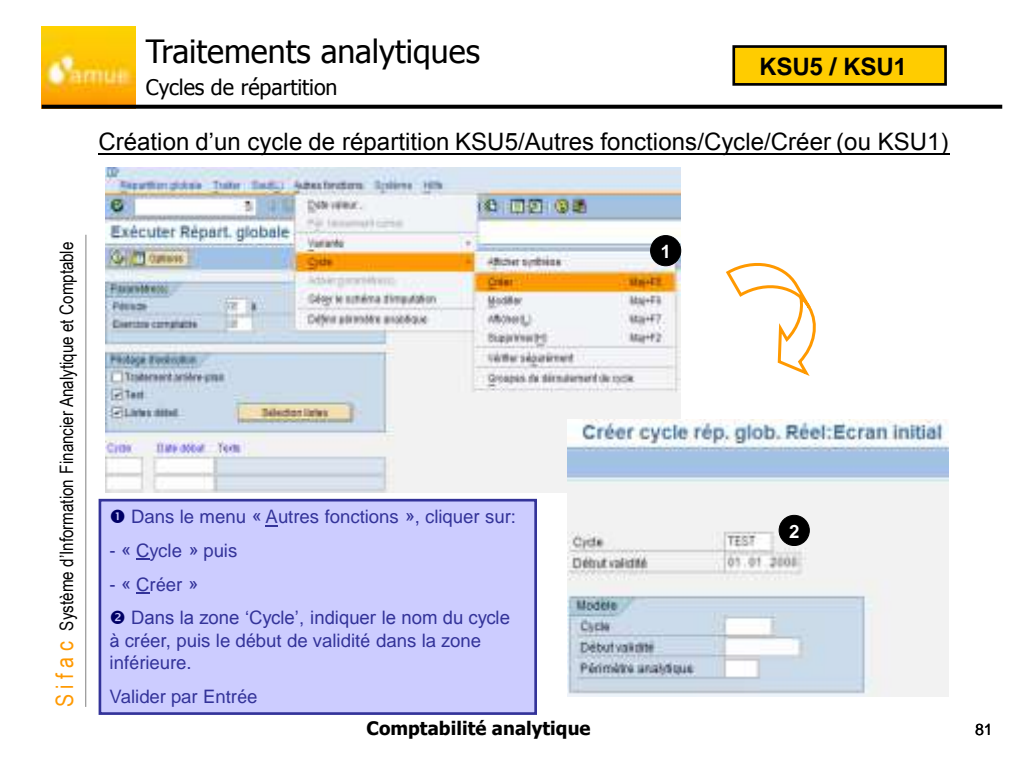

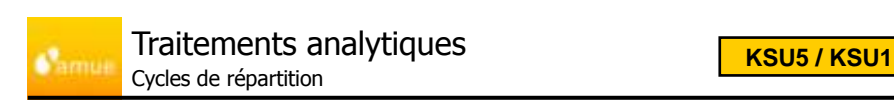

Création d'un cycle de répartition KSU5/Autres fonctions/Cycle/Créer (ou KSU1)

| Périmètre analytique | 2100 Etablissement  |             |            |
|----------------------|---------------------|-------------|------------|
| Cycle                | TEST                | 014         | tut Nouvea |
| Début validité       | @1.01.2966 Jusq     | 31.12.2005  |            |
| Tede                 | Répartition Test    |             | 3          |
|                      | Derver subvention   |             |            |
| Dans                 | la zone Texte, indi | quer la des | scription  |

S i f a c Système d'Information Financier Analytique et Comptable

| <b>.</b>                                                          | muli                                                                                                    | <b>Tra</b> i<br>Cycle | item<br>es de re | ents a<br>épartitio                                                                                                    | analyti                                                                                                    | ques                                                                                                    |            |       | [ | KSL | <mark>J5 / K</mark> S                                                                                  | <mark>6U1</mark>                                                                                                    |                                          |
|-------------------------------------------------------------------|----------------------------------------------------------------------------------------------------|-----------------------|------------------|----------------------------------------------------------------------------------------------------|----------------------------------------------------------------------------------------------------|----------------------------------------------------------------------------------------------------|------------|-------|---|-----|----------------------------------------------------------------------------------------------------|----------------------------------------------------------------------------------------------------|------------------------------------------|
| S i f a C Système d'Information Financier Analytique et Comptable | Content of<br>Content of<br>Content<br>Content<br>Conten | tage (Final Angle)    |                  | Contraction of the second second | An and a second second | Ener.<br>Cartier is to<br>Deniar to to<br>Deniar to to<br>Deniar to<br>Deniar to | Territoria |       |   |     | India<br>du seg<br>descrip<br>renseig<br>différen<br>segme<br>-E-tt se<br>- Emet<br>- Val. é<br>- Base | quer le nc<br>ment et s<br>tition. Puis<br>gner les<br>nts onglet<br>nt:<br>.gm.<br>t./récepte<br>mett.<br>de réf ré | om<br>sa<br>s<br>s<br>du<br>eur<br>cept. |
|                                                                   |                                                                                                    |                       |                  |                                                                                                    | Com                                                                                                    | otabilité                                                                                                    | analy      | tique |   |     |                                                                                                    |                                                                                                    | 83                                       |

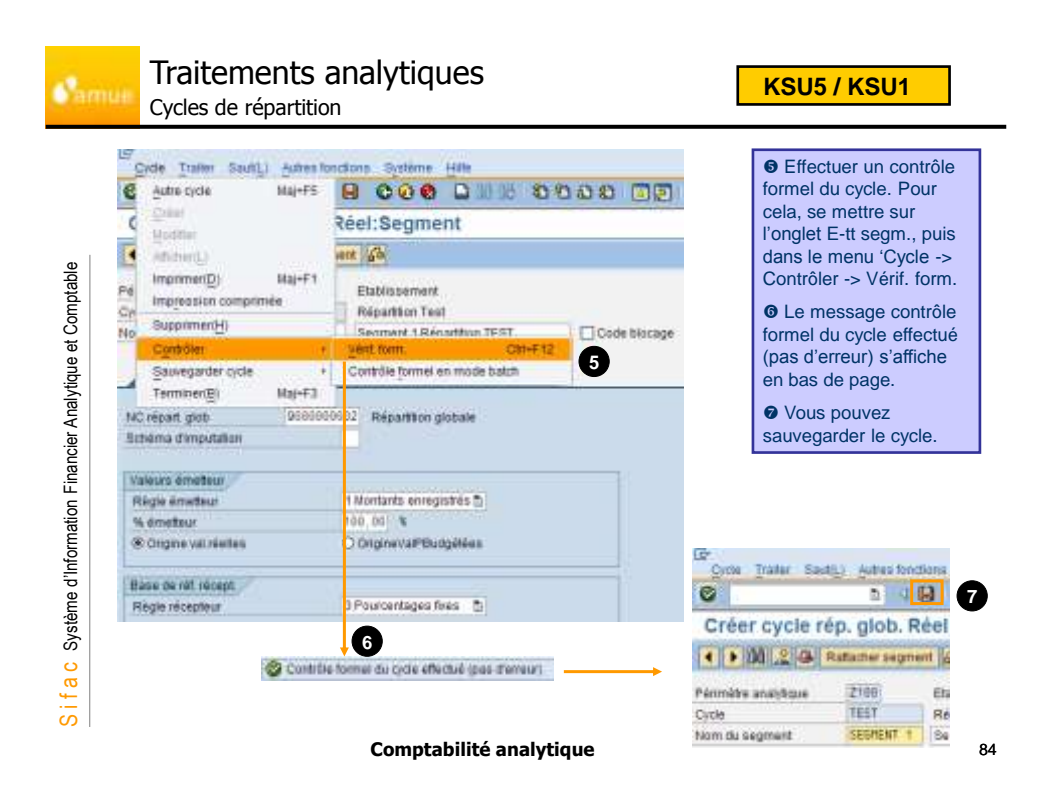

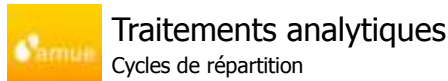

KSU5 / KSU3

Affichage d'un cycle de répartition par KSU5/Autres fonctions/Cycle/Afficher (ou KSU3)

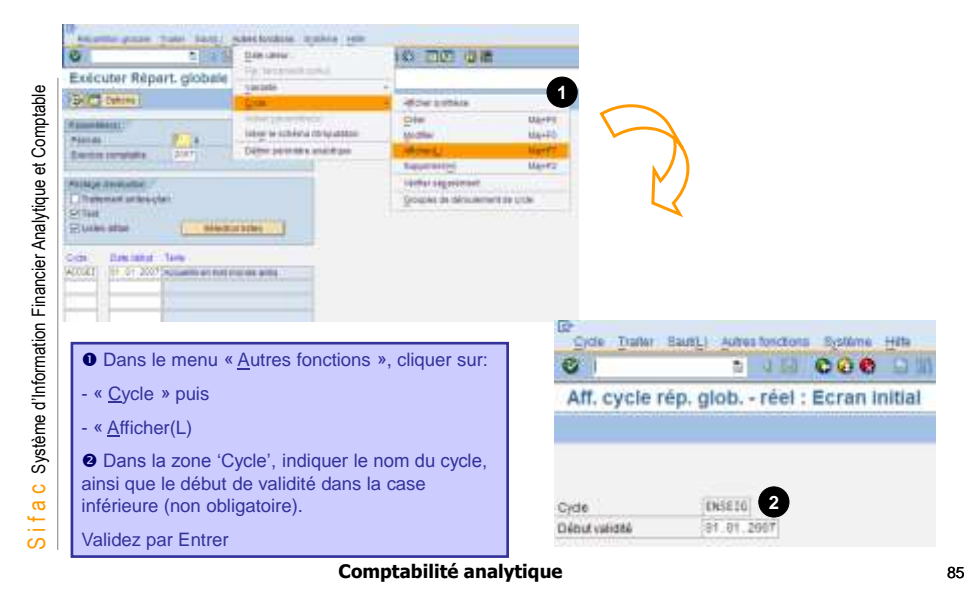

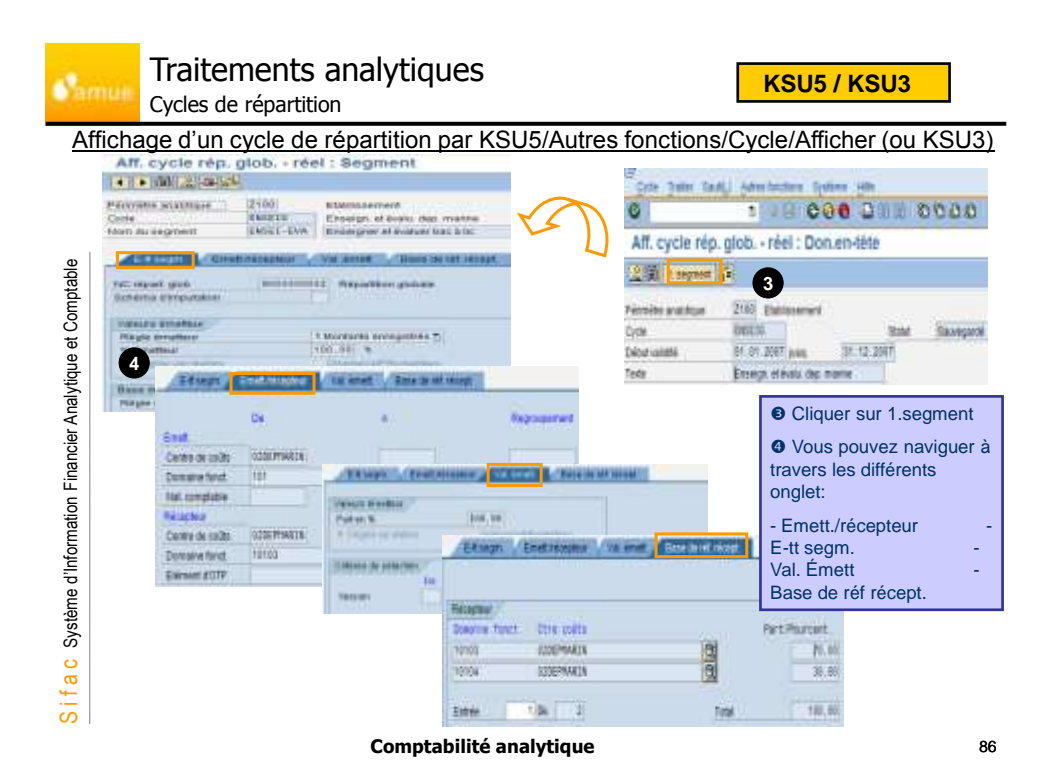

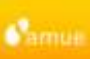

# Traitements analytiques

Cycles de répartition

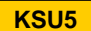

## Lancement d'un cycle de répartition KSU5

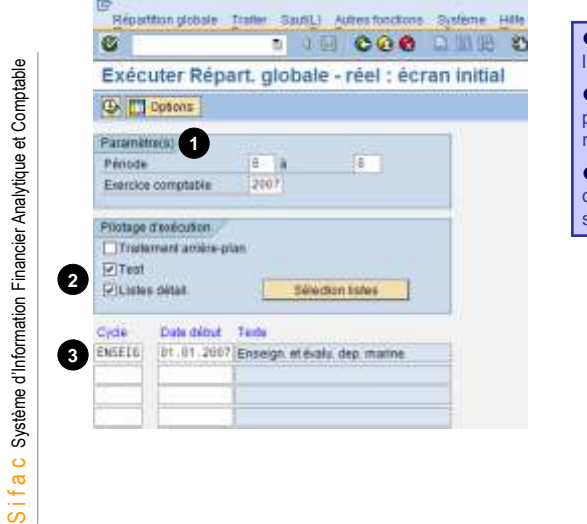

• Saisir les paramètres de l'imputation.

• Cocher la zone « Test » pour la première exécution. En exécution réelle, décocher.

Renseigner la référence du cycle de répartition globale que l'on souhaite exécuter.

Comptabilité analytique

87

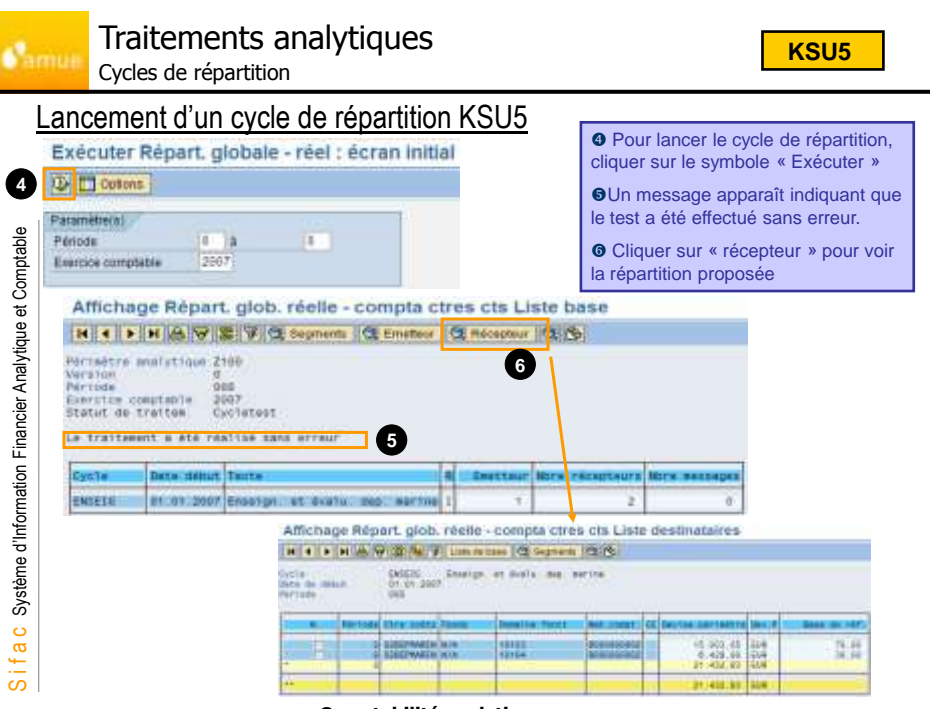

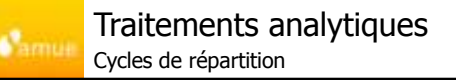

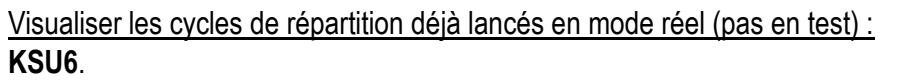

| Periode            | 8 8  | 1                                               |                                                                          |                                                                  |                                                                                               |
|--------------------|------|-------------------------------------------------|--------------------------------------------------------------------------|------------------------------------------------------------------|-----------------------------------------------------------------------------------------------|
| Exercice comptable | 2007 |                                                 |                                                                          |                                                                  |                                                                                               |
|                    |      |                                                 |                                                                          | $ \rightarrow $                                                  |                                                                                               |
|                    |      |                                                 |                                                                          |                                                                  |                                                                                               |
|                    |      |                                                 |                                                                          | $\sim$                                                           | /                                                                                             |
|                    |      |                                                 |                                                                          | - Ľ /                                                            |                                                                                               |
|                    |      |                                                 |                                                                          |                                                                  |                                                                                               |
|                    |      |                                                 |                                                                          |                                                                  |                                                                                               |
|                    |      | -                                               |                                                                          |                                                                  |                                                                                               |
|                    |      | -                                               |                                                                          | -                                                                | 2                                                                                             |
|                    |      | Pérmétr                                         | e analy 2100<br>Josepha 2007                                             | Etablisseme                                                      | nt                                                                                            |
|                    |      | Périmètr<br>Exercice<br>Période                 | e analy 2100<br>compta 2007<br>006                                       | Etablisseme                                                      | nt.<br>007                                                                                    |
|                    |      | Penmetr<br>Exercice<br>Penode                   | e analy 2100<br>compta 2007<br>006                                       | Etablissema<br>à<br>De                                           | nt.<br>007                                                                                    |
|                    |      | Pennetr<br>Exercice<br>Penode<br>*Feriod        | e analy 2100<br>consta 2007<br>005<br>Cride<br>ACHAT                     | Etablisseme<br>à<br>De<br>01 04 2007                             | nt.<br>007<br>Tade<br>Répartition actuats non stoch4                                          |
|                    |      | Penmétr<br>Exercice<br>Penode<br>*Feriod<br>005 | e enaly 2100<br>consta 2507<br>006<br>Cycle<br>ACHAT<br>ELECTR           | Etablisseme<br>à<br>De<br>01 04 2007<br>01 04 2007               | nt<br>007<br>Teda<br>Répartion actuats non stocka<br>Répartion électicité                     |
|                    |      | Pennetr<br>Exercice<br>Penode<br>*Penod         | e enaly 2100<br>conste 2507<br>006<br>Cride<br>ACHAT<br>ELECTR<br>ELECTR | Etablisseme<br>à<br>De<br>01 04 2007<br>01 04 2007<br>01 04 2007 | nt<br>Dot<br>Tede<br>Répartition actuats non stocké<br>Répartition électricité<br>Répartition |

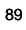

KSU6

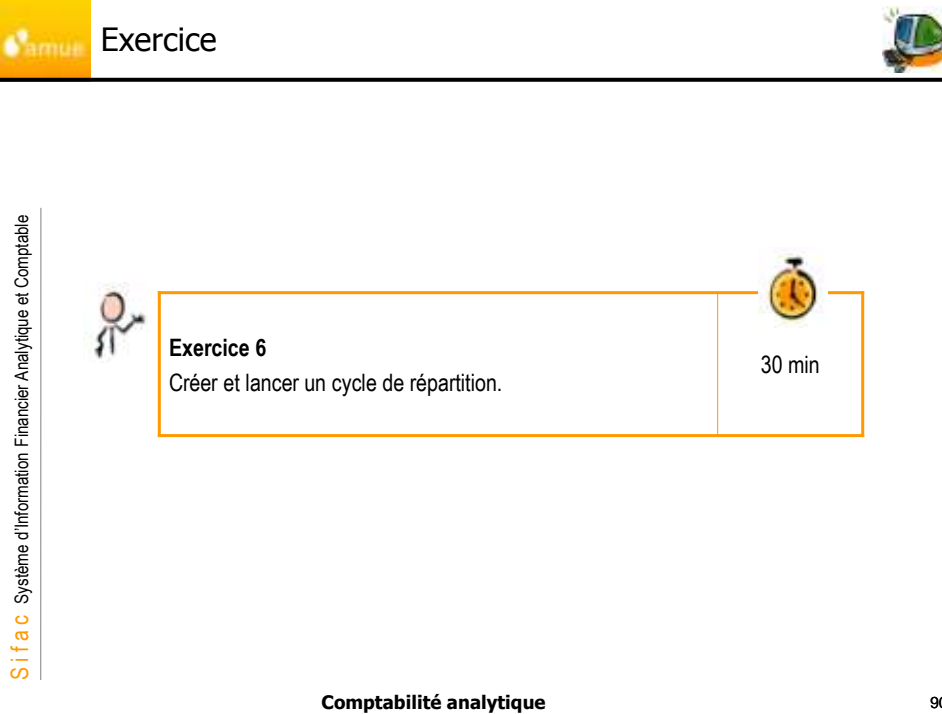

Traitements analytiques amui Cycles de répartition – Exemple avec ratio simple

### Exemple de cycle de répartition simple :

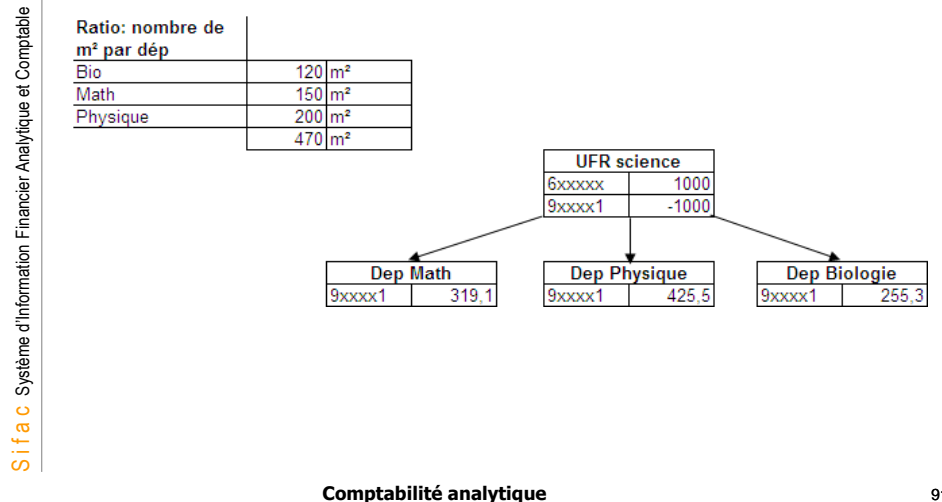

91

### Traitements analytiques amu Cycles de répartition – Exemple avec ratio à plusieurs niveaux

Exemple de cycle de répartition avec plusieurs clés de répartition :

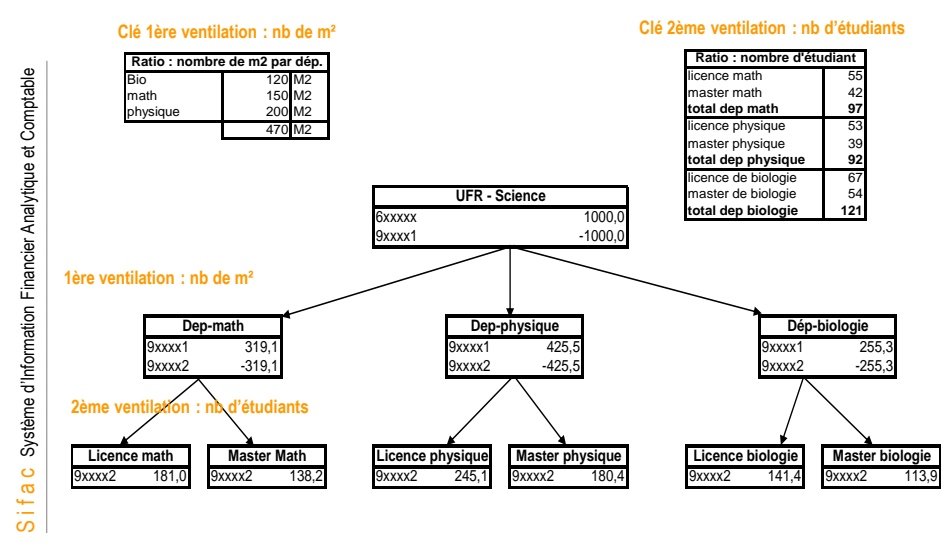

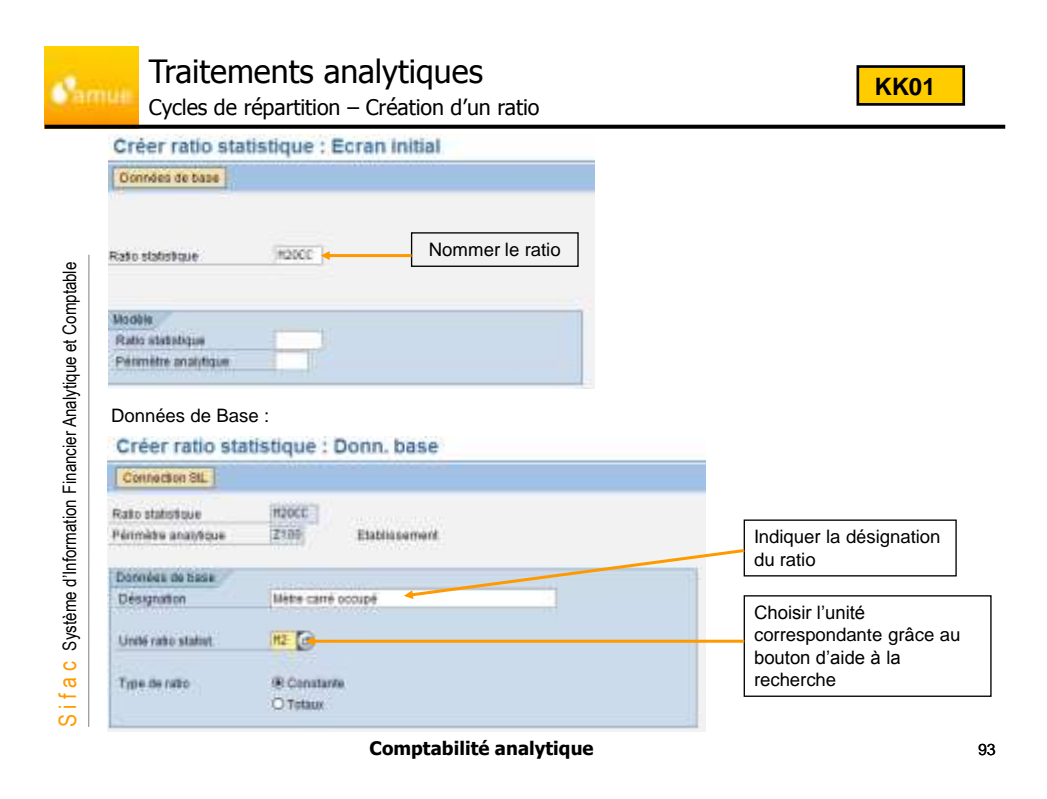

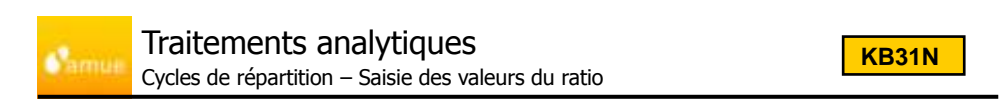

Après avoir créé le ratio M2OCCU, nous allons saisir des valeurs pour ce ratio.

|       | O ate pr | 14.03.7    | 898                |     |            |         | -                   |          |           |                          |
|-------|----------|------------|--------------------|-----|------------|---------|---------------------|----------|-----------|--------------------------|
|       | Clair up | 14.03.2    | 568                |     | Periode    | en de r |                     |          |           |                          |
|       | DocReit  |            | -                  |     | See Ro     | diande  | -                   |          |           |                          |
|       | Tests p  | Ratio por  | ar l'accupation en | M2  | -          |         | -                   |          |           | Texte d'en-tête de pièce |
| Bed y | arSaisie | 0154P C    | entre de coûts     |     | <b>b</b> ] | 1       | entrée L Ba         | 16 ini 1 | de kele 🖆 |                          |
| 1     | Fester   |            |                    |     |            |         | State of the second |          |           |                          |
| - 6   | 1/Pos    | Ctrie refo | Fonds destinat     | DFR | Ratet      | TyRa    | Quartité totale     | NO       | Te(0)     | 1                        |
|       | 0001     | 03FiLIMATH | NAM                | NA  | M20CC      | 1       | 30                  | MZ       |           |                          |
|       | 0602     | ACCELUATH  | 1404               | 164 | M20CC      | 1. T    | -48                 | MZ       |           |                          |
| - 1   | 0003     | ENSPILMATH | 749.               | 84% | M20CC      | 1       | 60                  | M2       |           |                          |
| 1     | 8004     | EXAFILMATH | 144                | 144 | M20CC      | 1       | 79                  | M2       |           |                          |
|       | 0000     |            | 1000               | 1   |            |         |                     |          |           |                          |
|       | 0000     |            |                    |     |            |         |                     |          |           |                          |

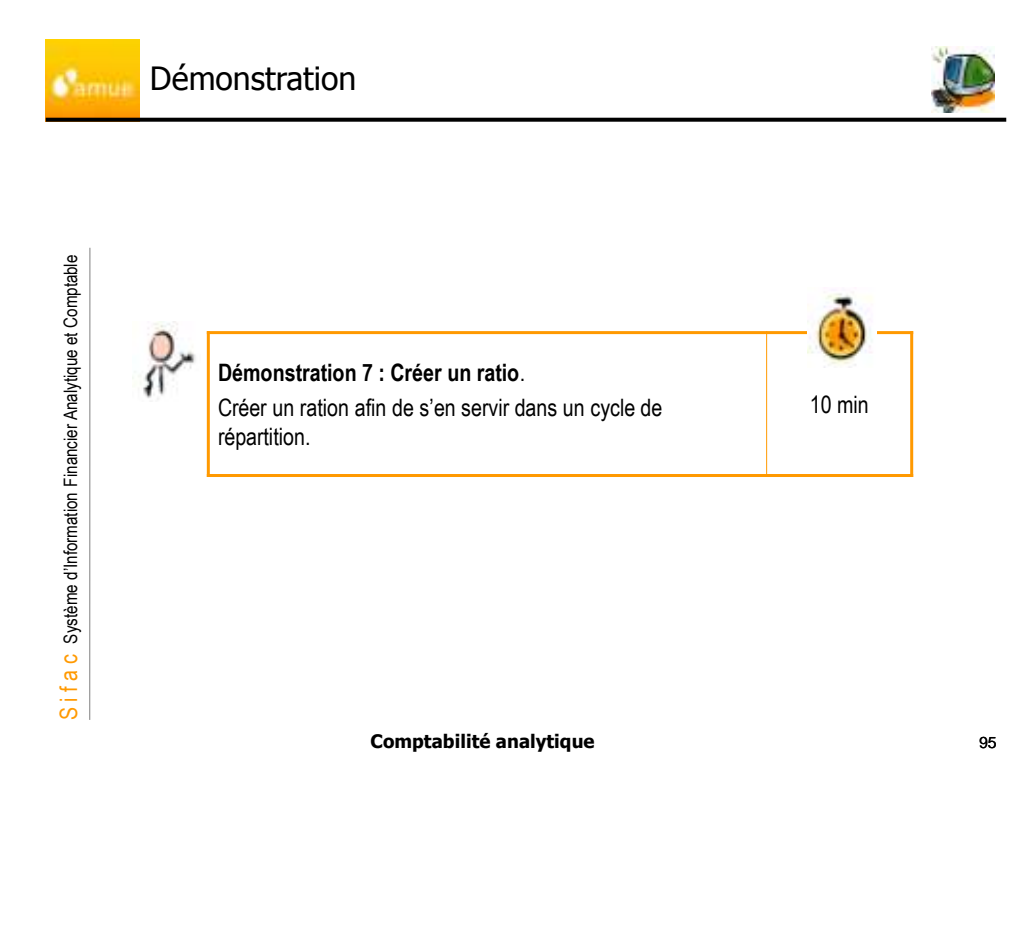

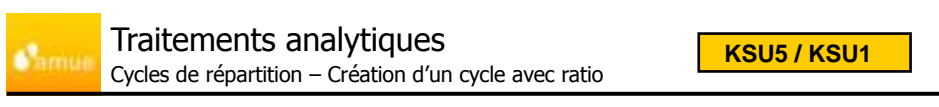

Création d'un cycle de répartition KSU5/Autres fonctions/Cycle/Créer (ou KSU1)

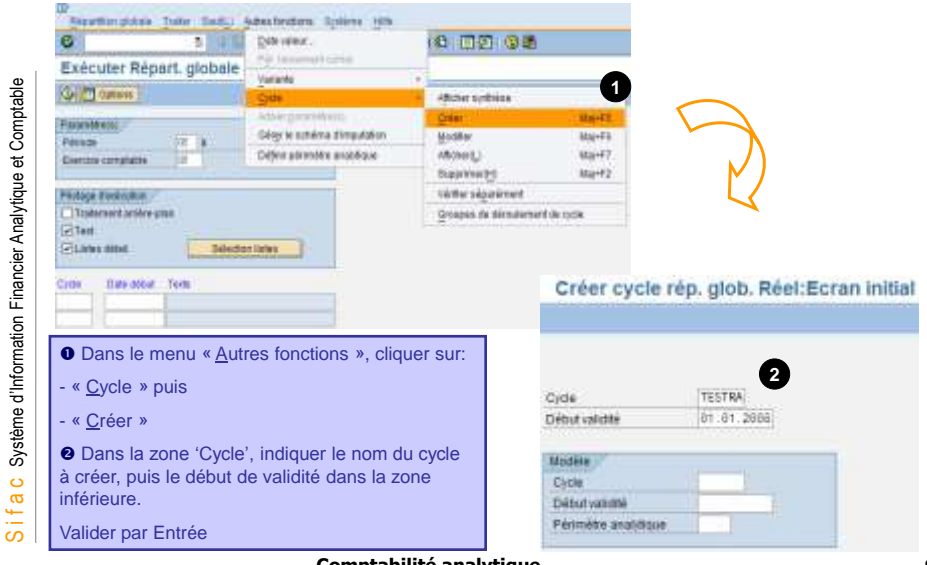

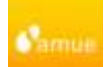

Traitements analytiques Cycles de répartition – Création d'un cycle avec ratio

KSU5 / KSU1

### Création d'un cycle de répartition KSU5/Autres fonctions/Cycle/Créer (ou KSU1)

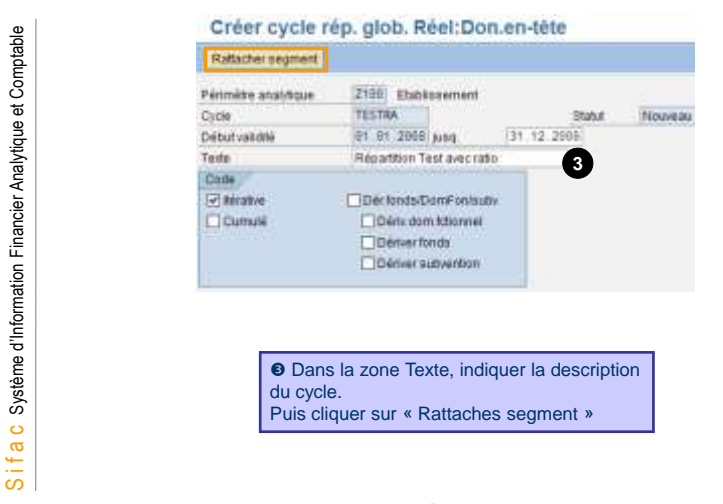

Comptabilité analytique

97

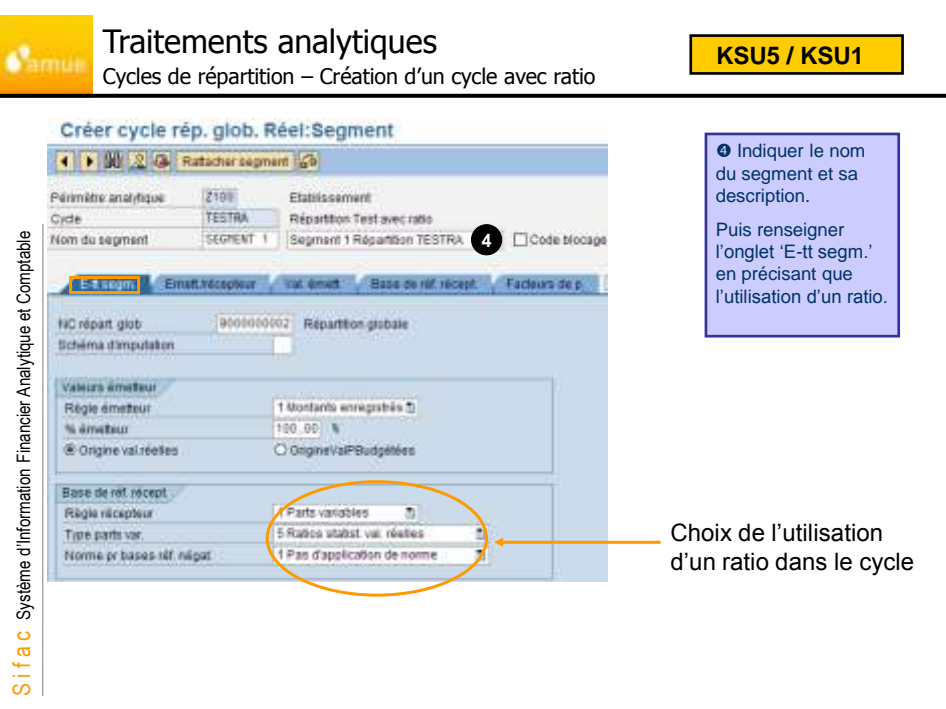

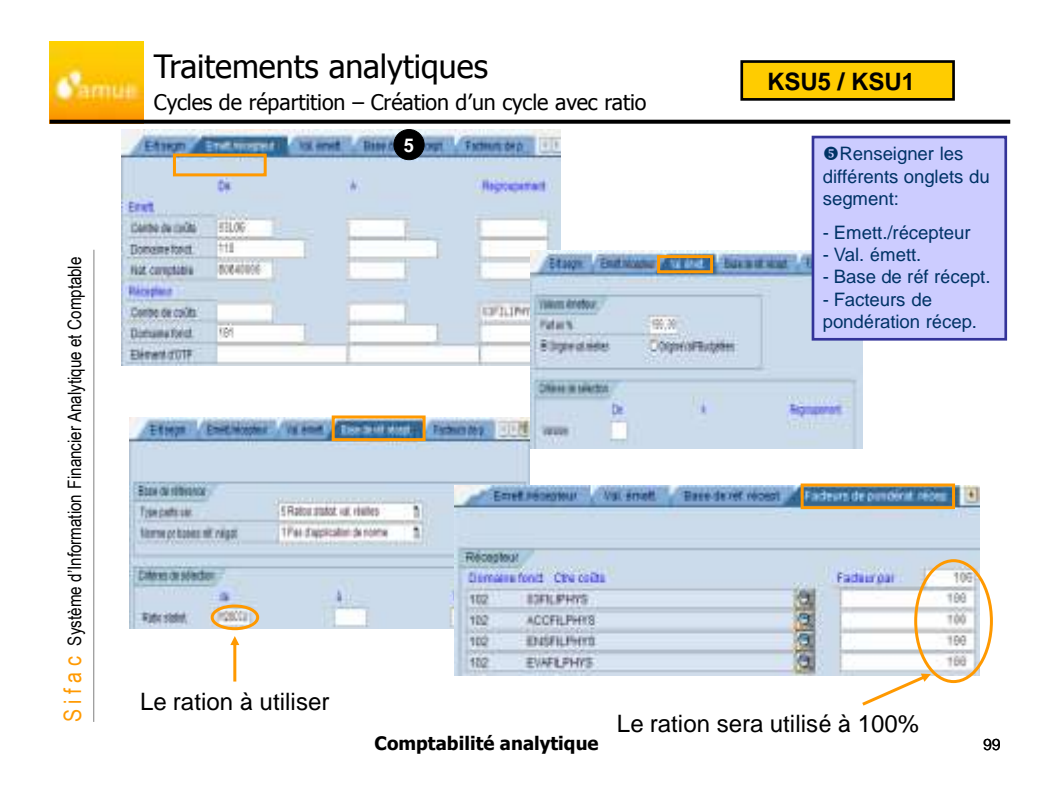

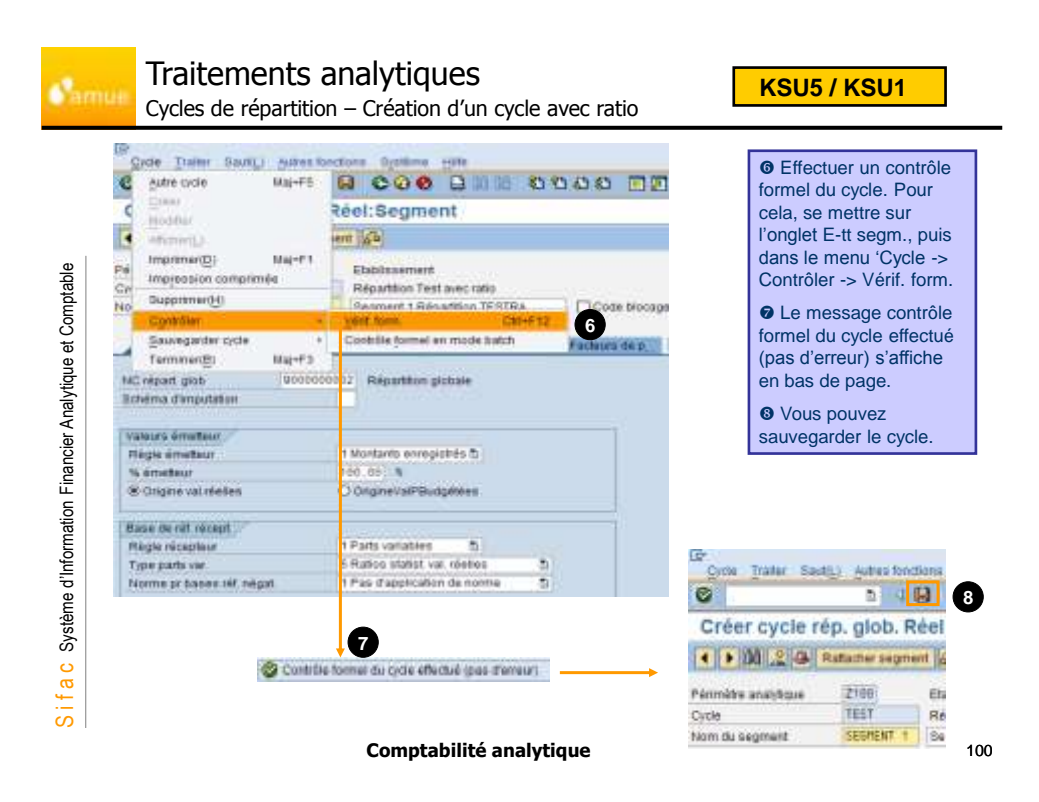

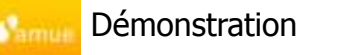

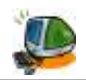

30 min

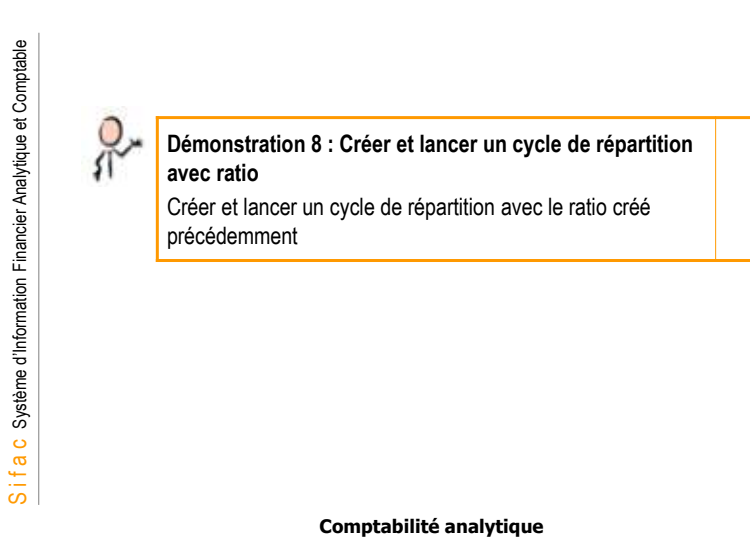

101

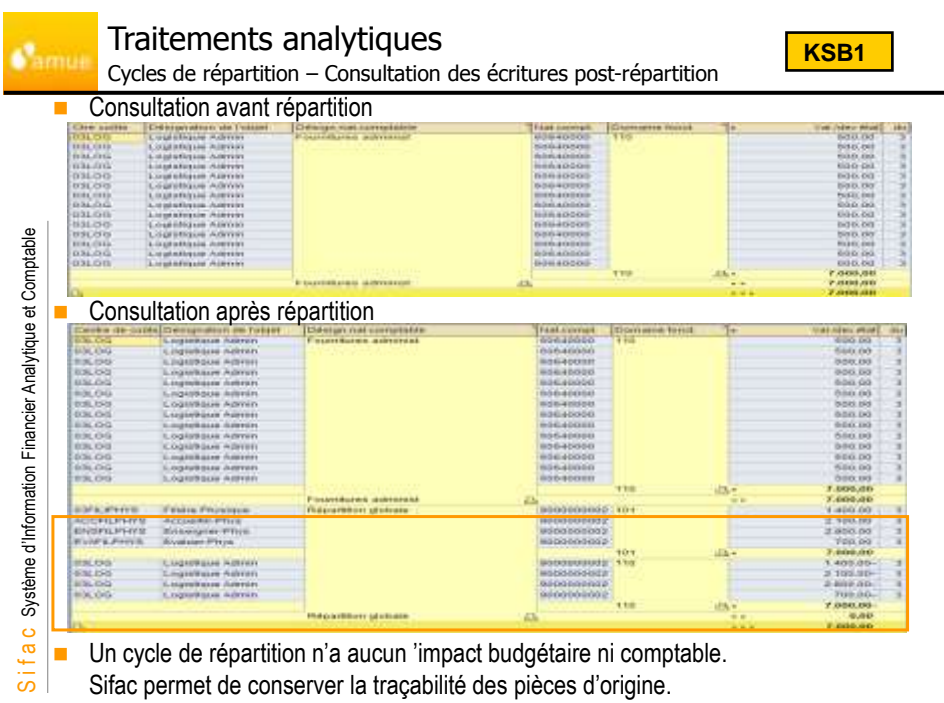

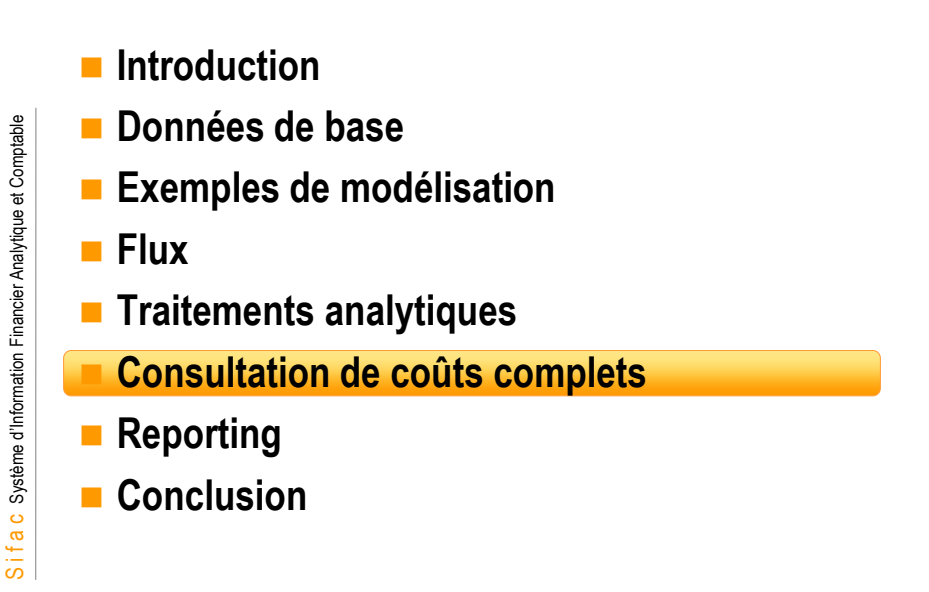

103

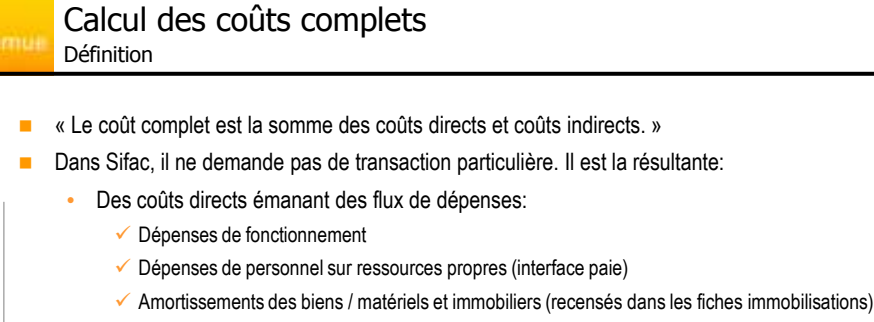

- Amonissements des bien
   Provisions
- Des coûts indirects
  - ✓ Traitements manuels
  - Traitements automatiques

visant à répartir des charges communes, et à intégrer des charges supplétives

(notamment, paye état)

S i f a c Système d'Information Financier Analytique et Comptable

 L'agrégation totale ou partielle de coûts directs et indirects permet de constituer des coûts complets pour des activités ou des unités de coûts, selon les besoins définis par les établissements.

# Calcul des coûts complets

amu

S i f a c Système d'Information Financier Analytique et Comptable

Définition du résultat dans la solution

 Dans la souche, il a été défini des groupes de natures comptables (intégrant des natures comptables primaires et secondaires) qui permettent un affichage synthétique des données.

| Leephon Irarg  | en.                                                                        |
|----------------|----------------------------------------------------------------------------|
| CHARE_DIR C    | hargeo directoo                                                            |
| PERSONNEL      | Forschranzement<br>Personnel                                               |
|                | Parannel stablingenet<br>Pays Etat                                         |
|                | From Dist.                                                                 |
|                | GENT Cout total de l'agent                                                 |
| - CE AMORTESSE | Reg 11 accession                                                           |
|                | hargen instruction                                                         |
| ENNO_ETAT      | Jenzellter Etat                                                            |
|                | 168                                                                        |
| PROD_EIREC P   | reduita directa                                                            |
| NESS PHOP      | Messources progres<br>Endowntions<br>Fats except wit rep our seort at prov |
| PROD_THEOR P   | PORMITS INSTRUCTS                                                          |

Comptabilité analytique

105

KAH3

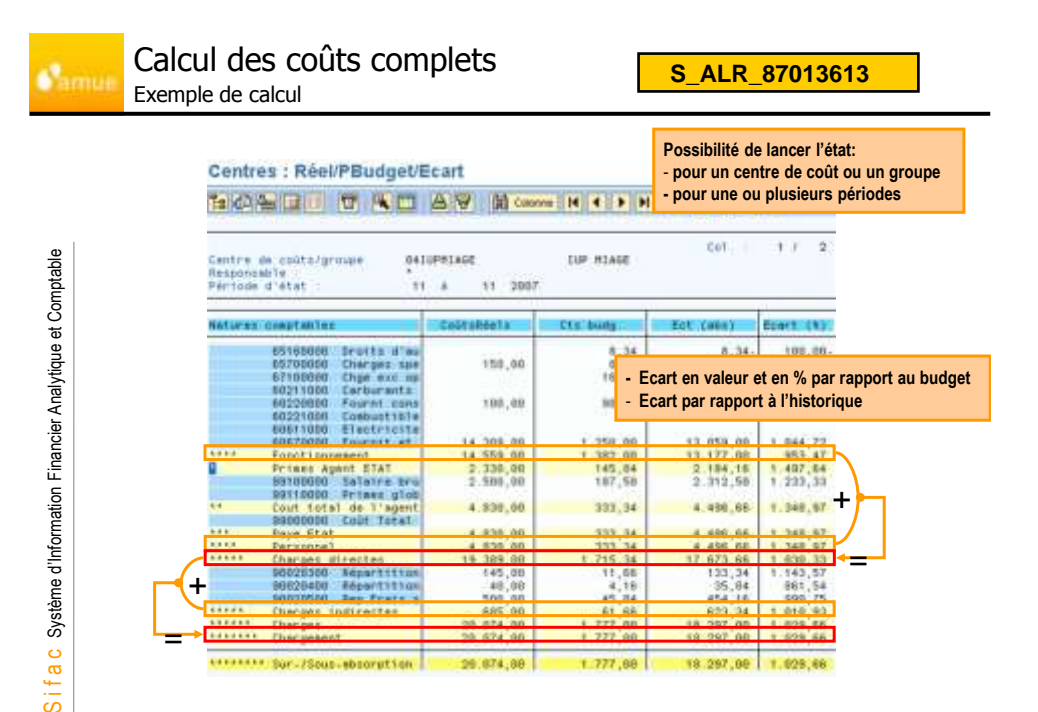

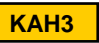

## Calcul des coûts complets Exemple du coût total agent

 Possibilité de créer d'autres hiérarchies selon les besoins d'analyse de l'établissement

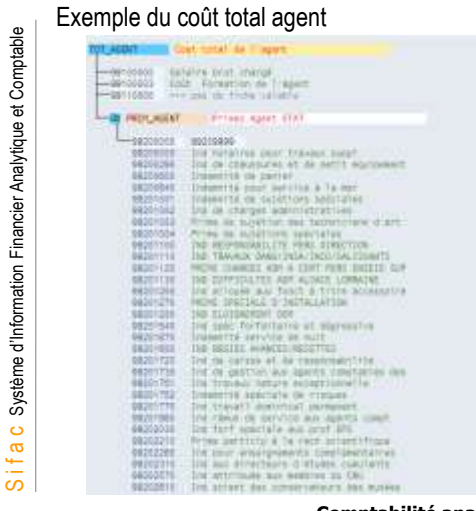

Exercice 7

Comptabilité analytique

107

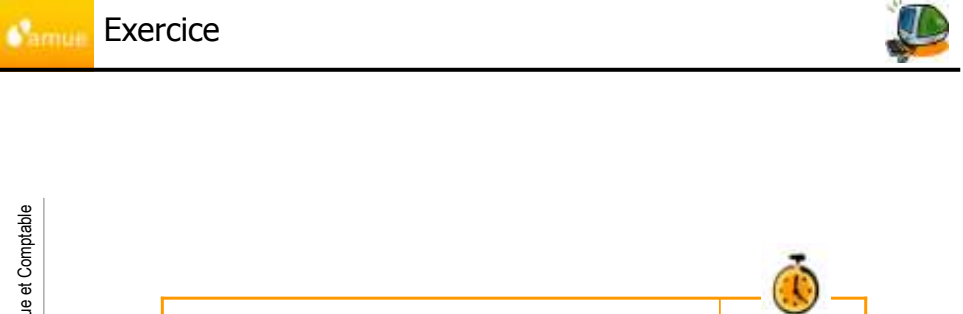

51

Comptabilité analytique

Consultation d'un coût complet & visualisation d'états de comptabilité analytique.

25 min

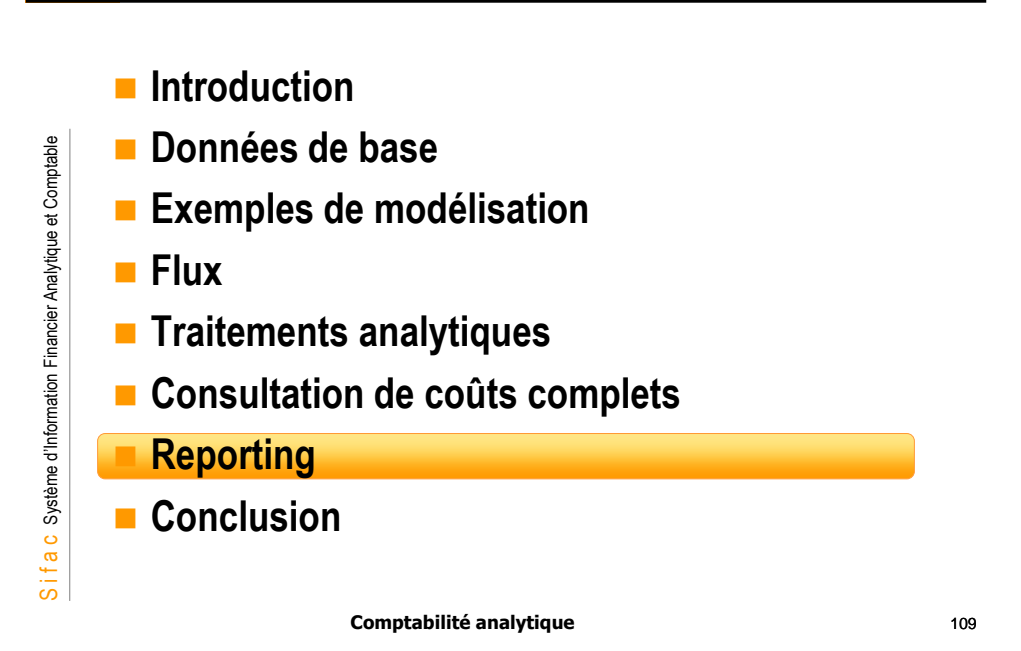

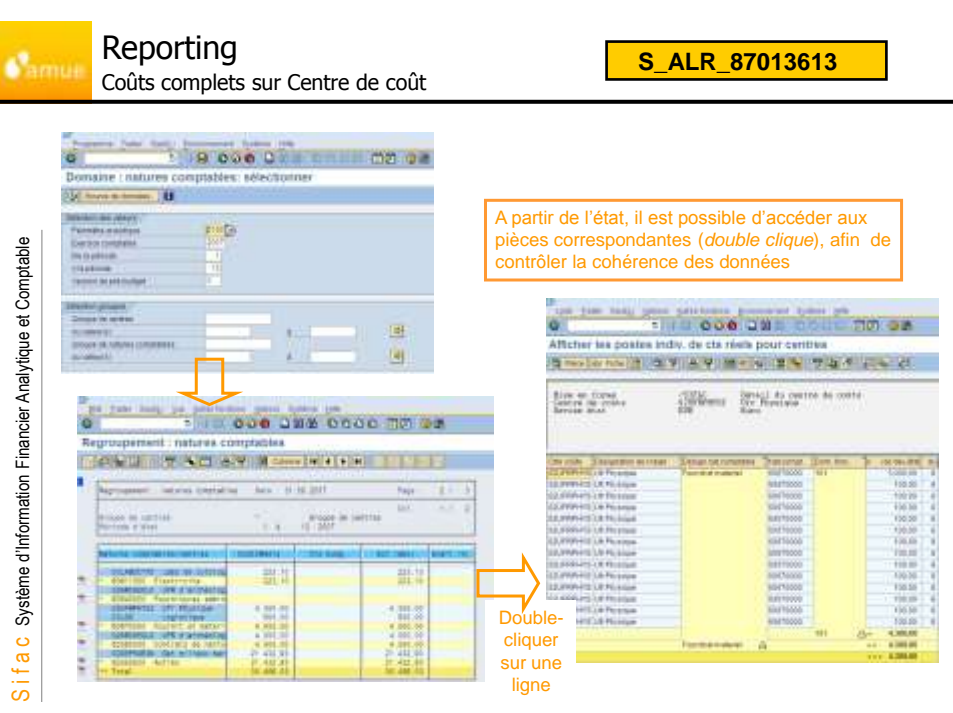

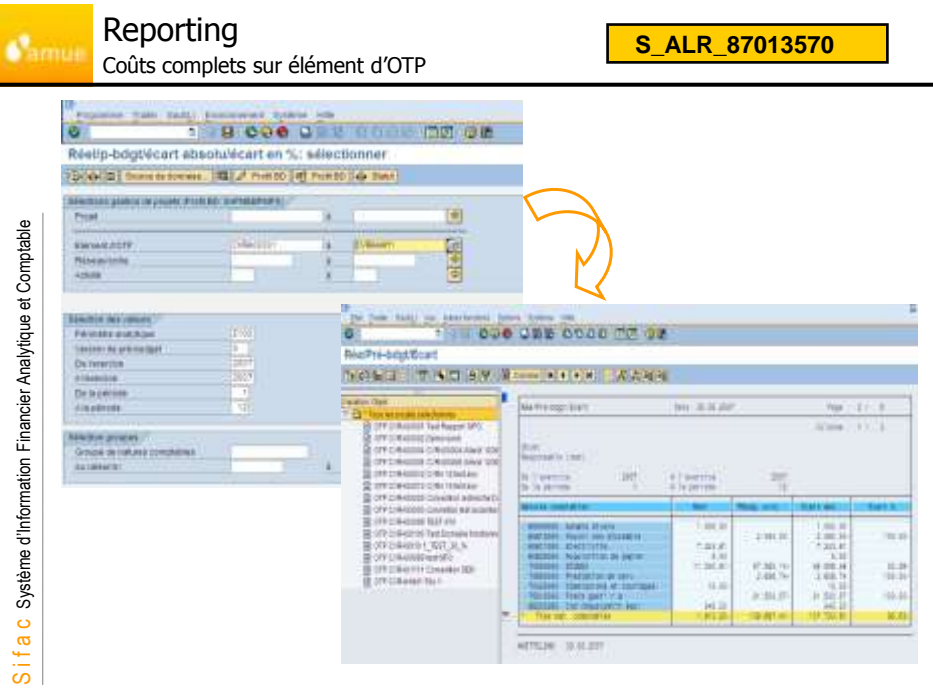

111

KE5Z

| Reporting                              |
|----------------------------------------|
| Coûts complets sur domaine fonctionnel |

S i f a c Système d'Information Financier Analytique et Comptable

| Centre de prote : pos                                                                                          | the midwids | ana ata reer                                                                                                   | _           |                                                                                                    |                        |     |        |                   |                                                                                                    |                                                                                                    |         |
|----------------------------------------------------------------------------------------------------|-------------|----------------------------------------------------------------------------------------------------|-------------|----------------------------------------------------------------------------------------------------|------------------------|-----|--------|-------------------|----------------------------------------------------------------------------------------------------|----------------------------------------------------------------------------------------------------|---------|
| - U                                                                                                    |             |                                                                                                    | -           |                                                                                                    |                        |     |        |                   |                                                                                                    |                                                                                                    |         |
| Tax damagements                                                                                                | H.          | A                                                                                                    | 100         |                                                                                                    | 11                     |     |        |                   |                                                                                                    |                                                                                                    |         |
| white .                                                                                                    | - M. 1      | Accession in the second second second second second second second second second second second second second se | -           |                                                                                                    | < L                    |     |        |                   |                                                                                                    |                                                                                                    |         |
| Paragea and data                                                                                               | 2140        | A                                                                                                    | -           |                                                                                                    | $\sim$                 |     |        |                   |                                                                                                    |                                                                                                    |         |
| too the                                                                                                    |             | 8.111.011                                                                                                    | CMI         | Overgradur                                                                                                    | Lings 1                | 28  | 54.5.0 | Berman int the se | CON 20081                                                                                                    | Heranci (1) W                                                                                                    | E Farts |
| FEINE LINE OF                                                                                                  |             | 8.1.8                                                                                                    | 121.0907403 | Thorntal material                                                                                                    | #IFCT10210             | 24  | -      | 101.00            | 30207907415                                                                                                    | ( ) ( )                                                                                                    |         |
| Carries (anglight                                                                                              | 3112        |                                                                                                    | 10000       | Variat data and                                                                                                    | Aurrania               |     |        | 1007.00           | 1218 Million of the                                                                                                    |                                                                                                    |         |
| Channel Britter                                                                                                |             | A                                                                                                    |             | Witness at the state of                                                                                                    | and the second         |     |        | 100.00            | THE PROPERTY.                                                                                                    |                                                                                                    |         |
| Centre de architekternene                                                                                      |             | 1 A.L.                                                                                                    |             | THE REAL PROPERTY.                                                                                                    |                        |     |        | 1000              | and writing                                                                                                    |                                                                                                    |         |
| C3.4gH                                                                                                    |             | A AGE                                                                                                    |             | Permitation                                                                                                    | 10011000               |     |        | 1.0030            | manual                                                                                                    |                                                                                                    |         |
| 19-49 Advent-18-84                                                                                             |             | #                                                                                                    |             | 10/4+                                                                                                    |                        |     |        |                   |                                                                                                    |                                                                                                    |         |
| Character concernance                                                                                          | 1.1         | ALC: NO.                                                                                                    | 10.478434   | CEnture                                                                                                    | 84011100               | 110 |        | 101.01            | 11.40017                                                                                                    |                                                                                                    |         |
| Can d talet Durgen                                                                                             |             |                                                                                                    | 120102-00   | <b>Excluse</b>                                                                                                    | 88871830               |     |        | 10-12             | 111400171                                                                                                    |                                                                                                    |         |
| Con and Christians                                                                                             |             | 1.000                                                                                                    |             | distant.                                                                                                    | ana contraction of the |     |        | 11.12             | 10.4800.00                                                                                                    |                                                                                                    |         |
| Part Contract                                                                                                  | - Andrews   |                                                                                                    |             | Marketter .                                                                                                    | Contraction of         |     |        | 20.00             | the second                                                                                                    |                                                                                                    |         |
| and the second second second                                                                                   |             | A second second                                                                                                |             | and the second second s |                        |     |        | 10.04             | 100,000,000                                                                                                    |                                                                                                    |         |
| and the second second                                                                                          |             | 100 mm                                                                                                    |             | Dentita                                                                                                    | 404110830              |     |        | 4.0               | strebbu                                                                                                    |                                                                                                    |         |
|                                                                                                    | _           |                                                                                                    |             | Plumbili arrend                                                                                                    | 89645530               |     |        | 1385.81           | FREDERIC                                                                                                    | CHANT                                                                                                    |         |
| Control and the stat                                                                                           |             |                                                                                                    |             | 121.18 CONTRACTOR 10.10 CONTRACTOR 10.10 CONTRATTOR 10.10 CONTRATTOR 10.10 CONTRATTOR 10.10 CONTRATTOR 10.10 |                        |     |        |                   |                                                                                                    |                                                                                                    |         |
| Tarrely in 1914 (B. 1989)                                                                                      |             |                                                                                                    | 12,777193   | Cedara .                                                                                                    | 30011020               | 114 |        | 1.893.30          | SOF MANY IS                                                                                                    | CALIFORNIA .                                                                                                    |         |
| Automatica and a second second second second second second second second second second second second second se |             |                                                                                                    | Bowley      | Partne                                                                                                    | 400100300              |     |        | 1.005.00          | ITLEBOARD.                                                                                                    | CM8470202                                                                                                    |         |
| TON NOTION D                                                                                                   |             | 14.5                                                                                                    |             | Carbon                                                                                                    | and the second         |     |        | 1 4411 10         | CDirection of                                                                                                    | COLUMN TWO IS                                                                                                    |         |
| Debis draum                                                                                                    |             |                                                                                                    |             | 2013                                                                                                    | -                      |     |        |                   | Contraction of the local division of the local division of the loc | and the second second                                                                                                    |         |
| Calling .                                                                                                    |             | 301                                                                                                    |             | Sectors                                                                                                    | .000179800             |     |        | 1 300.30          | 100499409                                                                                                    | Cathyman                                                                                                    |         |
| often of forms                                                                                                 | HING        | Company of the state and                                                                                       |             | Debus.                                                                                                    | 905175530              |     |        | 1.349.00          | 223.64413                                                                                                    | CC/84/9888                                                                                                    |         |
|                                                                                                    |             | and the second in the second                                                                                   |             | Exclusion                                                                                                    | 39179330               |     |        | 1.002.00          | 10749413                                                                                                    | CANNE                                                                                                    |         |
|                                                                                                    |             |                                                                                                    |             | EN2108                                                                                                    | 40077500               |     |        | 1.885.30          | D. MYNY                                                                                                    | CMR470007                                                                                                    |         |
|                                                                                                    |             |                                                                                                    |             | Control                                                                                                    | 1001000                |     |        | 1,000,00          | DOCTORNEY IN                                                                                                    | 1214AA70008                                                                                                    |         |
|                                                                                                    |             |                                                                                                    |             | Central                                                                                                    | and-table              |     |        | 1 2010 00         | all CRIMER                                                                                                    | 14000                                                                                                    |         |
|                                                                                                    |             |                                                                                                    |             |                                                                                                    | - Links                |     |        | 1.000             | and the second                                                                                                    | Acatologia                                                                                                    |         |
|                                                                                                    |             |                                                                                                    |             | 20208                                                                                                    | and the second         |     |        | 1,010,00          | THE POWER                                                                                                    | Contraction of the local division of the local division of the loc |         |
|                                                                                                    |             |                                                                                                    |             | 200212                                                                                                    |                        |     |        | 1.381.84          | 10189999993                                                                                                    | LCMAP BET                                                                                                    |         |

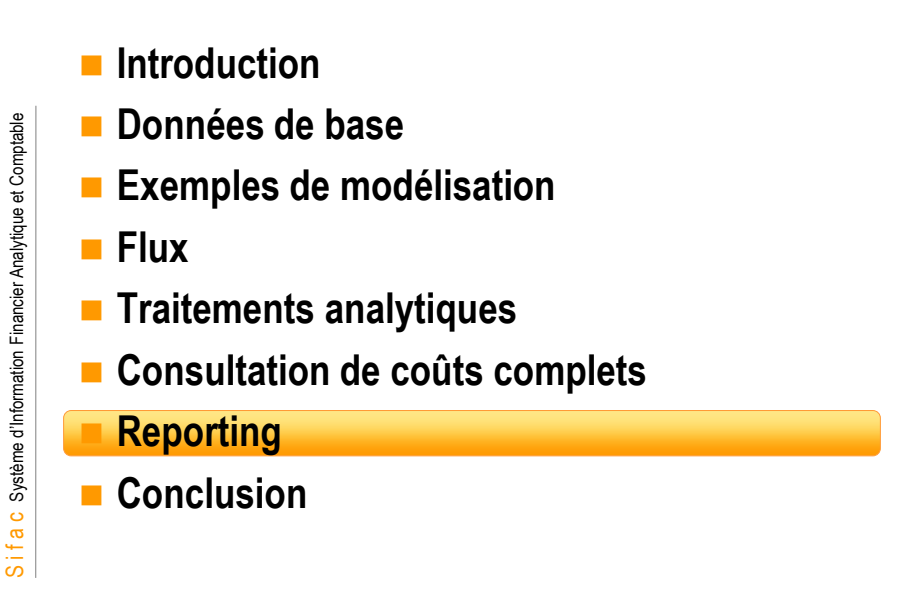

113

### Conclusion Conseils aux formateurs

- Responsabiliser les utilisateurs sur l'importance de l'exactitude et de la précision des données saisies
- Insister sur les différents types de modélisation
- Détailler les 5 objets analytiques :
  - centres de coûts
  - centres de profit ;
  - eOTP ;

S i f a c Système d'Information Financier Analytique et Comptable

- domaine fonctionnel;
- natures comptables primaire et secondaire

114

## Centre de coûts :

- niveau le plus fin d'analyse des dépenses de la structure.
- collecteur de coûts:
  - ✓ dépenses primaires de type charges directes
  - ✓ puis par répartition éventuelle de charges indirectes.

## Centre de profit :

- niveau le plus fin d'analyse (hors projets).
- destiné à tracer les charges et produits dont la structure a la responsabilité.
- permet de calculer un résultat analytique.
- collecteur de recettes:
  - directement les produits issus de la facturation
  - ✓ indirectement les charges via le centre de coûts ou l'EOTP (effet miroir).

### Comptabilité analytique

115

# Conclusion Glossaire Domaine Fonctionnel : Elément de l'adresse budgétaire modélisant les destinations LOLF de dépenses et les destinations de recettes en comptabilité budgétaire.

Donnée complémentaire en comptabilité analytique.

## Les éléments d'Organigramme Technique de projet (éOTP) :

 Utilisés pour modéliser certaines opérations, telles les conventions, ou les opérations sans contrat

## **La nature comptable** représente:

- la nature de dépense ou de recette,
  - le niveau le plus fin de l'information (ligne de détail),
- la nature comptable peut être :
  - soit dite « primaire » lorsqu'elle est identique au compte comptable par nature
     soit dite « secondaire » pour la mise en œuvre de répartition de charges ou de produits ou l'intégration de charges (ou produits) supplétives.

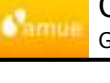

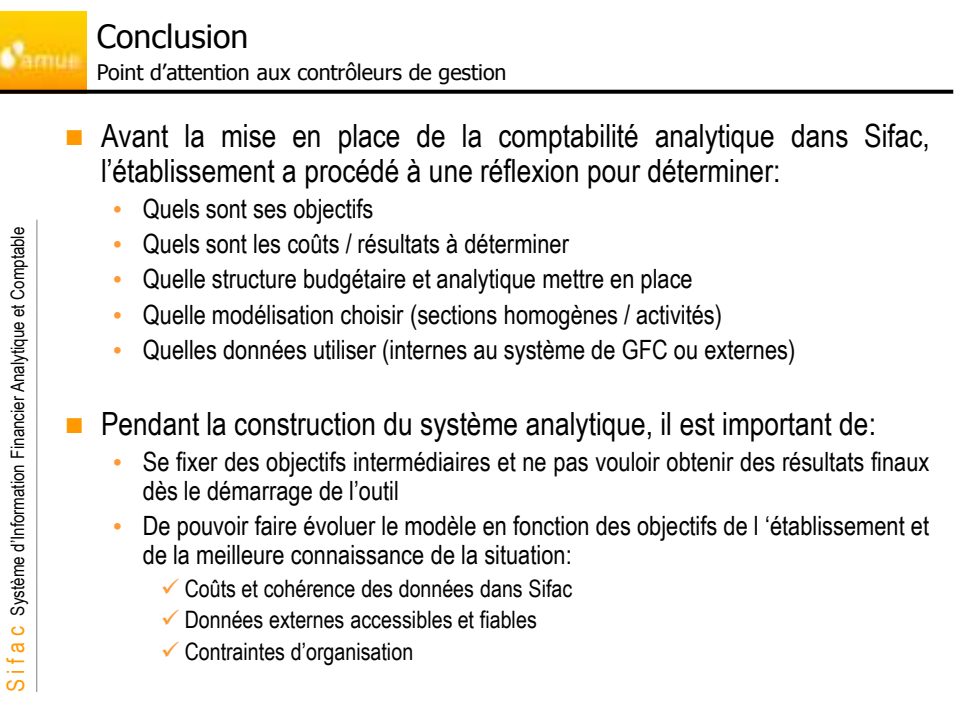

117

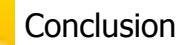

S i f a c Système d'Information Financier Analytique et Comptable

Point d'attention aux contrôleurs de gestion

- Vérifier la cohérence des données avant de procéder à tout traitement et analyse
  - Rigueur dans la saisie des flux dépenses et recettes au niveau
    - De la période de saisie
    - De l'imputation (adresse budgétaires comprenant les 5 axes)
    - ✓ Des libellés clairs incluant la période concernée (exemple: loyer 01/08)
    - Cohérence des cycles de répartition et de leur lancement
      - Nécessité d'écrire des procédures comprenant:
        - La raison des choix d'inducteurs
        - La chronologie de traitements
  - Réaliser régulièrement l'ensemble des traitements de clôture
    - Intégration des charges supplétives
    - Cycles de répartition
    - Amortissements
    - Provisions....
  - Procéder à des contrôles de cohérence multiples pour s'assurer de la fiabilité des données
  - En fin d'année, procéder à un rapprochement FI/CO entre la comptabilité générale et la comptabilité analytique

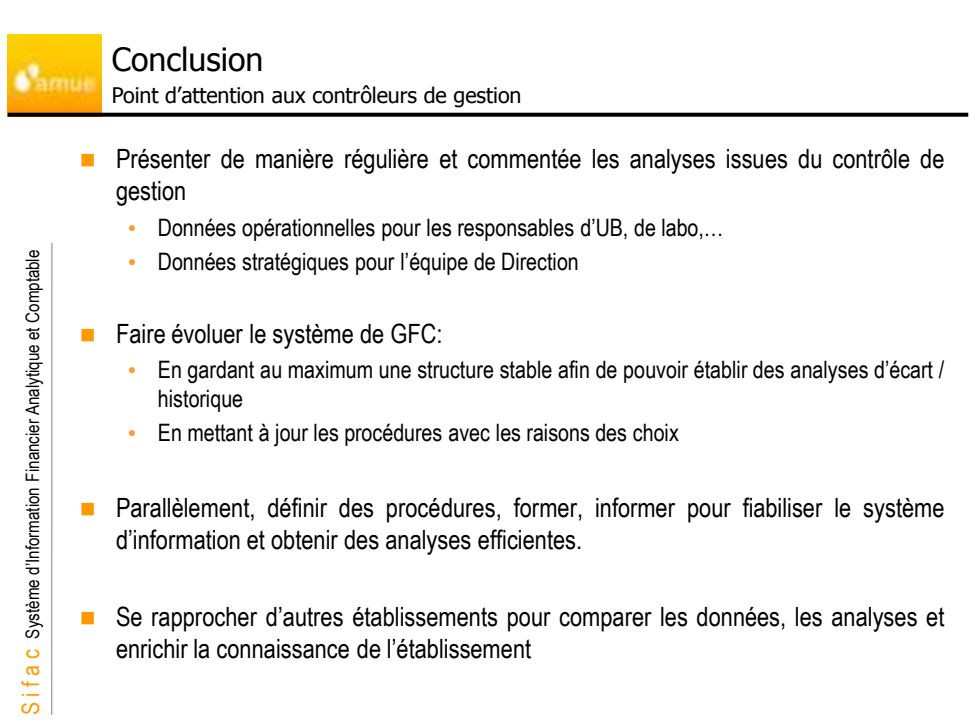

119

### Charges supplétives Traitement automatique

Fichier à intégrer :

- 💽 Онум нар

 Date comptable, Date de pièce, Centre de coûts émetteur, Domaine fonctionnel émetteurs, Nature comptable, Centres de coûts récepteur, Domaine fonctionnel récepteur, Eotp récepteur, Montant et Texte

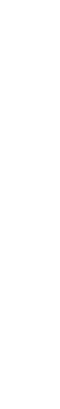

S i f a c Système d'Information Financier Analytique et Comptable